# User Manual For CST Registration

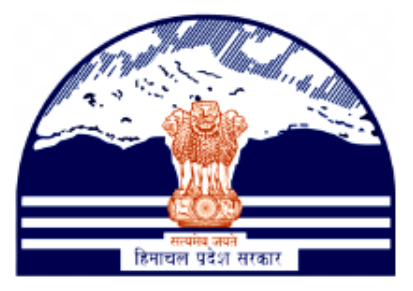

# Himachal Pradesh Excise and Tax Department

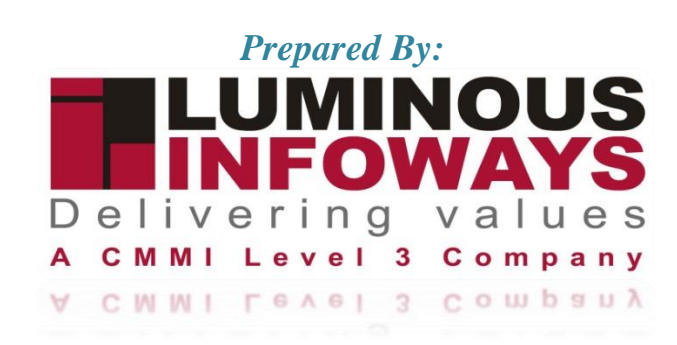

## Contents

| 1. Inti | roduction                          | 3  |
|---------|------------------------------------|----|
| 1.1.    | Workflow                           |    |
| 2. VA   | T Registration                     | 4  |
| 2.1.    | Getting Started (Dealer )          | 4  |
| 2.2.    | Getting Started (District Officer) | 20 |
| 2.3.    | Getting Started (Circle Officer)   |    |
| 2.4.    | Getting Started (Field Officer)    |    |
| 3. CST  | T Registration                     |    |
| 3.1.    | Getting Started (Dealer)           |    |
| 3.2.    | Getting Started (District Officer) |    |
| 3.3.    | Getting Started (Circle Officer)   |    |
| 3.4.    | Getting Started (Field Officer)    |    |

## 1. Introduction

To initiate the CST Registration process, dealers are required to provide certain essential information. Dealers must registered with VAT and received a VAT Acknowledgement No/ TIN No. By giving TIN No the data will be auto-fetched. By carefully filling out these forms and submitting the necessary documentation, businesses can complete the CST Registration process successfully.

## 1.1. Workflow

The workflow in CST Registration typically includes the following users of the HP ETD such as:

- Before registering CST, Dealer needs to do VAT registration first.
- Dealer submits the CST registration form to the District Officer.
- Applications will be visible to the District Officer (DCSTE) of the respective district.
- District Officer (DCSTE)checks the application and assign task to Circle Officer.
- District Officer (DCSTE) downloads the Registration Certificate.
- Circle Officer (ACSTE)checks the application and assign the task to Field Officer.
- Circle Officer (ACSTE)approves and submit the report.
- Circle Officer (ACSTE)generates the hearing notice.
- Field Officer (STEO)checks the application and submit the report.

## 2. VAT Registration

## 2.1. Getting Started (Dealer)

#### To start the application:

- 1. Click any browser icon i.e: Google Chrome, Internet Explorer, Mozilla Firefox, etc. The browser appears.
- 2. Type the URL given below in the Address bar :

#### http://203.193.144.19/HP-VAT/

- 3. Once the web site is connected the Home page will appear as shown below (Fig-1).
- 4. On the left hand side of the home page there is a VAT Registration link. Click on this link.

| LOGIN                                                                                          | Welcome                                                                                                    |                                                                                                    | WHAT'S NEW                                                                                                    |                                                                                                    |
|------------------------------------------------------------------------------------------------|----------------------------------------------------------------------------------------------------|----------------------------------------------------------------------------------------------------|----------------------------------------------------------------------------------------------------|----------------------------------------------------------------------------------------------------|
| Login Here<br>Username<br>Password<br>Captcha                                                  | Shri Sukh<br>Hon'ble Chief<br>Vision:<br>Towards Econ<br>Mission of ET<br>Mobilizing Pu<br>economic dev<br>effective Tax A<br>business envir | vinder Singh Sukhu<br>Minister<br>omic Self Reliance<br>D:<br>blic Revenue for social and<br>elopment of the State through<br>idministration in a symbiotic<br>onment. | <ul> <li>Himachal Pradesh Sadhbl<br/>Scheme, 2023- procedure</li> <li>Final seniority list of Clerk</li> <li>Office order regarding se</li> <li>Expression of Interest (EC<br/>Specifications</li> <li>Amendment in VAT rate of<br/>Toll Announcements-202</li> </ul> | hawana Legacy Cases Resolution<br>e<br>c and Jr. Asstt.<br>niority list of Class-IV<br>II) for Finalization of Hologram<br>on Diesel<br>3 containing Terms and conditions |
| Forgot Password                                                                                | General                                                                                                    | View                                                                                                    | Form Finder                                                                                                    | Tax Haat Corner                                                                                                    |
| LINKS<br>• VAT Registration<br>• CST Registration<br>• CGCR Registration<br>• PGT Registration | Post Query<br>Feedback<br>Checklist & Procedure<br>Draft GST Return Design,<br>Principles And Formats<br>Comment / Feedback input on         | GST FAQ<br>VAT FAQ<br>Tenders<br>Advertisement                                                                                                    | GST Form<br>VAT Forms<br>CST Forms<br>CGCR Forms<br>PGT Forms<br>M&TP Forms                                                                                                    | Submit Query<br>View Status of Query                                                                                                    |
| DEALER LISTING  Dealer Search                                                                  | GST Returns and Design forms<br>(please be sent in prescribed<br>format only by email.<br>1. To GST Council Secretariat                      |                                                                                                    | Downloads                                                                                                    |                                                                                                    |
| est<br>• GST Registration<br>• Know vour GST                                                   | at gstc.secretariat@gov.in<br>2. To ETD HP<br>rakesh.sharma@mailhptax.gov<br>. infoost@mailhotax.gov.in)                                     | zin                                                                                                    |                                                                                                    |                                                                                                    |

- 5. A new screen will open (Fig-2). This screen displays the details required to be filled by the dealer to apply for new registration.
- 6. To apply for the new registration, dealer has to fill all the details of Form VAT 1.
- 7. Dealer has to fill the details of "Name of Business" page shown (Fig-2).

|                                                                                                    | Call: (0177) 2021204                                                                                                    | etc-np@nican                                                                            |                                                   |                                                                              |                                                              | FAQ A-                                     | Z A 🖨 Sitemap                                                         |                                                               |
|----------------------------------------------------------------------------------------------------|----------------------------------------------------------------------------------------------------|-----------------------------------------------------------------------------------------|---------------------------------------------------|------------------------------------------------------------------------------|--------------------------------------------------------------|--------------------------------------------|-----------------------------------------------------------------------|---------------------------------------------------------------|
|                                                                                                    |                                                                                                    | Organization                                                                            | • GST • E                                         | ixcise 👻 Vat & Allied Acts 👻                                                 | Notifications & Circulars 👻                                  | RTI 👻 Tax Rates 🕯                          | Help                                                                  |                                                               |
| SIN                                                                                                    | FORM VAT 1 Regist                                                                                                    | tration                                                                                 |                                                   |                                                                              |                                                              |                                            |                                                                       |                                                               |
| gin Here                                                                                                    | Application for the grant of                                                                                                    | of VAT/GENERAL registratio                                                              | on under sectio                                   | in 14 of the Himachal Prad                                                   | esh Value Added Tax Act, 2                                   | 2005.                                      |                                                                       |                                                               |
| Username                                                                                                    | 1                                                                                                    | 2                                                                                       |                                                   | 3                                                                            | 4                                                            | 5                                          | 6                                                                     | 7                                                             |
| Password                                                                                                    | Name of Business                                                                                                    |                                                                                         |                                                   |                                                                              |                                                              |                                            |                                                                       |                                                               |
| Login                                                                                                    | I/We<br>persons/Club/Head of the<br>certificate of registration u                                                                                                    | Pro<br>Department or any other<br>under the Himachal Prades                             | prietor/Manag<br>officer duly au<br>h Value Added | er (duly authorised)/ Partr<br>thorised by him in writing,<br>'Tax Act, 2005 | er(s)/Karta of HUF/Principa<br>of the business, details of v | al Officer managing<br>which are given bel | the business/affairs of the Comp<br>ow, hereby apply on behalf of the | pany/Society/Association of<br>e said business for grant of a |
| Forgot Password                                                                                                    | 1. NAME OF BUSINESS                                                                                                    |                                                                                         |                                                   |                                                                              |                                                              |                                            |                                                                       |                                                               |
| s                                                                                                    | Name as per PAN:*                                                                                                    |                                                                                         |                                                   | Trade Name:*                                                                 |                                                              |                                            |                                                                       |                                                               |
| AT Registration<br>ST Registration                                                                                                    | 2. PRINCIPAL PLACE OF THE                                                                                                    | BUSINESS AND CONTACT AD                                                                 | DRESS                                             |                                                                              |                                                              |                                            |                                                                       |                                                               |
| GCR Registration<br>GT Registration                                                                                                    | Principal Place of Business                                                                                                    | :                                                                                       |                                                   | House No./Address:                                                           |                                                              |                                            | Village/Town/City:"                                                   |                                                               |
| LER LISTING                                                                                                    | State:                                                                                                    |                                                                                         | li                                                | Zone:                                                                        |                                                              | 18                                         | District:*                                                            |                                                               |
| Dealer Search                                                                                                    | Himachal Pradesh                                                                                                    |                                                                                         | ~                                                 | Select                                                                       |                                                              | ~                                          | Select                                                                |                                                               |
|                                                                                                    | Circle:*                                                                                                    |                                                                                         |                                                   | Telephone No:                                                                |                                                              |                                            | Fax No:                                                               |                                                               |
| ST Registration                                                                                                    | Select                                                                                                    |                                                                                         | ~                                                 |                                                                              |                                                              |                                            |                                                                       |                                                               |
| now your est sunsaiction                                                                                                    | Mobile No:"                                                                                                    |                                                                                         |                                                   | Email ID:*                                                                   |                                                              |                                            |                                                                       |                                                               |
| riew / Verify e-Payment                                                                                                    | 3. PERMANENT ACCOUNT N                                                                                                    | IOMOER OF THE BOSINESS (P                                                               | IN) UNDER THE                                     | INCOME TAX ACT, 1961."                                                       |                                                              |                                            |                                                                       |                                                               |
| scare usefboard<br>dev (Verly Pergment<br>Payment Toll<br>Payment Toll<br>Payment Toll<br>Payment Toll<br>Payment<br>Payment  | 3. PERMANENT ACCOUNT N<br>4. CONSTITUTION OF THE BU<br>-Select<br>5. NATURE OF BUSINESS-<br>-Select<br>6. PRINCIPAL COMMODITIES                                                                                    | USINESS*                                                                                |                                                   | INCOME IAA ALI, 1961.                                                        | v                                                            |                                            |                                                                       |                                                               |
| score us/Bhold<br>dev / Verfy - Payment<br>e-Payment Toll<br>e-Payment Toll<br>e-Payment Toll<br>e-Payment Toll<br>e-Payment<br>Heaturs<br>Heaturs<br>Heatur   | 3. PERMANENT ACCOUNT N<br>4. CONSTITUTION OF THE BU<br>-Select<br>5. NATURE OF BUSINESS<br>-Select<br>6. PRINCIPAL COMMODITIES                                                                                     | USINESS*                                                                                | N) UNDER THE                                      |                                                                              | •                                                            |                                            |                                                                       | Add More                                                      |
| sone us/bloard<br>leve / Verkiy = Payment<br>P-Payment Tol<br>P-Payment Tol<br>P-Registration<br>P-Registration<br>P-Registration<br>P-Returns<br>Intoxicants<br>Intoxicants<br>Intoxicants<br>Intoxicants<br>Intoxicants<br>P-Deckration (VAT-XXVF, A)<br>D-Deckration (VAT-XXVF, A)<br>D-Deckration (VAT-XXVF, A)<br>D-Deckration (VAT-XXVF, A)<br>D-Deckration (VAT-XXVF, A)<br>D-Deckration (VAT-XXVF, A)<br>Intoxicant<br>Intoxicants<br>Intoxicant<br>Intoxicants<br>Intoxicant<br>Intoxicant<br>I                                                                                                    | 3. PERMANENT ACCOUNT N 4. CONSTITUTION OF THE BL -Select- 5. NATURE OF BUSINESSSelect- 6. PRINCIPAL COMMODITIES 7. EAC (ECONOMIC ACTIVITY EAC: 8. BASIS OF INCURRING LIAE                                          | USINESS"                                                                                | IEP                                               | HE RULES)*                                                                   | •                                                            |                                            |                                                                       | Add More                                                      |
| xxxe e uaBroard<br>leve / Vertity e Payment<br>Payment Toll<br>Payment Toll<br>Payment Toll<br>Payment Toll<br>Payment<br>Payment<br>Pay | 3. PERMANENT ACCOUNT N<br>4. CONSTITUTION OF THE BU<br>Select<br>5. NATURE OF BUSINESS'<br>Select<br>6. PRINCIPAL COMMODITIES<br>7. LAC (ECONOMIC ACTIVITY<br>EAC:<br>8. BASIS OF INCURRING LIAE<br>Import         | USINESS*                                                                                | EP                                                | HE RULESY*                                                                   | ▼<br>Sales Exceeding                                         | j RS:                                      | Registration Ur<br>No                                                 | Add Mare                                                      |
| scree useRoard<br>leve / Vertig + Payment 1<br>+ Payment 101<br>+ Payment 101<br>+ Paymen                                                                                                    | 3. PERMANENT ACCOUNT N 4. CONSTITUTION OF THE BLSelect 5. NATURE OF BUSINESSSelect 6. PRINCIPAL COMMODITIES 7. EAC RECONOMIC ACTIVITY EAC: 8. BASIS OF INCURRING LAB Import: 9. DATE OF LIABILITY*                 | SINUESS'                                                                                | E*                                                | HE RULESY                                                                    | V<br>Sales Exceeding                                         | 3 RS                                       | Registration Ur<br>No                                                 | Add More                                                      |
| whose useful of the symmet of the symmet of the symmet of the symmet of the symmet of the symmet of the symmet of the symmet of the symmet of the symmet of the symmet of the symmet of the symmet of the symmetry of the symmetry of the sym                                                                                                    | 3. PERMANENT ACCOUNT N 4. CONSTITUTION OF THE BU 5. Select 5. NATURE OF BUSINESS 5. Select 6. PERNCPAL COMMODITIES 7. EAC (ECONOMIC ACTIVITY EAC) 8. BASIS OF INCURRING LAE Impore 9. DATE OF LABILITY dd-mtm-yyyy | SINUSSES<br>SIN WHICH BUSINESS IS DON<br>COOD) (AS PER SCHEDULE-1<br>BILITY TO PAY TAX* | E*                                                | HE RULESY                                                                    | Sales Exceeding                                              | JRS.                                       | Registration Ur<br>No                                                 | Add More                                                      |

#### Fig-2: Name of Business

- Name of Business
  - Name as per PAN- Enter Name
  - Trade Name Enter Trade Name
  - Principal Place of Business Enter place
  - House No/ Address Enter house no
  - Village/Town/City Enter village
  - State- Select State from dropdown
  - Zone- Select Zone from dropdown
  - **District-** Select District from dropdown
  - Circle- Select Circle from dropdown
  - **Telephone No-** Enter telephone number
  - FAX No- Enter FAX number
  - Mobile No- Enter mobile number
  - Email Id- Enter email id

- PERMANENT ACCOUNT NUMBER OF THE BUSINESS (PAN) UNDER THE INCOME TAX ACT, 1961 Enter number
- **CONSTITUTION OF THE BUSINESS** Select business from dropdown
- NATURE OF BUSINESS Select business nature from dropdown
- PRINCIPAL COMMODITIES IN WHICH BUSINESS IS DONE Enter commodities
- EAC (ECONOMIC ACTIVITY CODE) (AS PER SCHEDULE-I APPENDED TO THE RULES) ENTER EAC
- Import Enter Import
- Export Enter Export
- Sales Exceeding RS Enter amount
- Registration Under Section 14(2)- Select registration from dropdown (Yes/No)
- DATE OF LIABILITY Select date
- 8. After filling all the details in "Name of Business" page, click on Next button.
- 9. On clicking Next button, "Bank Details" page will appear (Fig-3).

| 17 AL                                                                                                    | <i>,2</i> 1                                                                                                    | Organization - COT - Every                                                                                                    | <ul> <li>Vat &amp; Allied Aste</li> </ul>                                                                                                    | Notifications & Oiresta                                                                                                    |                                                                                                    | Help - Culat Liete                                                                                                    |                                                                                 |
|----------------------------------------------------------------------------------------------------|----------------------------------------------------------------------------------------------------|----------------------------------------------------------------------------------------------------|----------------------------------------------------------------------------------------------------|----------------------------------------------------------------------------------------------------|----------------------------------------------------------------------------------------------------|----------------------------------------------------------------------------------------------------|---------------------------------------------------------------------------------|
|                                                                                                    |                                                                                                    | Ganzalon • Gan • Excise                                                                                                    | val & Alled Acts                                                                                                    | Notifications & Circular                                                                                                    |                                                                                                    |                                                                                                    |                                                                                 |
| SIN                                                                                                    | FORM VAT-1 Regist                                                                                                    | tration                                                                                                    |                                                                                                    |                                                                                                    |                                                                                                    |                                                                                                    |                                                                                 |
| ogin Here                                                                                                    | Application for the grant                                                                                                    | of VAT/GENERAL registration und                                                                                                    | ler section 14 of the Hin                                                                                                    | nachal Pradesh Va                                                                                                    | lue Added Tax Act, 2005.                                                                                                    |                                                                                                    |                                                                                 |
| Username                                                                                                    | 1                                                                                                    | 2                                                                                                    | 3                                                                                                    |                                                                                                    | 5                                                                                                    | 6                                                                                                    | 7                                                                               |
| Password                                                                                                    | Name of Business                                                                                                    | Bank Details                                                                                                    |                                                                                                    |                                                                                                    |                                                                                                    |                                                                                                    |                                                                                 |
| Cantcha 15 d 9 to                                                                                                    | 10. DETAILS OF BANK ACC                                                                                                    | OUNT(S) OF PERSONS HAVING INT                                                                                                    | EREST IN THE BUSINESS*                                                                                                    |                                                                                                    |                                                                                                    |                                                                                                    |                                                                                 |
|                                                                                                    | Name of Bank with                                                                                                    | address:*                                                                                                    | Type Of Account:*                                                                                                    |                                                                                                    | Accou                                                                                                    | nt Number:*                                                                                                    |                                                                                 |
| Forgot Password                                                                                                    | Select                                                                                                    | ~                                                                                                    | Select                                                                                                    |                                                                                                    | ~                                                                                                    |                                                                                                    |                                                                                 |
|                                                                                                    |                                                                                                    |                                                                                                    |                                                                                                    |                                                                                                    |                                                                                                    |                                                                                                    | Add More                                                                        |
| AT Registration                                                                                                    | 11. DETAILS OF IMMOVABLE                                                                                                    | PROPERTIES OWNED WHOLLY OR F                                                                                                    | PARTLY BY PERSONS HAVI                                                                                                    | NG INTEREST IN THE                                                                                                    | BUSINESS*                                                                                                    |                                                                                                    |                                                                                 |
| ST Registration                                                                                                    | Name of the owner:*                                                                                                    |                                                                                                    | Description Of Prop                                                                                                    | arties:*                                                                                                    | Addre                                                                                                    | ss where Property is situtate                                                                                                    | vd:*                                                                            |
| GCR Registration                                                                                                    | ereee                                                                                                    |                                                                                                    |                                                                                                    |                                                                                                    |                                                                                                    |                                                                                                    |                                                                                 |
| Registration                                                                                                    | Approximate Value:*                                                                                                    |                                                                                                    | Share Percentage:*                                                                                                    |                                                                                                    |                                                                                                    |                                                                                                    |                                                                                 |
| ER LISTING                                                                                                    |                                                                                                    |                                                                                                    |                                                                                                    |                                                                                                    |                                                                                                    |                                                                                                    |                                                                                 |
| aler Search                                                                                                    |                                                                                                    |                                                                                                    |                                                                                                    |                                                                                                    |                                                                                                    |                                                                                                    |                                                                                 |
|                                                                                                    | 12. SCRIPT IN WHICH ACCOUNT                                                                                                    | UNT BOOK ARE MAINTAINED                                                                                                    |                                                                                                    |                                                                                                    |                                                                                                    |                                                                                                    | Add More                                                                        |
| T Registration                                                                                                    | Select                                                                                                    | ~                                                                                                    |                                                                                                    |                                                                                                    |                                                                                                    |                                                                                                    |                                                                                 |
| low your GST Junsaletion                                                                                                    | 13. THE NAMES, ADDRESSES                                                                                                    | AND OTHER DETAILS OF THE PROP                                                                                                    | RIETOR, EACH OF THE PAR                                                                                                    | TNER OR MEMBER,                                                                                                    | KARTA OF HINDU UNDIVID                                                                                                    | ED FAMILY AND EACH DIRECT                                                                                                    | OR (IN CASE OF PRIVA                                                            |
| RVICES                                                                                                    | LIMITED COMPANY) ARE AT<br>UPLOAD PHOTO                                                                                                    | TACHED AS PER ANNEXURE-I.                                                                                                    |                                                                                                    |                                                                                                    |                                                                                                    |                                                                                                    |                                                                                 |
| T Services<br>cise Dashboard                                                                                                    | Choose File No file of                                                                                                    | hosen                                                                                                    |                                                                                                    |                                                                                                    |                                                                                                    |                                                                                                    |                                                                                 |
| w / Verify e-Payment<br>Payment (Unregistered)                                                                                                    | 14. ATTESTED COPY OF THE                                                                                                    | PARTNERSHIP DEED /MEMORANDU                                                                                                    | IM OF ASSOCIATION AND                                                                                                    | ARTICLES OF ASSOC                                                                                                    | TATION/ OTHER AGREEMEN                                                                                                    | IT / DOCUMENT IS/ AF                                                                                                    | RE ENCLOSED                                                                     |
| Payment Toll<br>Registration                                                                                                    | UPLOAD PHOTO                                                                                                    | boson                                                                                                    |                                                                                                    |                                                                                                    |                                                                                                    | .,                                                                                                    |                                                                                 |
| Payment                                                                                                    | Choose File 140 file C                                                                                                    | .10561                                                                                                    |                                                                                                    |                                                                                                    |                                                                                                    |                                                                                                    |                                                                                 |
| moval of Excisable                                                                                                    | 15. THE DETAILS OF ADDITIO                                                                                                    | DNAL PLACE(S) OF BUSINESS ARE AT                                                                                                    | TACHED AS PER ANNEXU                                                                                                    | RE-II                                                                                                    |                                                                                                    |                                                                                                    |                                                                                 |
| Declaration (VAT-XXVI-A)                                                                                                    | Choose File No file of                                                                                                    | hosen                                                                                                    |                                                                                                    |                                                                                                    |                                                                                                    |                                                                                                    |                                                                                 |
| Declaration (VAT-XXVI)<br>CST Forms Request                                                                                                    |                                                                                                    |                                                                                                    |                                                                                                    |                                                                                                    |                                                                                                    |                                                                                                    |                                                                                 |
| CST Forms Cancellation                                                                                                    | 16 THE UST OF GOODS REC                                                                                                    |                                                                                                    |                                                                                                    |                                                                                                    |                                                                                                    |                                                                                                    | IERGY OR OTHER DOM                                                              |
| lidate e-CST Forms                                                                                                    | CAPTIVE USE OR PACKING C                                                                                                    | F GOODS AND USE AS CAPITAL GO                                                                                                    | IN MANUFACTURE, TELECO<br>ODS IS ATTACHED AS PER                                                                                                    | OMMUNICATION NI<br>ANNEXURE-III.                                                                                                    | ETWORK, GENERATION OR                                                                                                    | DISTRIBUTION OF ELECTRIC EN                                                                                                    | ENGT ON OTHER FOR                                                               |
| alidate e-CST Forms<br>alidate Signed PDF                                                                                                    | CAPTIVE USE OR PACKING O<br>UPLOAD PHOTO                                                                                                    | F GOODS AND USE AS CAPITAL GO                                                                                                    | IN MANUFACTURE, TELEC<br>ODS IS ATTACHED AS PER                                                                                                    | OMMUNICATION NI<br>ANNEXURE-III.                                                                                                    | ETWORK, GENERATION OR                                                                                                    | DISTRIBUTION OF ELECTRIC EN                                                                                                    |                                                                                 |
| Ilidate e-CST Forms<br>Ilidate Signed PDF<br>Track Status<br>Communication                                                                                                    | CAPTIVE USE OR PACKING O<br>UPLOAD PHOTO<br>Choose File No file o                                                                                                    | hosen                                                                                                    | IN MANUFACTURE, TELEC<br>ODS IS ATTACHED AS PER                                                                                                    | OMMUNICATION N<br>ANNEXURE-III.                                                                                                    | EI WORK, GENERATION OR                                                                                                    | DISTRIBUTION OF ELECTRIC EN                                                                                                    |                                                                                 |
| lidate e-CST Forms<br>lidate Signed PDF<br>Track Status<br>Communication<br>RRAL WEBSITES                                                                                                    | CAPTIVE USE OR PACKING O<br>UPLOAD PHOTO<br>Choose File No file o<br>17. THE DETAILS OF SECURIT                                                                                                    | F GOODS AND USE AS CAPITAL GO<br>hosen                                                                                                    | IN MANUFACTURE, TELEC<br>DDS IS ATTACHED AS PER                                                                                                    | OMMUNICATION NI<br>ANNEXURE-III.                                                                                                    | EIWORK, GENERATION OR                                                                                                    | DISTRIBUTION OF ELECTRIC EN                                                                                                    |                                                                                 |
| slidate e-CST Forms<br>alidate Signed PDF<br>Track Status<br>Communication<br>RRAL WEBSITES<br>ST Website                                                                                                    | CAPTIVE USE OR PACKING O<br>UPLOAD PHOTO<br>Choose File No file of<br>17. THE DETAILS OF SECURIT<br>UPLOAD PHOTO                                                                                                    | TY FURNISHED ARE ATTACHED AS PI                                                                                                    | IN MANUFACTURE, TELEC<br>ODS IS ATTACHED AS PER<br>ER ANNEXURE-IV                                                                                                    | OMMUNICATION NI<br>ANNEXURE-III.                                                                                                    | I WORK, GENERATION OR                                                                                                    | DISTRIBUTION OF ELECTRIC EN                                                                                                    |                                                                                 |
| Ilidate ScST Forms Ilidate Signed PDF Track Status Communication RRAL WEBSITES ST Website Svt. of Himachal Pradesh apace Penatriment                                                                                                    | CAPTIVE USE OR PACKING O<br>UPLAD PHOTO<br>Choose File No file o<br>17. THE DETAILS OF SECURIT<br>UPLOAD PHOTO<br>Choose File No file o                                                                                                    | IF GOODS AND USE AS CAPITAL GO<br>hosen<br>IY FURNISHED ARE ATTACHED AS PI<br>hosen                                                                                                    | IN MANUFACTURE, TELEC<br>DDS IS ATTACHED AS PER                                                                                                    | OMMUNICATION NI<br>ANNEXURE-III.                                                                                                    | I WORK, GENERATION OR                                                                                                    | JIST NIBUTION OF ELECTRIC EN                                                                                                    |                                                                                 |
| lidate e-CST Forms<br>lidate Signed PDF<br>Track Status<br>Communication<br>RRAL WEBSITES<br>ST Website<br>St Website<br>St of Himachal Pradesh<br>nance Department<br>lidget-India                                                                                                    | CAPTIVE USE OR PACKING O<br>UPLOAD PHOTO<br>Choose File No file of<br>17. THE DETAILS OF SECURI<br>UPLOAD PHOTO<br>Choose File No file of<br>18. PASSPORT SIZE (SELF-SK<br>COMMAND OF TA BE BASTE                                                                                                    | IF GOODS AND USE AS CAPITAL GO<br>thosen<br>I'v FURNISHED ARE ATTACHED AS PI<br>thosen<br>Sheep) PHOTOGRAPHS OF THE PROF                                                                                                    | IN MANUFACTURE, TELEC<br>DDS IS ATTACHED AS PER<br>ER ANNEXURE-IV                                                                                                    | ommunication Ni<br>Annexure-III.<br>RTNER, Karta of Hi                                                                                                    | I WORK, GENERATION OR                                                                                                    | ND EACH DIRECTOR (IN CASE I                                                                                                    | DF PRIVATE LIMITED                                                              |
| lidate =CST Forms<br>lidate Signed PDF<br>frack Status<br>Communication<br>IRAL WEBSITES<br>Vt. of Himachal Pradesh<br>ance Oppartment<br>diget-India<br>diget-India<br>diget-India                                                                                                    | CAPTIVE USE OR PACKING C<br>UPLOAD PHOTO<br>Choose File No file c<br>UPLOAD PHOTO<br>Choose File No file c<br>18. PASSPORT SIZE (SELF-SIC<br>COMMANY ECT. ARE PASTED                                                                                                    | F GOODS AND USE AS CAPITAL GO<br>hosen<br>YY FURNISHED ARE ATTACHED AS PI<br>hosen<br>aned) PHOTOGRAPHS OF THE PROF<br>BELOW-                                                                                                    | IN MANUFACTURE, TELEC<br>DDS IS ATTACHED AS PER<br>ER ANNEXURE-IV                                                                                                    | ommunication Ni<br>Annexure-III.                                                                                                    | I WORK, GENERATION OR                                                                                                    | ND EACH DIRECTOR (IN CASE )                                                                                                    | OF PRIVATE LIMITED                                                              |
| lidate -CST Forms<br>lidate Signed PDF<br>frack Status<br>Communication<br>TWebsite<br>TWebsite<br>Vebsite<br>deget Algertindia<br>deget of Himachal Pradesh<br>Tealeted Stes<br>Simadhan                                                                                                    | CAPTIVE USE OR PACKING O<br>UPLOAD PHOTO<br>Choose File No file o<br>UPLOAD PHOTO<br>Choose File No file o<br>Choose File No file o<br>18. PASSPORT SIZE (SELF-SIC<br>COMPANY ECT. ARE PASTED                                                                                                    | F GOODS AND USE AS CAPITAL GO<br>hosen<br>YY FURNISHED ARE ATTACHED AS PI<br>hosen<br>aned) PHOTOGRAPHS OF THE PROP<br>BELOW:<br>Name*                                                                                                    | IN MANUFACTURE, TELEC<br>DDS IS ATTACHED AS PER<br>ER ANNEXURE-IV                                                                                                    | MMUNICATION NI<br>ANNEXURE-III.                                                                                                    | I WORK, GENERATION OR                                                                                                    | ND EACH DIRECTOR (IN CASE 4                                                                                                    | of private limited                                                              |
| lidate e.CST Forms<br>lidate Signed PDF<br>Track Status<br>Communication<br>SRAL WEBSITES<br>ST Website<br>Vot. of Himachal Pradesh<br>Hordget-India<br>diget-India<br>Hordget-India<br>Samadhan<br>Samadhan<br>Salary<br>HS                                                                                                    | CAPTIVE USE OR PACKING C<br>UPLOAD PHOTO<br>Choose File No file c<br>UPLOAD PHOTO<br>Choose File No file c<br>Choose File No file c<br>18. PASSPORT SIZE (SELF-SIC<br>COMPANY) ECT. ARE PASTED                                                                                                    | F GOODS AND USE AS CAPITAL GO<br>thosen<br>TY FURNISHED ARE ATTACHED AS PI<br>thosen<br>SNED) PHOTOGRAPHS OF THE PROP<br>BELOW<br>Name*<br>ereee                                                                                                    | IN MANUFACTURE, TELEC                                                                                                    | OMMUNICATION NI<br>ANNEXURE-III.                                                                                                    | I WORK, GENERATION OR                                                                                                    | ND EACH DIRECTOR (IN CASE (                                                                                                    | OF PRIVATE LIMITED                                                              |
| Ikidate e.CST Forms<br>Ikidate Signed PDF<br>Track Status<br>Communication<br>RRAL WEBSITES<br>TWebsite<br>Vt. of Himachal Pradesh<br>Hance Department<br>diget-India<br>diget-India<br>diget-India<br>Salary<br>XXSYS<br>Samadhan<br>Salary<br>HS<br>Sise e-Governance                                                                                                    | CAPTIVE USE OR PACKING C<br>UPLOAD PHOTO<br>Choose File No file of<br>17. THE DETAILS OF SECURI<br>UPLOAD PHOTO<br>Choose File No file of<br>18. PASSPORT SIZE (SELF-SIC<br>COMPANY) ECT. ARE PASTED                                                                                                    | F GOODS AND USE AS CAPITAL GO<br>thosen<br>TY FURNISHED ARE ATTACHED AS PI<br>thosen<br>Sinep) PhotoGRAPHS OF THE PROF<br>BELOW<br>Name*<br>Greee<br>Status*<br>Salect                                                                                                    | IN MANUFACTURE, TELEC                                                                                                    | OMMUNICATION NI<br>ANNEXURE-IIL                                                                                                    | I WORK, GENERATION OR                                                                                                    | ND EACH DIRECTOR (IN CASE 6                                                                                                    | OF PRIVATE LIMITED                                                              |
| lidate e.CST Forms<br>lidate Signed PDF<br>Track Status<br>Communication<br>RRAL WEBSITES<br>ST Wabsite<br>Vot of Himachal Pradesh<br>Horeshall Pradesh<br>T Related Sites<br>NXSYS<br>Samadhan<br>Salary<br>AIS<br>cise e-Governance                                                                                                    | CAPTIVE USE OR PACKING C<br>UPLOAD PHOTO<br>Choose File No file of<br>17. THE DETAILS OF SECURI<br>UPLOAD PHOTO<br>Choose File No file of<br>18. PASSPORT SIZE (SELF-SK<br>COMPANY) ECT. ARE PASTED                                                                                                    | F GOODS AND USE AS CAPITAL GO<br>thosen<br>TY FURNISHED ARE ATTACHED AS PI<br>thosen<br>Shosen<br>Name*<br>ereee<br>Status*<br>Selectbb                                                                                                    | IN MANUFACTURE, TELEC                                                                                                    |                                                                                                    | I WORK, GENERATION OR                                                                                                    | ND EACH DIRECTOR (IN CASE 4                                                                                                    | of private limited                                                              |
| Ikidate e.cST Forms<br>Ikidate Signed PDF<br>Track Status<br>Communication<br>RRAL WEBSITES<br>TWebsite<br>Vxt of Himachal Pradesh<br>Annce Department<br>diget-India<br>diget-India<br>diget-India<br>Samadhan<br>Salary<br>XIS<br>tise e-Governance<br>LINE NO                                                                                                    | CAPTIVE USE OR PACKING C<br>UPLOAD PHOTO<br>Choose File No file of<br>17 THE DETAILS OF SECURI<br>UPLOAD PHOTO<br>Choose File No file of<br>18. PASSPORT SIZE (SELF-SK<br>COMPANY) ECT. ARE PASTED                                                                                                    | F GOODS AND USE AS CAPITAL GO<br>thosen<br>Y PURNISHED ARE ATTACHED AS PI<br>thosen<br>Shosen<br>Netro PhotoGRAPHS OF THE PROF<br>PELOWP<br>Name*<br>Greee<br>Status*<br>Select<br>Chonse File Pin                                                                                                    | IN MANUFACTURE, TELEC<br>DDS IS ATTACHED AS PER<br>ER ANNEXURE-IV<br>PRIETOR, EACH OF THE PAR<br>PRIETOR, EACH OF THE PAR<br>D file chosen                                                                                                    | OMMUNICATION NI<br>ANNEXURE-IIL                                                                                                    | NDU UNDIVIDED FAMILY A                                                                                                    | ND FACH DIRECTOR (IN CASE )                                                                                                    | OF PRIVATE LIMITED                                                              |
| lidate e:CST Forms<br>lidate Signed PDF<br>Track Status<br>Communication<br>RRAL WEBSITES<br>TWebsite<br>Vt. of Himachal Pradesh<br>mance Department<br>dget-India<br>dget-India<br>dget-India<br>dget-India<br>Get-India<br>Status<br>Sissi<br>Samadhan<br>Salary<br>HS<br>Lise e-Governance                                                                                                    | CAMPYE USE OR PACKING C<br>UPLOAD PHOTO<br>Choose File No file c<br>17. THE DETAILS OF SECURI<br>UPLOAD PHOTO<br>Choose File No file c<br>18. PASSPORT SIZE (SELF-SIC<br>COMPANY) ECT. ARE PASTED                                                                                                    | F GOODS AND USE AS CAPITAL GO<br>thosen<br>TY FURNISHED ARE ATTACHED AS PI<br>thosen<br>Name"<br>Passport size photo<br>Choose File N                                                                                                    | IN MANUFACTURE, TELEC<br>DOD IS ATTACHED AS PER<br>ER ANNEXURE-TV<br>RIETOR, EACH OF THE PAR<br>RIETOR, EACH OF THE PAR<br>of file chosen                                                                                                    |                                                                                                    | NDU UNDIVIDED FAMILY A                                                                                                    | ND FACH DIRECTOR (IN CASE )                                                                                                    | OF PRIVATE LIMITED                                                              |
| lidate e.cST Forms<br>lidate signed PDF<br>Track Status<br>Communication<br>RRAL WEBSITES<br>ST Website<br>Vot. of Himachal Pradesh<br>nance Department<br>digget of Himachal Pradesh<br>Urget-India<br>digget of Himachal Pradesh<br>T Related Sites<br>NXSYS<br>Samadhan<br>Salary<br>JIS<br>cise e-Governance<br>LINE NO<br>VAT & EXCISE 1800-180-8066<br>GST Helpline 1800-180-8067                                                                                                    | CAPTIVE USE OR PACKING C<br>UPLOAD PHOTO<br>Choose File No file c<br>17, THE DETAILS OF SECURT<br>UPLOAD PHOTO<br>Choose File No file c<br>18. PASSPORT SIZE (SELF-SIC<br>COMPANY) ECT. ARE PASTED                                                                                                    | IF GOODS AND USE AS CAPITAL GO<br>thosen<br>Y FURNISHED ARE ATTACHED AS PI<br>thosen<br>Name"<br>ereee<br>Status"<br>-Select<br>Passport size photo<br>Choose File N                                                                                                    | IN MANUFACTURE, TELEC<br>DOD IS ATTACHED AS PER<br>ER ANNEXURE-TV<br>RIETOR, EACH OF THE PAR<br>PRIETOR, EACH OF THE PAR<br>of file chosen                                                                                                    |                                                                                                    | NDU UNDIVIDED FAMILY A                                                                                                    | ND FACH DIRECTOR (IN CASE                                                                                                    | DF PRIVATE LIMITED                                                              |
| lidate e.CST Forms<br>lidate Signed PDF<br>Track Status<br>Communication<br>RRAL WEBSTES<br>TV Website<br>Vt. of Himachal Pradesh<br>nance Department<br>dget-India<br>dget-India<br>dge                                                                                                    | CAMPYE USE OR PACKING G<br>UPLOAD PHOTO<br>Choose File No file of<br>17, THE DETAILS OF SECURIT<br>UPLOAD PHOTO<br>Choose File No file of<br>18. PASSPORT SIZE (SELF-SK<br>COMPANY) ECT. ARE PASTED                                                                                                    | if goods AND USE AS CAPITAL GO<br>thosen<br>Y FURNISHED ARE ATTACHED AS PI<br>thosen<br>ANED) PHOTOGRAPHS OF THE PROF<br>PELOWP<br>Name*<br>ereee<br>Status*<br>Select<br>Passport size phot<br>Choose File   N<br>(self-signed) of each of the con-                                                                                                    | IN MANUFACTURE, TELEC<br>DDS IS ATTACHED AS PER<br>ER ANNEXURE-TV<br>PRIETOR, EACH OF THE PAR<br>PRIETOR, EACH OF THE PAR<br>of file chosen                                                                                                    | OMMURICATION NI<br>ANNEXURE-III.                                                                                                    | NDU UNDIVIDED FAMILY A                                                                                                    | ND EACH DIRECTOR (IN CASE                                                                                                    | DF PRIVATE LIMITED                                                              |
| lidate e.cST Forms<br>lidate signed PDF<br>Track Status<br>Communication<br>RRAL WEBSTLES<br>IT Website<br>Wt. of Himachal Pradesh<br>mance Department<br>diget-India<br>diget-India<br>diget-In                                                                                                    | CAMPYE USE OR PACKING G<br>UPLOAD PHOTO<br>Choose File No file of<br>17, THE DETAILS OF SECURT<br>UPLOAD PHOTO<br>Choose File No file of<br>18. PASSPORT SIZE (SELF-SK<br>COMPANY) ECT. ARE PASTED<br>18. PASSPORT SIZE (SELF-SK<br>COMPANY) ECT. ARE PASTED<br>and one such photograph<br>VERIFICIATION                                                                                                    | if goods AND USE AS CAPITAL GO<br>thosen<br>TY FURNISHED ARE ATTACHED AS PI<br>thosen<br>ANED) PHOTOGRAPHS OF THE PROF<br>PELOWP<br>Name*<br>ereee<br>Status*<br>Select<br>Passport size phote<br>Choose File   N<br>(self-signed) of each of the cont                                                                                                    | IN MANUFACTURE, TELEC<br>DDS IS ATTACHED AS PER<br>ER ANNEXURE-TV<br>PRIETOR, EACH OF THE PAI<br>PRIETOR, EACH OF THE PAI<br>of file chosen                                                                                                    |                                                                                                    | NDU UNDIVIDED FAMILY A                                                                                                    | ND EACH DIRECTOR (IN CASE                                                                                                    | DF PRIVATE LIMITED                                                              |
| lidate - SCF Forms<br>lidate - SCF Forms<br>frack Status<br>Communication<br>IRM LWESTES<br>T Website<br>V.v. of Himachal Pradesh<br>ance Department<br>dget-India<br>dget-India<br>dget-India<br>dget-India<br>dget-India<br>dget-India<br>dget-India<br>Status<br>Status | CAMPYE USE OR PACKING C<br>UPLOAD PHOTO<br>Choose File No file of<br>17, THE DETAILS OF SECURIT<br>UPLOAD PHOTO<br>Choose File No file of<br>18, PASSPORT SIZE (SELF-SK<br>COMPANY) ECT. ARE PASTED<br>18, PASSPORT SIZE (SELF-SK<br>COMPANY) ECT. ARE PASTED<br>and one such photograph<br>VERIFICATION<br>I/We ereee                                                                                                    | if goods AND USE AS CAPITAL GO<br>thosen<br>TY FURNISHED ARE ATTACHED AS PI<br>thosen<br>ANED) PHOTOGRAPHS OF THE PROF<br>PELOWP<br>Name*<br>ereee<br>Status*<br>Select<br>Passport size phot<br>Choose File N<br>(self-signed) of each of the control<br>(self-signed) of each of the control                                                                                                    | IN MANUFACTURE, TELEC<br>DDS IS ATTACHED AS PER<br>ER ANNEXURE-TV<br>PRIETOR, EACH OF THE PAI<br>PRIETOR, EACH OF THE PAI<br>of file chosen<br>of file chosen                                                                                                    | OMMURICATION NI<br>NNNEXURE-III.                                                                                                    | NDU UNDIVIDED FAMILY A                                                                                                    | ND EACH DIRECTOR (IN CASE                                                                                                    | DF PRIVATE LIMITED                                                              |
| lidate -SCIF Forms<br>lidate -SCIF Forms<br>lidate Signed PDF<br>Fack Status<br>Sommunication<br>IRAL WEBSITES<br>TWebsite<br>vt. of Himachal Pradesh<br>ance Department<br>diget: holia<br>diget: holia<br>diget: holia<br>Sis<br>sis e-Governance<br>IRE NO<br>VAT & EXCISE 1800-180-806<br>SST Helpline 1800-180-806                                                                                                    | CAPTIVE USE OR PACKING C<br>UPLOAD PHOTO<br>Choose File No file c<br>UPLOAD PHOTO<br>Choose File No file c<br>10, THE DETAILS OF SECURIT<br>UPLOAD PHOTO<br>Choose File No file c<br>18, PASSPORT SIZE (SELF-SIC<br>COMMANY ECT. ARE PASTED<br>COMMANY ECT. ARE PASTED<br>COMMANY ECT.                                                                                                    | F GOODS AND USE AS CAPITAL GO<br>thosen<br>YY FUNNISHED ARE ATTACHED AS PI<br>thosen<br>Name*<br>ereee<br>Status*<br>Select<br>Passport size phote<br>Choose File N<br>a (self-signed) of each of the con-<br>do hereby<br>sct to the best of my/our knowle                                                                                                    | IN MANUFACTURE, TELEC<br>ODS IS ATTACHED AS PER<br>ER ANNEXURE-IV<br>RIETOR, EACH OF THE PAI<br>RIETOR, EACH OF THE PAI<br>of file chosen<br>cerned attached.                                                                                                    | Construction Ni<br>NINEXURE-III.                                                                                                    | NDU UNDIVIDED FAMILY A                                                                                                    | ND EACH DIRECTOR (IN CASE I                                                                                                    | DF PRIVATE LIMITED                                                              |
| lidste - SCF Forms<br>lidste - SCF Forms<br>rack Status<br>: communication<br>RAL WEBSITES<br>T Website<br>V. of Himachal Pradesh<br>ance Department<br>gget-India<br>gget-India<br>gget                                                                                                    | CAPTIVE USE OR PACKING C<br>UPLOAD PHOTO<br>Choose File No file c<br>UPLOAD PHOTO<br>Choose File No file c<br>38. PASSPORT SIZE (SELF-SK<br>COMMANY ECT. ARE PASTED<br>COMMANY ECT. ARE PASTED<br>COMM                                                                                                    | F GOODS AND USE AS CAPITAL GO<br>thosen<br>YY FURNISHED ARE ATTACHED AS PI<br>thosen<br>Name'<br>ereee<br>Status'<br>Select<br>Passport size phot<br>Choose File N<br>a (self-signed) of each of the con-<br>do hereby<br>set to the best of my/our knowled                                                                                                    | IN MANUFACTURE, TELEC<br>DDS IS ATTACHED AS PER<br>SR ANNEXURE-IV<br>PRIETOR, EACH OF THE PAR<br>PRIETOR, EACH OF THE PAR<br>PRIETOR, EACH OF THE PAR<br>DDS DDS DDS DDS DDS DDS DDS DDS DDS DDS                                                                                                    | CALL STATES                                                                                                    | NDU UNDIVIDED FAMILY A                                                                                                    | ND EACH DIRECTOR (IN CASE +                                                                                                    | OF PRIVATE LIMITED                                                              |
| lidate -SCST Forms<br>lidate -SCST Forms<br>lidate -Signed PDF<br>rack Status<br>Communication<br>RAL WEBSITES<br>T Website<br>Queta of Himachal Pradesh<br>Ance Oepartment<br>diget of Himachal Pradesh<br>Felated Sites<br>Jamadhan<br>Jalary<br>Sites e-Governance<br>INE NO<br>VAT & EXCISE 1800-180-4806<br>SST Helpline 1800-180-4807                                                                                                    | CAPTIVE USE OF PACKING C<br>UPLOAD PHOTO<br>Choose File No file of<br>UPLOAD PHOTO<br>Choose File No file of<br>38. PASSPORT SIZE (SELF-SK<br>COMMANY ECT. ARE PASTED<br>38. PASSPORT SIZE (SELF-SK<br>COMMANY ECT. ARE PASTED<br>38. PASSPORT SIZE (SELF-SK<br>COMMANY ECT. ARE PASTED<br>38. PASSPORT SIZE (SELF-SK<br>COMMANY ECT. ARE PASTED<br>39. PASSPORT SIZE (SELF-SK<br>COMMANY ECT. ARE PASTED<br>39. PASSPORT SIZE (SELF-SK<br>COMMANY ECT. ARE PASTED<br>39. PASSPORT SIZE (SELF-SK<br>COMMANY ECT. ARE PASTED<br>39. PASSPORT SIZE (SELF-SK<br>COMMANY ECT. ARE PASTED<br>39. PASTED 39. PASTED 39. PASTED<br>39. PASTED 39. PASTED 3                                                                                                    | F GOODS AND USE AS CAPITAL GO<br>thosen<br>YY FURNISHED ARE ATTACHED AS PI<br>thosen<br>Name*<br>ereee<br>Status*<br>Select<br>Passport size phot<br>Choose File N<br>a (self-signed) of each of the const<br>do hereby<br>set to the best of my/our knowled                                                                                                    | IN MANUFACTURE TELEC<br>DDS IS ATTACHED AS PER<br>ER ANNEXURE-IV<br>PRIETOR, EACH OF THE PAR<br>PRIETOR, EACH OF THE PAR<br>OF file Chosen<br>of file Chosen<br>cerned attached.                                                                                                    | Clare that the info                                                                                                    | NDU UNDIVIDED FAMILY A                                                                                                    | ND EACH DIRECTOR (IN CASE +                                                                                                    | OF PRIVATE LIMITED                                                              |
| lidate e.CST Forms<br>lidate Signed PDF<br>Track Status<br>Communication<br>RRAL WEBSITES<br>T Website<br>UNU of Himachal Pradesh<br>tance Department<br>dget-India<br>dget-India<br>dget-India<br>Gate of Himachal Pradesh<br>T Related Stes<br>Samadhan<br>Salary<br>HIS<br>cise e-Governance<br>LINE NO<br>VAT & EXCISE 1800-180-8066<br>GST Helpline 1800-180-8067                                                                                                    | CAPTVE USE OR PACKING C<br>UPLOAD PHOTO<br>Choose File No file of<br>UPLOAD PHOTO<br>Choose File No file of<br>13. THE DETAILS OF SECURIT<br>UPLOAD PHOTO<br>Choose File No file of<br>18. PASSPORT SIZE (SELF-SIG<br>COMPANY ECT. ARE PASTED<br>18. PASSPORT SIZE (SELF-SIG<br>COMPANY ECT. ARE PASTED<br>18. PASTED<br>18. PASSPORT SIZE (SELF-SIG<br>COMPANY ECT. ARE PASTED<br>18. PASTED<br>18.                                   | F GOODS AND USE AS CAPITAL GO<br>thosen<br>YY FURNISHED ARE ATTACHED AS PI<br>thosen<br>NEDD PHOTOGRAPHS OF THE PROF<br>BELOW:<br>Name*<br>ereee<br>Status*<br>Solect<br>Passport size phot<br>Choose File N<br>(self-signed) of each of the con-<br>do hereby<br>set to the best of my/our knowles                                                                                                    | IN MANUFACTURE, TELEC<br>DDS IS ATTACHED AS PER<br>ER ANNEXURE-IV<br>PRIETOR, EACH OF THE PAN<br>PRIETOR, EACH OF THE PAN<br>of file chosen<br>of file chosen<br>cerned attached.                                                                                                    | Clare that the info                                                                                                    | INDU UNDIVIDED FAMILY A rmation contained in this bc[                                                                                                    | ND EACH DIRECTOR (IN CASE +                                                                                                    | OF PRIVATE LIMITED                                                              |
| lidate sciST Forms<br>lidate signed PDF<br>Track Status<br>Communication<br>RRAL WEBSITES<br>ST Website<br>ST Website<br>ST Website<br>St Vot of Himachal Pradesh<br>Hoge: Tof Himachal Pradesh<br>T Related Stes<br>NXSYS<br>Samadhan<br>Salary<br>AIS<br>cise e-Governance<br>LINE NO<br>VAT & EXCISE 1800-180-8067                                                                                                    | CAPTVE USE OR PACKING C<br>UPLOAD PHOTO<br>Choose File No file of<br>UPLOAD PHOTO<br>Choose File No file of<br>UPLOAD PHOTO<br>Choose File No file of<br>38. PASSPORT SIZE (SELF-SK<br>COMMANY ECT. ARE PASTED<br>38. PASSPORT SIZE (SELF-SK<br>COMMANY ECT. ARE PASTED<br>38. PASSPORT SIZE (SELF-SK<br>COMMANY ECT. ARE PASTED<br>39. PASSPORT SIZE (SELF-SK<br>COMMANY ECT. ARE PASTED<br>39. PASTED<br>39. PASTED<br>39. PASSPORT SIZE (SELF-SK<br>COMMANY ECT. ARE PASTED<br>39. PASTED<br>39. PA                                                       | if goods AND USE AS CAPITAL GO<br>ihosen<br>Y FURNISHED ARE ATTACHED AS PI<br>ihosen<br>Name*<br>interport of the PROF<br>Status*<br>Solect<br>Passport size phot<br>Choose File N<br>(self-signed) of each of the con-<br>do hereby<br>set to the best of my/our knowles                                                                                                    | IN MANUFACTURE, TELEC<br>DDS IS ATTACHED AS PER<br>ER ANNEXURE-IV<br>PRIETOR, EACH OF THE PAR<br>PRIETOR, EACH OF THE PAR<br>or file chosen<br>of file chosen<br>cerned attached.                                                                                                    | Clare that the info                                                                                                    | INDU UNDIVIDED FAMILY A rmation contained in this bcl                                                                                                    | ND EACH DIRECTOR (IN CASE 4                                                                                                    | OF PRIVATE LIMITED                                                              |
| lidate e.CST Forms<br>lidate Signed PDF<br>Track Status<br>Communication<br>RRAL WEBSITES<br>TW bbsite<br>Vvt. of Himachal Pradesh<br>trance Department<br>diget of Himachal Pradesh<br>T Related Stes<br>XXSVS<br>Samadhan<br>Salary<br>XXSV<br>Cise eGovernance<br>LINE NO<br>VAT & EXCISE 1800-180-8067                                                                                                    | CAMPUE USE OR PACKING C<br>UPLOAD PHOTO<br>Choose File No file of<br>UPLOAD PHOTO<br>Choose File No file of<br>UPLOAD PHOTO<br>Choose File No file of<br>18. PASSPORT SIZE (SELF-SK<br>COMPANY ECT. ARE PASTED<br>18. PASSPORT SIZE (SELF-SK<br>COMPANY ECT. ARE PASTED<br>19. PASTED<br>19. PASTED  | if goods AND USE AS CAPITAL GO<br>ihosen<br>YY FURNISHED ARE ATTACHED AS PI<br>ihosen<br>Name*<br>ereee<br>Status*<br>Passport size photo<br>(choose Fife) N<br>ereeb<br>(choose Fife) N<br>ereeb<br>set to the best of my/our knowles                                                                                                    | IN MANUFACTURE, TELEC<br>DDS IS ATTACHED AS PER<br>ER ANNEXURE-IV<br>PRIETOR, EACH OF THE PAR<br>PRIETOR, EACH OF THE PAR<br>of file chosen<br>of file chosen<br>cerned attached.                                                                                                    | Construction NI<br>Construction NI<br>Constr                                                                                                    | INDU UNDIVIDED FAMILY A rmation contained in this bcl y*                                                                                                    | ND EACH DIRECTOR (IN CASE of a spelication, including Anne                                                                                                    | OF PRIVATE LIMITED  Add New  Exures attached                                    |
| lidate -CST Forms<br>lidate Signed PDF<br>Track Status<br>Communication<br>SRAL WEBSITES<br>ST Website<br>Vot of Himachal Pradesh<br>Taketa Status<br>VASVS<br>Salary<br>AIS<br>Cise e-Governance<br>LINE NO<br>VAT & EXCISE 1800-180-8066<br>GST Helpline 1800-180-8067                                                                                                    | CAMPYE USE OR PACKING C<br>UPLOAD PHOTO<br>Choose File No file of<br>UPLOAD PHOTO<br>Choose File No file of<br>UPLOAD PHOTO<br>Choose File No file of<br>38. PASSPORT SIZE (SELF-SK<br>COMPANY ECT. ARE PASTED<br>38. PASSPORT SIZE (SELF-SK<br>COMPANY ECT. ARE PASTED<br>38. PASTED<br>38. PASTED<br>3                      | if goods AND USE AS CAPITAL GO<br>ihosen<br>YY FURNISHED ARE ATTACHED AS PI<br>ihoson<br>SINED) PHOTOGRAPHS OF THE PROF<br>ELOW<br>Name*<br>ereee<br>Status*<br>Select<br>Passport size phot<br>(Choose File N<br>at (self-signed) of each of the cont<br>do hereby<br>het to the best of my/our knowled<br>dertake to abide by the provision                                                                                                   | IN MANUFACTURE, TELEC<br>DDS IS ATTACHED AS PER<br>ER ANNEXURE-IV<br>PRIETOR, EACH OF THE PAI<br>PRIETOR, EACH OF THE PAI<br>of file chosen<br>of file chosen<br>cerned attached.<br>cerned attached.<br>cerned attached.<br>cerned attached.                                                                                                    | CINER, KARTA OF HI                                                                                                    | rmation contained in this<br>pcf<br>ax Act. 2005 and the Him                                                                                                    | ND EACH DIRECTOR (IN CASE of a spill of the second second se | OF PRIVATE LIMITED  Add New exures attached Tax Rules, 2005.                    |
| lidate e.CST Forms<br>lidate Signed PDF<br>Track Status<br>Communication<br><b>RRAL WEBSITES</b><br>TWebsite<br>Vt- of Himachal Pradesh<br>tance Department<br>diget of Himachal Pradesh<br>T Related Sites<br>Samadhan<br>Sise e-Governance<br>LINE NO<br>VAT & EXCISE 1800-180-8066<br>GST Helpline 1800-180-8067                                                                                                    | CAPTIVE USE OR PACKING C<br>UPLOAD PHOTO<br>Choose File No file of<br>17. THE DETAILS OF SECURI<br>UPLOAD PHOTO<br>Choose File No file of<br>18. PASSPORT SIZE (SELF-SIC<br>COMPANY ECT. ARE PASTED<br>18. PASSPORT SIZE (SELF-SIC<br>COMPANY ECT. ARE PASTED<br>VERIFICATION<br>IV. WE EFFECT<br>IN THE PASSPORT SIZE (SELF-SIC<br>COMPANY ECT. ARE PASTED<br>VERIFICATION<br>IV. WE EFFECT<br>IN THE PASSPORT SIZE (SELF-SIC<br>COMPANY ECT. ARE PASTED<br>VERIFICATION<br>IV. WE EFFECT<br>IN THE PASSPORT SIZE (SELF-SIC<br>COMPANY ECT. ARE PASTED<br>VERIFICATION<br>IV. WE EFFECT<br>IN THE PASSPORT SIZE (SELF-SIC<br>COMPANY ECT. ARE PASSED<br>VERIFICATION<br>IV. WE EFFECT<br>IN THE PASSPORT SIZE (SELF-SIC<br>COMPANY ECT. ARE PASSED<br>VERIFICATION<br>IV. WE EFFECT<br>IN THE PASSPORT SIZE (SELF-SIC<br>COMPANY ECT. ARE PASSED<br>VERIFICATION<br>IV. WE EFFECT<br>IN THE PASSPORT SIZE (SELF-SIC<br>COMPANY ECT. ARE PASSED<br>VERIFICATION<br>IV. WE EFFECT<br>IN THE PASSPORT SIZE (SELF-SIC<br>COMPANY ECT. ARE PASSPORT SIZE (SELF-SIC<br>COMPANY ECT. ARE PASSPORT SIZE (SELF-SIC<br>COMPANY ECT. ARE PASSPORT SIZE (SELF-SIC<br>COMPANY ECT. ARE PASSPORT SIZE (SELF-SIC<br>COMPANY ECT. ARE PASSPORT SIZE (SELF-SIC<br>COMPANY ECT. ARE PASSPORT SIZE (SELF-SIC<br>COMPANY ECT. ARE PASSPORT SIZE (SELF-SIC<br>COMPANY ECT. ARE PASSPORT SIZE (SELF-SIC<br>COMPANY ECT. ARE PASSPORT SIZE (SELF-SIC<br>COMPANY ECT. ARE PASSPORT SIZE (SELF-SIC<br>COMPANY ECT. ARE PASSPORT SIZE (SELF-SIC<br>COMPANY ECT. ARE PASSPORT SIZE (SELF-SIC<br>COMPANY ECT. ARE PA                                                                                                    | if goods AND USE AS CAPITAL GO<br>ihosen<br>Y FURNISHED ARE ATTACHED AS PI<br>ihosen<br>Needy PHOTOGRAPHS OF THE PROF<br>Status"<br>Select<br>Pasport size phote<br>Choose File N<br>is (self-signed) of each of the cont<br>do hereby<br>set to the best of my/our knowled<br>dertake to abide by the provision<br>the name of my/our business has<br>counts in respect of the said business has<br>counts in respect of the said business has | IN MANUFACTURE TELEO<br>DOS IS ATTACHED AS PER<br>ER ANNEXURE-IV<br>PRIETOR, EACH OF THE PAI<br>PRIETOR, EACH OF THE PAI<br>of file chosen<br>terned attached.                                                                                                    | Construction NI<br>ANNEXURE-IIL<br>CONSTRUCTION NI<br>ANNEXURE-IIL<br>CONSTRUCTION NI<br>ANNEXURE-IIL<br>CONSTRUCTION NI<br>ANNEXURE-IIL<br>CONSTRUCTION NI<br>ANNEXURE-IIL<br>CONSTRUCTION NI<br>ANNEXURE-IIL<br>CONSTRUCTION NI<br>ANNEXURE-IIL<br>CONSTRUCTION NI<br>ANNEXURE-IIL<br>CONSTRUCTION NI<br>ANNEXURE-IIL<br>CONSTRUCTION NI<br>ANNEXURE-IIL<br>CONSTRUCTION NI<br>ANNEXURE-IIL<br>CONSTRUCTION NI<br>ANNEXURE-IIL<br>CONSTRUCTION NI<br>CONSTRUCTION NI<br>CO                                                 | mation contained in this<br>provided family A<br>provided family A<br>sector of the sector of the sector of t                                                                                                    | ND EACH DIRECTOR (IN CASE (<br>application, including Anno<br>achal Pradesh Value Added<br>premises.                                                                                                    | OF PRIVATE LIMITED  F Add New  Exures attached  Tax Rules. 2005.                |
| lidate -CST Forms<br>lidate -SQN PDF<br>frack Status<br>Communication<br>RKU WEBSITES<br>T Website<br>V. of Himachal Pradesh<br>ance Department<br>dget of Himachal Pradesh<br>Related Sites<br>samadhan<br>Siany<br>105<br>ise -Governance<br>INE NO<br>VAT & EXCISE 1800-180-8066<br>CST Helpine 1800-180-8067                                                                                                    | CAPTVE USE OR PACKING C<br>UPLOAD PHOTO<br>Choose File No file of<br>17. THE DETAILS OF SECURI<br>UPLOAD PHOTO<br>Choose File No file of<br>18. PASSPORT SIZE (SELF-SK<br>COMPANY ECT. ARE PASTED<br>18. PASSPORT SIZE (SELF-SK<br>COMPANY ECT. ARE PASTED<br>18. PASSPORT SIZE (SELF-SK<br>COMPANY EC                                                                                                    | F GOODS AND USE AS CAPITAL GO<br>thosen<br>Y FURNISHED ARE ATTACHED AS PI<br>thosen<br>Name'<br>erese<br>Status'<br>Select<br>Pasport size photo<br>Choose File N<br>as (self-signed) of each of the control<br>do hereby<br>tet to the best of my/our knowled<br>dertake to abide by the provision<br>the name of my/our business has<br>counts in respect of the said busi                                                                    | IN MANUFACTURE TELEO<br>DOS IS ATTACHED AS PER<br>ER ANNEXURE-IV<br>PRIETOR, EACH OF THE PAI<br>PRIETOR, EACH OF THE PAI<br>of file chosen<br>of file chosen<br>cerned attached.<br>y solemnly affirm and de<br>dge and belief.                                                                                                    | Construction NI<br>ANNEXURE-IIL<br>ANNEXURE-IIL                                                                                                    | mation contained in this<br>contained in this<br>contai | ND EACH DIRECTOR (IN CASE 4<br>application, including Anno<br>achal Pradesh Value Added<br>premises.                                                                                                    | OF PRIVATE LIMITED OF PRIVATE LIMITED Add New Exures attached Tax Rules, 2005.  |
| lidate - SCI Forms<br>lidate - SCI Forms<br>lidate - SCI Forms<br>lidate - SCI Forms<br>RAU - Website<br>T Website<br>U Website<br>- Website<br>- Webs                                                                                                    | CAPTVE USE OR PACKING C<br>UPLOAD PHOTO<br>Choose File No file of<br>17. THE DETAILS OF SECURI<br>UPLOAD PHOTO<br>Choose File No file of<br>18. PASSPORT SIZE (SELF-SK<br>COMPANY ECT. ARE PASTED<br>18. PASSPORT SIZE (SELF-SK<br>COMPANY ECT. ARE PASTED<br>19. PASTED<br>19. PASTED | if goods AND USE AS CAPITAL GO<br>ihosen<br>Y PURNISHED ARE ATTACHED AS PI<br>ihosen<br>Name'<br>effece<br>Status'<br>-Select<br>Pasport size photo<br>(Choose File N<br>a (self-signed) of each of the com-<br>do hereby<br>sct to the best of my/our knowless<br>dertake to abide by the provision<br>the name of my/our business has<br>counts in respect of the said bus                                                                    | IN MANUFACTURE TELEC<br>DOS IS ATTACHED AS PER<br>ER ANNEXURE-IV<br>PRIETOR, EACH OF THE PAP<br>PRIETOR, EACH OF THE PAP<br>of file chosen<br>terned attached.<br>y solemnly affirm and de<br>dge and belief.                                                                                                    | ANNUKATION NI<br>ANNEXURE-III.<br>ANNEXURE-III.<br>AN | INDU UNDIVIDED FAMILY A                                                                                                    | ND EACH DIRECTOR (IN CASE -                                                                                                    | OF PRIVATE LIMITED OF PRIVATE LIMITED Add New Exures attached Tax Rules, 2005.  |
| Idate e.CST Forms<br>Idate Signed PDF<br>Track Status<br>Communication<br>RRAL WEBSITES<br>TWebsite<br>Wt of Himachal Pradesh<br>hance Department<br>diget of Himachal Pradesh<br>T Related Sites<br>WXSYS<br>Samadhan<br>Salary<br>MS<br>tise e-Governance<br>LINE NO<br>VAT & EXCISE 1800-180-8066<br>GST Helpline 1800-180-8067                                                                                                    | CAPTVE USE OR PACKING C<br>UPLOAD PHOTO<br>Choose File No file of<br>17. THE DETAILS OF SECURI<br>UPLOAD PHOTO<br>Choose File No file of<br>18. PASSPORT SIZE (SELF-SK<br>COMPANY ECT. ARE PASTED<br>18. PASSPORT SIZE (SELF-SK<br>COMPANY ECT. ARE PASTED<br>18. PASSPORT SIZE (SELF-SK<br>COMPANY ECT. ARE PASSPORT SIZE (SELF-SK<br>COMPANY ECT. ARE PASSPORT SIZE (SELF-SK<br>COMPANY ECT. ARE PASSPORT SIZE (SELF-SK<br>COMPANY ECT. ARE PASSPORT SIZE (SELF-SK<br>COM                                                                                                    | if goods AND USE AS CAPITAL GO<br>ihosen<br>Y PURNISHED ARE ATTACHED AS PI<br>ihosen<br>Name"<br>effece<br>Status"<br>-Select<br>Pasport size photo<br>(Choose File N<br>a (self-signed) of each of the con-<br>do hereby<br>set to the best of my/our knowled<br>dertake to abide by the provision<br>the name of my/our business has<br>counts in respect of the said bus                                                                     | IN MANUFACTURE TELEC<br>DDS IS ATTACHED AS PER<br>STATTACHED AS PER<br>RETOR, EACH OF THE PAU<br>RETOR, EACH OF THE PAU<br>of file chosen<br>cerned attached.<br>y solemnly affirm and de<br>dge and belief.                                                                                                    | NMURICATION NI<br>ANNEXURE-III.<br>ANNEXURE-III.<br>ANNEXU                                                                                                    | INDU UNDIVIDED FAMILY A                                                                                                    | ND EACH DIRECTOR (IN CASE -                                                                                                    | OF PRIVATE LIMITED OF PRIVATE LIMITED  Add New exures attached Tax Rules, 2005. |
| Ilidate e.CST Forms<br>Ilidate Signed PDF<br>Track Status<br>Communication<br><b>RRAL WebSITES</b><br>ST Website<br>vot. of Himachal Pradesh<br>Anance Department<br>didget-India<br>didget-India<br>Var Related Sites<br>Samadhan<br>Salary<br>AIS<br>cise e-Governance<br><b>LINE NO</b><br>VAT & EXCISE 1900-180-8066<br>GST Helpline 1800-180-8067                                                                                                    | CAPTIVE USE OR PACKING C<br>UPLOAD PHOTO<br>Choose File No file c<br>UPLOAD PHOTO<br>Choose File No file c<br>10, THE DETAILS OF SECURIT<br>UPLOAD PHOTO<br>Choose File No file c<br>18, PASSPORT SIZE (SELF-SK<br>COMMANY ECT. ARE MASTEE<br>COMMANY ECT. ARE MASTEE<br>COMMANY ECT. A                                                                                                    | if goods AND USE AS CAPITAL GO<br>ihoson<br>Y PURNISHED ARE ATTACHED AS PI<br>ihoson<br>SNED) PHOTOGRAPHS OF THE PROF<br>Status"<br>-Select<br>Pasport size phote<br>(Choose File N<br>a (self-signed) of each of the con-<br>do hereby<br>hot to the best of my/our knowled<br>dertake to abide by the provision<br>the name of my/our business has<br>counts in respect of the said bus                                                       | IN MANUFACTURE TELEC<br>ODS IS ATTACHED AS PER<br>RETOR. EACH OF THE PAP<br>RIETOR. EACH OF THE PAP<br>of file chosen<br>cerned attached.<br>cerned attached.<br>ce    | NMURICATION NI<br>ANNEXURE-III.                                                                                                    | Indu undivided FAMILY A                                                                                                    | ND EACH DIRECTOR (IN CASE -                                                                                                    | OF PRIVATE LIMITED  PAdd New  Add New  Exures attached  Tax Rules, 2005.        |
| lidate science PDF<br>Track Status<br>Communication<br>RRAL WEBSITES<br>TV Website<br>bvt. of Himachal Pradesh<br>nance Department<br>diget of Himachal Pradesh<br>T Related Stes<br>Samadhan<br>Salary<br>XISS<br>cice e-Governance<br>LINE NO<br>VAT & EXCISE 1800-180-8067                                                                                                    | CAPTIVE USE OR PACKING C<br>UPLOAD PHOTO<br>Choose File No file c<br>UPLOAD PHOTO<br>Choose File No file c<br>10, THE DETAILS OF SECURIT<br>UPLOAD PHOTO<br>Choose File No file c<br>18, PASSPORT SIZE (SELF-SIC<br>COMMANY ECT. ARE PASTEE<br>COMMANY ECT. ARE PASTEE<br>COMMANY ECT.                                                                                                    | F GOODS AND USE AS CAPITAL GO<br>thosen<br>YY PUNNISHED ARE ATTACHED AS PI<br>thosen<br>Name"<br>ereeo<br>Status"<br>Select<br>Passport size phote<br>Choose File N<br>a (self-signed) of each of the con-<br>do hereby<br>set to the best of my/our knowled<br>dertake to abide by the provision<br>the name of my/our business has<br>counts in respect of the said bus<br>Click on                                                           | IN MANUFACTURE TELEO<br>DOS IS ATTACHED AS PER<br>BRANNEXURE-TV<br>RIETOR, EACH OF THE PAR<br>So<br>o file chosen<br>cerned attached.<br>cerned attached.<br>cerned at | Clare that the info                                                                                                    | rmation contained in this<br>bcl<br>s<br>cl<br>s<br>cl<br>cl-<br>cl-<br>cl-<br>cl-<br>cl-<br>cl-<br>cl-<br>cl-<br>cl                                                                                                    | nd EACH DIRECTOR (IN CASE )<br>application. including Anne<br>achal Pradesh Value Added<br>premises.                                                                                                    | DF PRIVATE LIMITED DF PRIVATE LIMITED Tax Rules, 2005.                          |
| Ilidate science PDF<br>Track Status<br>Communication<br>RRAL WEBSITES<br>TV Website<br>Dvt. of Himachal Pradesh<br>nance Department<br>diget of Himachal Pradesh<br>T. Related Stes<br>NXSYS<br>Samadhan<br>Salary<br>AIS<br>cise e-Governance<br>LINE NO<br>VAT & EXCISE 1800-180-8067                                                                                                    | CAPTVE USE OR PACKING C<br>UPLOAD PHOTO<br>Choose File No file c<br>UPLOAD PHOTO<br>Choose File No file c<br>IUPLOAD PHOTO<br>Choose File No file c<br>ILE COMMANY ECT. ARE PASTEE<br>COMMANY ECT. ARE PASTEE<br>COMMANY ECT. ARE                                                                                                    | r goods AND USE AS CARTAL GO<br>ihosen<br>YY FUNNISHED ARE ATTACHED AS PI<br>ihosen<br>Name"<br>ereee<br>Status"<br>Select<br>Passport size phote<br>Choose File N<br>a (self-signed) of each of the con-<br>do hereby<br>ict to the best of my/our knowled<br>dertake to abide by the provision<br>the name of my/our business has<br>counts in respect of the said bus<br>Click on<br>Provinous busites                                       | IN MANUFACTURE TELECODDS IS ATTACHED AS PER                                                                                                    | Construction NI ANNEXURE-IIL  Construction Construction                                                                                                    | INDU UNDIVIDED FAMILY A mation contained in this cl s ax Act, 2005 and the Him premises. und at the said business cl s Cl Cl                                                                                                    | ND EACH DIRECTOR (IN CASE +<br>application, including Anne<br>achal Pradesh Value Added<br>premises.                                                                                                    | DF PRIVATE LIMITED                                                              |

- Bank Details
  - Name of the Bank with Address- Select from dropdown
  - Type of Account- Select from dropdown
  - Account Number- Enter details
  - Description Of Property- Enter details
  - Approximate Value- Enter details
  - Share Percentage- Enter details
  - SCRIPT IN WHICH ACCOUNT BOOK ARE MAINTAINED- Select from dropdown
  - THE NAMES, ADDRESSES AND OTHER DETAILS OF THE PROPRIETOR, EACH OF THE PARTNER OR MEMBER, KARTA OF HINDU UNDIVIDED FAMILY AND EACH DIRECTOR – UPLOAD PHOTO
  - ATTESTED COPY OF THE PARTNERSHIP DEED /MEMORANDUM OF ASSOCIATION AND ARTICLES OF ASSOCIATION/ OTHER AGREEMENT/ DOCUMENT------ IS/ ARE ENCLOSED. – UPLOAD PHOTO
  - THE DETAILS OF ADDITIONAL PLACE(S) OF BUSINESS ARE ATTACHED AS PER ANNEXURE-II- UPLOAD PHOTO
  - THE LIST OF GOODS REQUIRED TO BE PURCHASED FOR USE IN MANUFACTURE, TELECOMMUNICATION NETWORK, GENERATION OR DISTRIBUTION OF ELECTRIC ENERGY OR OTHER POWER CAPTIVE USE OR PACKING OF GOODS AND USE AS CAPITAL GOODS IS ATTACHED AS PER ANNEXURE-III. – UPLOAD PHOTO
  - THE DETAILS OF SECURITY FURNISHED ARE ATTACHED AS PER ANNEXURE-IV- UPLOAD PHOTO
  - Status- Select from dropdown
- 10. Dealer has to fill the details of "Bank Details" page (Fig-3).
- 11. After filling all the details in "Bank Details" page, click on Next button.
- 12. Incase of any wrong data entered in previous page, dealer has to click on Previous button and edit the details.
- 13. On clicking Next button, "Annexure I" page will appear (Fig-4).

| Call: (0177) 2621264                                                                  | etc-hp@nic.in                                                      |                         |                   |                                                    | FAQ              | A-Z A              | Sitemap                   |
|---------------------------------------------------------------------------------------|--------------------------------------------------------------------|-------------------------|-------------------|----------------------------------------------------|------------------|--------------------|---------------------------|
|                                                                                       | 😭 Organization 🗸 G                                                 | SST 🔹 Excise 👻          | Vat & Allied Acts | <ul> <li>Notifications &amp; Circulars </li> </ul> | RTI ▼ Tax F      | Rates • Help •     | Quick Links 👻             |
| LOGIN                                                                                 | FORM VAT-1 Registratio                                             | 'n                      |                   |                                                    |                  |                    |                           |
| Login Here                                                                            | Application for the grant of VAT,                                  | /GENERAL registr        | ation under sect  | ion 14 of the Himachal Pra                         | desh Value Add   | ed Tax Act, 2005.  |                           |
| 8 Username                                                                            |                                                                    | 2                       |                   | 4                                                  | _ 5              | 6                  | 7                         |
| A Password                                                                            | Name of Business Bank                                              | Details                 | Annexure-I        | Annexure-II                                        | Annexure-III     | Annexure           | IV Annexure-V             |
|                                                                                       | ANNEXURE-I TO BE ATTACHED WIT                                      | H FORM VAT-1            |                   |                                                    |                  |                    |                           |
| Captcha Do Login                                                                      | Information about Proprietor, M<br>Karta of Hindu Undivided Family | anager (duly auth<br>⁄. | norised), each Pa | rtner (in case of partnershi                       | o business)/Dire | ctor (in case of F | Private Company) separate |
| Forgot Password                                                                       | Full Name:*                                                        |                         | Fathers Nam       | e:*                                                | Sta              | itus:*             |                           |
| TALKC                                                                                 | ereee                                                              |                         |                   |                                                    |                  | Business Manag     | er                        |
|                                                                                       | Extent Of interest in Business:                                    |                         |                   |                                                    |                  |                    |                           |
| VAT Registration     CST Registration                                                 |                                                                    |                         |                   |                                                    |                  |                    |                           |
| CGCR Registration                                                                     | Permanent Address                                                  |                         |                   |                                                    |                  |                    |                           |
| E-Registration                                                                        | House No./Address:                                                 |                         | Village/Towr      | /City:*                                            | Sta              | ite:*              |                           |
| DEALER LISTING                                                                        | dsdf                                                               |                         | dsdfd             |                                                    |                  | Select             |                           |
| Dealer Search                                                                         | District:*                                                         |                         | Tehsil:           |                                                    | Pir              | icode:             |                           |
| 267                                                                                   | Kinnaur                                                            | ~                       |                   |                                                    |                  |                    |                           |
|                                                                                       | Present Address                                                    |                         |                   |                                                    |                  |                    |                           |
| GST Registration     Know your GST Jurisdiction                                       | House no./Address:                                                 |                         | Village/Towr      | /City:                                             | Sta              | ite:               |                           |
| E-SERVICES                                                                            | dsdf                                                               |                         | dsdfd             |                                                    |                  | Select             |                           |
| GST Services                                                                          | District                                                           | li                      | Tobail            |                                                    | Die              | and a              |                           |
| Excise Dashboard                                                                      | Kinnaur                                                            | ~                       | Terisii.          |                                                    | PII              | icoue.             |                           |
| <ul> <li>View / Verify e-Payment</li> <li>e-Payment (Unregistered)</li> </ul>         | Datails Of All Immovable Pro                                       | nortios Owned           |                   |                                                    |                  |                    |                           |
| e-Payment Toll                                                                        |                                                                    | perties Owned           |                   |                                                    |                  |                    |                           |
| • e-Payment                                                                           | Full Address where properti                                        | es is Situated:*        |                   | Approximate Value:*                                | Exte             | nt of Share:*      |                           |
| e-Returns     Removal of Excisable                                                    |                                                                    |                         | li                |                                                    |                  |                    |                           |
| Intoxicants                                                                           |                                                                    |                         |                   |                                                    |                  |                    | Add More                  |
| e-Declaration (VAT-XXVI-A)<br>e-Declaration (VAT-XXVI)                                | Particulars Of Other Business                                      | s(S) in Which In        | ie Person Has     | nterest                                            |                  |                    |                           |
| e-CST Forms Request     e-CST Forms Cancellation                                      | Full address where property                                        | is situated:            |                   | Approximate Value:*                                | Exte             | nt Of Share:*      |                           |
| Validate e-CST Forms                                                                  |                                                                    |                         |                   |                                                    |                  |                    |                           |
| Validate Signed PDF     e-Track Status                                                |                                                                    |                         |                   |                                                    |                  |                    |                           |
| e-Communication                                                                       | VERIEICATION                                                       |                         |                   |                                                    |                  |                    | Add More                  |
| REFERRAL WEBSITES                                                                     |                                                                    |                         |                   |                                                    |                  |                    |                           |
| GST Website                                                                           | Place**                                                            | Date*                   | e best of my kno  | wiedge and belief and hour                         | ing has been co  | incealed therein   | JIII                      |
| Govt. of Himachal Pradesh     Finance Department                                      | test                                                               | Dute.                   |                   |                                                    |                  |                    |                           |
| Click on                                                                              |                                                                    | Click or                | n Next            |                                                    |                  |                    |                           |
| Previous button                                                                       | < <prev next="">&gt;</prev>                                        | buti                    | ton               |                                                    |                  |                    |                           |
| e-Samadhan                                                                            |                                                                    |                         |                   |                                                    |                  |                    |                           |
| e-Salary                                                                              |                                                                    |                         |                   |                                                    |                  |                    |                           |
| PMIS     Excise e-Governance                                                          |                                                                    |                         |                   |                                                    |                  |                    |                           |
|                                                                                       |                                                                    |                         |                   |                                                    |                  |                    |                           |
|                                                                                       |                                                                    |                         |                   |                                                    |                  |                    |                           |
| <ul> <li>VAL&amp; EXCISE 1800-180-8066</li> <li>GST Helpline 1800-180-8067</li> </ul> |                                                                    |                         |                   |                                                    |                  |                    |                           |
|                                                                                       |                                                                    |                         |                   |                                                    |                  |                    |                           |
|                                                                                       |                                                                    |                         |                   |                                                    |                  |                    |                           |

- Annexure-I
  - Fathers Name Enter the details
  - Extent Of interest in Business- Enter the details
  - **State-** Select from dropdown
  - **Tehsil-** Enter the details
  - **Pincode-** Enter the details
  - Full Address where properties is Situated- Enter the details
  - Approximate Value- Enter the details
  - Extent of Share- Enter the details
  - **Date-** Select from date
- 14. Dealer has to fill the details of "Annexure I" page (Fig-4).
- 15. After filling all the details in "Annexure I" page, click on Next button.
- 16. In case of any wrong data entered in previous page, dealer has to click on Previous button and edit the details.
- 17. On clicking Next button, "Annexure II" page will appear (Fig-5).

| Call: (0177) 262126                                                                                                    | 4 etc-hp@nic.in                         |                                                  |                                                |                                                  | FAQ                                           | -z A 🔒 Sit                               | temap              |
|----------------------------------------------------------------------------------------------------|-----------------------------------------|--------------------------------------------------|------------------------------------------------|--------------------------------------------------|-----------------------------------------------|------------------------------------------|--------------------|
|                                                                                                    | organizati                              | on ✔ GST ✔ Excise                                | ✓ Vat & Allied Acts ▼                          | Notifications & Circulars                        | ► RTI 	 Tax Rate:                             | s ✔ Help ✔ Quick I                       | inks 👻             |
| LOGIN                                                                                                    | EOPM VAT-1 Pegi                         | stration                                         |                                                |                                                  |                                               |                                          |                    |
| Login Here                                                                                                    | Application for the gran                | nt of VAT/GENERAL reg                            | istration under sectio                         | n 14 of the Himachal F                           | Pradesh Value Added 1                         | ax Act, 2005.                            |                    |
| 2 Username                                                                                                    | 1                                       | 2                                                | 3                                              | 4                                                | 5                                             | 6                                        | 7                  |
| A Password                                                                                                    | Name of Business                        | Bank Details                                     | Annexure-I                                     | Annexure-II                                      | Annexure-III                                  | Annexure-IV                              | Annexure-V         |
| Cantcha 15 197 1)                                                                                                    | annexure-ii (To Be Att                  | ached With Form V                                | AT-1)                                          |                                                  |                                               |                                          |                    |
|                                                                                                    | Details Of Additional                   | Places Of Business                               |                                                |                                                  |                                               |                                          |                    |
| Forgot Password                                                                                                    | Branch Name:*                           |                                                  | Use Of Premi                                   | ses:*                                            | If Other                                      | Please Specify:                          |                    |
| LINKS                                                                                                    | House No./Address                       |                                                  | Village/Town                                   | /Citv:*                                          | State:*                                       |                                          |                    |
| VAT Registration                                                                                                    | dsdf                                    |                                                  | dsdfd                                          | ,                                                | Hima                                          | chal Pradesh                             | ~                  |
| CST Registration     CGCR Registration                                                                                                    |                                         |                                                  |                                                |                                                  |                                               |                                          |                    |
| PGT Registration     E-Registration                                                                                                    | Kinnaur                                 |                                                  | v                                              |                                                  | Pincode                                       | :                                        |                    |
| DEALER LISTING                                                                                                    | Std Code:                               |                                                  | Telephone No                                   | ):                                               |                                               |                                          |                    |
| Dealer Search                                                                                                    |                                         |                                                  | 787878                                         |                                                  |                                               |                                          |                    |
| GST                                                                                                    |                                         |                                                  |                                                |                                                  |                                               |                                          | Add More           |
| GST Registration                                                                                                    | VERIFICATION                            |                                                  |                                                |                                                  |                                               |                                          |                    |
| Know your GST Jurisdiction                                                                                                    | The above details a shall inform the ap | re true and complete t<br>propriate Assessing Au | to the best of my know<br>thority whenever the | vledge and belief and<br>e is a change in the in | nothing has been con<br>formation provided in | cealed therefrom. I fu<br>this Annexure. | rther declare that |
| e-Payment     e-Returns     Removal of Excisable     Intoxicants     e-Declaration (VAT-XXVI-A)     e-Declaration (VAT-XXVI)     e-CST Forms Request     e-CST Forms Cancellation     Validate signed PDF     e-Track Status     e-Communication  REFERRAL WEBSITES                                                                                                    |                                         |                                                  |                                                |                                                  |                                               |                                          |                    |
| GST Website     Govt. of Himachal Pradesh     Finance Department                                                                                                    |                                         |                                                  |                                                |                                                  |                                               |                                          |                    |
| <ul> <li>GST Website</li> <li>Govt. of Himachal Pradesh</li> <li>Finance Department</li> <li>Budget-India</li> <li>Budget of Himachal Pradesh</li> <li>VAT Related Sites</li> <li>TINXSVS</li> <li>e-Samadhan</li> <li>e-Salary</li> <li>PMIS</li> <li>Excise e-Governance</li> </ul>                                                                                       |                                         |                                                  |                                                |                                                  |                                               |                                          |                    |
| <ul> <li>GST Website</li> <li>Govt. of Himachal Pradesh</li> <li>Finance Department</li> <li>Budget-India</li> <li>Budget of Himachal Pradesh</li> <li>VAT Related Sites</li> <li>TINXSYS</li> <li>e-Samadhan</li> <li>e-Salary</li> <li>PMIS</li> <li>Excise e-Governance</li> </ul>                                                                                       |                                         |                                                  |                                                |                                                  |                                               |                                          |                    |
| <ul> <li>GST Website</li> <li>Govt. of Himachal Pradesh</li> <li>Finance Department</li> <li>Budget-India</li> <li>Budget of Himachal Pradesh</li> <li>VAT Related Sites</li> <li>TINXSYS</li> <li>e-Salary</li> <li>PMIS</li> <li>Excise e-Governance</li> </ul> <b>HELPLINE NO</b> <ul> <li>VAT &amp; EXCISE 1800-180-8066</li> <li>GST Helpline 1800-180-8067</li> </ul> |                                         |                                                  |                                                |                                                  |                                               |                                          |                    |
| <ul> <li>GST Website</li> <li>Govt. of Himachal Pradesh</li> <li>Finance Department</li> <li>Budget of Himachal Pradesh</li> <li>VAT Related Sites</li> <li>TINXSYS</li> <li>e-Salmadhan</li> <li>e-Salary</li> <li>PMIS</li> <li>Excise e-Governance</li> </ul> HELPLINE NO <ul> <li>VAT &amp; EXCISE 1800-180-8066</li> <li>GST Helpline 1800-180-8067</li> </ul>         |                                         | Copyright ©20:                                   | 23 Himachal Pradesh. All Rigl                  | 11s Reserved.                                    |                                               |                                          |                    |
| <ul> <li>GST Website</li> <li>Govt. of Himachal Pradesh</li> <li>Finance Department</li> <li>Budget of Himachal Pradesh</li> <li>VAT Related Sites</li> <li>TINXSYS</li> <li>e-Samadhan</li> <li>e-Salary</li> <li>PMIS</li> <li>Excise e-Governance</li> </ul> HELPLINE NO <ul> <li>VAT &amp; EXCISE 1800-180-8066</li> <li>GST Helpline 1800-180-8067</li> </ul>          |                                         | <sup>copyight €203</sup><br>Fig−5:               | 23 Himachal Pradesh. All Rigi<br>Annexure-     | nts Reserved.                                    |                                               |                                          |                    |

- Annexure-II
  - Branch Name- Enter the details
  - Use Of Premises Select from dropdown
  - If Other Please Specify Enter the details
  - **Tehsil-** Enter the details
  - **Pincode** Enter the details
  - Std Code- Enter the details
  - **Date –** Select from date
- 18. Dealer has to fill the details of "Annexure II" page (Fig-5).
- 19. After filling all the details in "Annexure II" page, click on Next button.
- 20. In case of any wrong data entered in previous page, dealer has to click on Previous button and edit the details.
- 21. On clicking Next button, "Annexure III" page will appear (Fig-6).

| COGIN   Login Here   Username   Password   Captcha   Login   Login   Login   Captcha   Login   Login   Login   Captcha   Login   Login   Login   Captcha   Login   Login   Login   Password   Captcha   Login   Login   Login   Login   Login   Login   Login   Login   Login   Login   Login   Login   Login   Login   Login   Login   Login   Login   Login   Login   Login   Login   Login   Login   Login   Login   Login   Login   Login   Login   Login   Login   Login   Login   Login   Login   Colar Registration   Colar Registration   Colar Registration   Colar Registration   Colar Registration   Colar Registration   Colar Registration   Colar Registration   Colar Registration   Colar Registration   Colar Registration   Colar Registration   Colar Registration                                                                                                    | s & Circulars • RTI • Tax Rates • Help •<br>Himachal Pradesh Value Added Tax Act, 2005.<br>• - I Annexure-II Annexure-II<br>nication, eneration or distribution of electricity<br>• | Quick Links                                   |                                               |
|----------------------------------------------------------------------------------------------------|----------------------------------------------------------------------------------------------------|-----------------------------------------------|-----------------------------------------------|
| Cogin Here         Image: Search         Image: Search         Copic Password         Copic Password         Description Of Goods:*         - Select         Colick on<br>Previous Dutton         Place:*         Colick on<br>Previous Dutton         View VietRy ePayment         Searvices <td colspane"2"<="" th=""><th>Himachal Pradesh Value Added Tax Act, 2005.</th><th>v Annexure-V or other form of power, Add More</th></td>                                                                                                    | <th>Himachal Pradesh Value Added Tax Act, 2005.</th> <th>v Annexure-V or other form of power, Add More</th>                                                                         | Himachal Pradesh Value Added Tax Act, 2005.   | v Annexure-V or other form of power, Add More |
| Login Here    Username     Password     Captcha     Copt ha    Coptona    Coptona   Coptona   Forgot Password          Password    Coptona    Coptona   Forgot Password             Porgot Password        Porgot Password         Porgot Password      Porgot Password      Porgot Password      Porgot Password      Porgot Password     Porgot Password      Porgot Password      Porgot Password     Purpose For Which Required: Cock Registration      Port Registration     Cock Registration     Cock Registration     Cock Str Registration     Cock Registration     Cock Registration                                                                                                    | Himachal Pradesh Value Added Tax Act, 2005.                                                                                                    | v Annexure-V or other form of power, Add More |                                               |
| ▲ Username         ▲ Username         ▲ Password         ▲ Password         ▲ Captcha         ▲ Decide         ▲ Decide                                                                                                    | e-II Annexure-III Annexure-N<br>nication, eneration or distribution of electricity<br>□<br>Date:*<br>dd-mm-yyyy<br>Next>→ Click on Next<br>button                                   | v Annexure-V or other form of power, Add More |                                               |
| Password       ●         Ceptcha       ●         Login       ►         Forget Password       Call         VINKS       ●         • VAT Registration       ●         • CGST Registration       ●         • CGR Registration       ●         • PGT Registration       ●         • Dealer Search       ●         GSI       ●         • CGST Registration       ●         • CGST Registration       ●         • Dealer Search       ●         GSI       ●         • CST Registration       ●         • CST Registration       ●         • Dealer Search       ●         GSI       ●         • CST Registration       ●         • Cost Registration       ●         • Cost Registration       ●         • Cost Services       ●         • Cost Services       ●         • Cost Services       ●         • Services       ●         • Servines       ●         • Cost Forms Cancellation       ●         • Payment Toll       ●         • = Pectration (VAT-XXVI)       ●         • = Cost Forms Requestion                                                                                                    | e-II Annexure-III Annexure-R<br>nication, eneration or distribution of electricity<br>Date:*<br>dd-mm-yyyy<br>Next>> Click on Next<br>button                                        | V Annexure-V or other form of power, Add More |                                               |
| Captcha   Login   Forgot Password   Pargot Password   UNKS • VAT Registration • CST Registration • CST Registration • Dealer Search • CST Registration • CST Services • CST Services • CST Services • Payment Toll • e-Payment Toll • e-                                                                                                    | nication, eneration or distribution of electricity                                                                                                    | or other form of power, Add More              |                                               |
| Login   Login   Forget Password   Harding of goods and use as capital goods . Purpose for Which Required:* Description Of Goods:*SelectSelect Place:* Lest Place:* Click on Previous button Previous button Forevious button Forevious button Click on Previous button Previous button Forevious button Forevious button Excert Interview Click on Previous button Previous button Forevious button For                                                                                                    | nication, eneration or distribution of electricity                                                                                                    | or other form of power,                       |                                               |
| Forget Password   Forget Password   UNKS • VAIT Registration • CST Registration • CST Registration • CST Registration • CST Registration • Dealer Search • OFT Registration • CST Registration • CST Registration • CST Registration • CST Registration • CST Services • CST Services • CST Services • CST Services • CST Services • CST Services • Payment (Unregistered) • e-Payment (Unregistered) • e-Payme                                                                                                    | Date:"  dd-mm-yyyy  Click on Next button                                                                                                    | Add More                                      |                                               |
| UNKS         • VAT Registration         • CST Registration         • CGCR Registration         • PGT Registration         • E-Registration         • DEALER LISTING         • Dealer Search         GST         • GST Registration         • Know your GST Jurisdiction         • Excise Dashboard         • View / Verify e-Payment         • e-Rayment Toll         • e-Rayment Toll         • e-Registration (VAT-XXVI-A)         • e-Declaration (VAT-XXVI-A)         • e-Declaration (VAT-XXVI)         • e-St Forms Request                                                                                                    | Date:"<br>dd-mm-yyyy<br>Next>> Click on Next<br>button                                                                                                    | Add More                                      |                                               |
| <ul> <li>VAT Registration</li> <li>CST Registration</li> <li>PGT Registration</li> <li>PEREgistration</li> <li>Dealer Search</li> <li>Click on Previous button</li> <li>Click on Previous button</li> <li>Click on</li></ul> | Date:"<br>dd-mm-yyyy<br>Next>> Click on Next<br>button                                                                                                    | Add More                                      |                                               |
| <ul> <li>CST Registration</li> <li>PGT Registration</li> <li>E-Registration</li> <li>DFALER LISTING</li> <li>Dealer Search</li> <li>GST</li> <li>GST GST Registration</li> <li>Know your GST Jurisdiction</li> <li>E-SERVICES</li> <li>GST Services</li> <li>Excise Dashboard</li> <li>View / Verify e-Payment</li> <li>e-Payment [Unregistered]</li> <li>e-Payment [Unregistered]</li> <li>e-Payment Toll</li> <li>e-Registration</li> <li>Kenturns</li> <li>Removal of Excisable Intoxicants</li> <li>e-Declaration (VAT-XXVI)</li> <li>e-Declaration (VAT-XXVI)</li> <li>e-CST Forms Request</li> <li>e-CST Forms Request</li> </ul>                                                                                                    | dd-mm-yyyy<br>Click on Next<br>button                                                                                                    |                                               |                                               |
| <pre>test test test test test test test Click on Previous button Click on Previous button Click on Previous button test Click on Previous button test test test Click on Previous button test test Click on Previous button test test Click on Previous button test test test Click on Previous button test test test Click on Previous button test test test test test test test tes</pre>                                                                                                    | dd-mm-yyyy<br>Next>> Click on Next<br>button                                                                                                    |                                               |                                               |
| DEALER LISTING<br>DEALER LISTING<br>Dealer Search<br>GST<br>• GST Registration<br>• Know your GST Jurisdiction<br>ESERVICES<br>• GST Services<br>• Excise Dashboard<br>• Ureify e-Payment<br>• e-Payment (Unregistered)<br>• e-Payment Toll<br>• e-Registration<br>• e-Payment<br>• e-Returns<br>• Removal of Excisable<br>Intoxicants<br>• e-Declaration (VAT-XXVI-A)<br>• e-Declaration (VAT-XXVI)<br>• e-CST Forms Request<br>• e-CST Forms Request                                                                                                    | Next>> Click on Next<br>button                                                                                                    |                                               |                                               |
| <ul> <li>Dealer Search</li> <li>GST</li> <li>GST Registration</li> <li>Know your GST Jurisdiction</li> </ul> ESERVICES <ul> <li>GST Services</li> <li>Excise Dashboard</li> <li>View / Verify e-Payment</li> <li>e-Payment Toll</li> <li>e-Payment Toll</li> <li>e-Payment Toll</li> <li>e-Payment</li> <li>e-Registration</li> <li>e-Payment</li> <li>e-Returns</li> <li>Removal of Excisable<br/>Intoxicants</li> <li>e-Declaration (VAT-XXVI)</li> <li>e-CST Forms Request</li> <li>e-CST Forms Cancellation</li> </ul>                                                                                                    | button                                                                                                    |                                               |                                               |
| GST<br>• GST Registration<br>• Know your GST Jurisdiction<br>E-SERVICES<br>• GST Services<br>• Excise Dashboard<br>• View / Verify e-Payment<br>• e-Payment (Unregistered)<br>• e-Payment Toll<br>• e-Registration<br>• e-Payment<br>• e-Returns<br>• e-Returns<br>• e-Returns<br>• e-Declaration (VAT-XXVI-A)<br>• e-Declaration (VAT-XXVI)<br>• e-CST Forms Request<br>• e-CST Forms Request                                                                                                    |                                                                                                    |                                               |                                               |
| <ul> <li>GST Registration</li> <li>Know your GST Jurisdiction</li> </ul> ESERVICES <ul> <li>GST Services</li> <li>Excise Dashboard</li> <li>Excise Dashboard</li> <li>View / Verify e-Payment</li> <li>e-Payment (Unregistered)</li> <li>e-Payment Toll</li> <li>e-Payment Toll</li> <li>e-Registration</li> <li>e-Payment</li> <li>Removal of Excisable <ul> <li>Intoxicants</li> <li>e-Declaration (VAT-XXVI-A)</li> <li>e-Declaration (VAT-XXVI)</li> <li>e-CST Forms Request</li> <li>e-CST Forms Cancellation</li> </ul> </li> </ul>                                                                                                    |                                                                                                    |                                               |                                               |
| <ul> <li>Know your GST Jurisdiction</li> <li>E-SERVICES</li> <li>GST Services</li> <li>Excise Dashboard</li> <li>View / Verify e-Payment</li> <li>e-Payment (Unregistered)</li> <li>e-Payment Toll</li> <li>e-Registration</li> <li>e-Payment</li> <li>e-Registration</li> <li>e-Returns</li> <li>Removal of Excisable<br/>Intoxicants</li> <li>e-Declaration (VAT-XXVI-A)</li> <li>e-Declaration (VAT-XXVI)</li> <li>e-CST Forms Request</li> <li>e-CST Forms Cancellation</li> </ul>                                                                                                    |                                                                                                    |                                               |                                               |
| E-SERVICES<br>GST Services<br>Excise Dashboard<br>View / Verify e-Payment<br>e-Payment (Unregistered)<br>e-Payment Toll<br>e-Registration<br>e-Payment<br>e-Returns<br>Removal of Excisable<br>Intoxicants<br>e-Declaration (VAT-XXVI-A)<br>e-Declaration (VAT-XXVI)<br>e-CST Forms Request<br>e-CST Forms Cancellation                                                                                                    |                                                                                                    |                                               |                                               |
| GS1 Services         Excise Dashboard         View / Verify e-Payment         e-Payment (Unregistered)         e-Payment Toll         e-Registration         e-Payment         e-Returns         Removal of Excisable         Intoxicants         e-Declaration (VAT-XXVI-A)         e-CST Forms Request         e-CST Forms Cancellation                                                                                                    |                                                                                                    |                                               |                                               |
| View / Verify e-Payment e-Payment (Unregistered) e-Payment Toll e-Registration e-Payment e-Returns Removal of Excisable Intoxicants e-Declaration (VAT-XXVI-A) e-Declaration (VAT-XXVI) e-CST Forms Request e-CST Forms Cancellation                                                                                                    |                                                                                                    |                                               |                                               |
| e-Payment Toll<br>e-Registration<br>e-Payment<br>e-Returns<br>Removal of Excisable<br>Intoxicants<br>e-Declaration (VAT-XXVI-A)<br>e-Declaration (VAT-XXVI)<br>e-CST Forms Request<br>e-CST Forms Cancellation                                                                                                    |                                                                                                    |                                               |                                               |
| e -Registration<br>e -Payment<br>e -Returns<br>Removal of Excisable<br>Intoxicants<br>e -Declaration (VAT-XXVI-A)<br>e -Declaration (VAT-XXVI)<br>e -CST Forms Request<br>e -CST Forms Cancellation                                                                                                    |                                                                                                    |                                               |                                               |
| e-Returns     e-Returns     Removal of Excisable     Intoxicants     e-Declaration (VAT-XXVI-A)     e-Declaration (VAT-XXVI)     e-CST Forms Request     e-CST Forms Cancellation                                                                                                    |                                                                                                    |                                               |                                               |
| Removal of Excisable Intoxicants     e-Declaration (VAT-XXVI-A)     e-Declaration (VAT-XXVI)     e-CST Forms Request     e-CST Forms Cancellation                                                                                                    |                                                                                                    |                                               |                                               |
| Intoxicants  e-Declaration (VAT-XXVI-A) e-Declaration (VAT-XXVI) e-CST Forms Request e-CST Forms Cancellation                                                                                                    |                                                                                                    |                                               |                                               |
| e-Declaration (VAT-XXVI)<br>e-CST Forms Request<br>e-CST Forms Cancellation                                                                                                    |                                                                                                    |                                               |                                               |
| e-CST Forms Request     e-CST Forms Cancellation                                                                                                    |                                                                                                    |                                               |                                               |
| e-CST Forms Cancellation                                                                                                    |                                                                                                    |                                               |                                               |
|                                                                                                    |                                                                                                    |                                               |                                               |
| Validate e-CST Forms                                                                                                    |                                                                                                    |                                               |                                               |
| e-Track Status                                                                                                    |                                                                                                    |                                               |                                               |
| e-Communication                                                                                                    |                                                                                                    |                                               |                                               |
| REFERRAL WEBSITES                                                                                                    |                                                                                                    |                                               |                                               |
| GST Website     Gout of Himschal Bradech                                                                                                    |                                                                                                    |                                               |                                               |
| Finance Department                                                                                                    |                                                                                                    |                                               |                                               |
| Budget-India                                                                                                    |                                                                                                    |                                               |                                               |
| Budget of Himachal Pradesh                                                                                                    |                                                                                                    |                                               |                                               |
| VAT Related Sites                                                                                                    |                                                                                                    |                                               |                                               |
| INXSYS     e-Samadhan                                                                                                    |                                                                                                    |                                               |                                               |
| • e-Salary                                                                                                    |                                                                                                    |                                               |                                               |
| • PMIS                                                                                                    |                                                                                                    |                                               |                                               |
| Excise e-Governance                                                                                                    |                                                                                                    |                                               |                                               |
| HELPLINE NO                                                                                                    |                                                                                                    |                                               |                                               |
| <ul> <li>└ VAT &amp; EXCISE 1800-180-8066</li> <li>└ GST Helpline 1800-180-8067</li> </ul>                                                                                                    |                                                                                                    |                                               |                                               |
| Copyright ©2023 Himachal Pradesh. All Rights Reserved.                                                                                                    |                                                                                                    |                                               |                                               |
| Fig-6: Annexure-III                                                                                                    |                                                                                                    |                                               |                                               |

Ltd

U us

- ✤ Annexure- III
  - Purpose For Which Required- Select from dropdown
  - Description Of Goods- Select from dropdown
  - Date- Select from date
- 22. Dealer has to fill the details of "Annexure III" page (Fig-6).
- 23. After filling all the details in "Annexure III" page, click on Next button.
- 24. In case of any wrong data entered in previous page, dealer has to click on Previous button and edit the details.
- 25. On clicking Next button, "Annexure IV" page will appear (Fig-7).

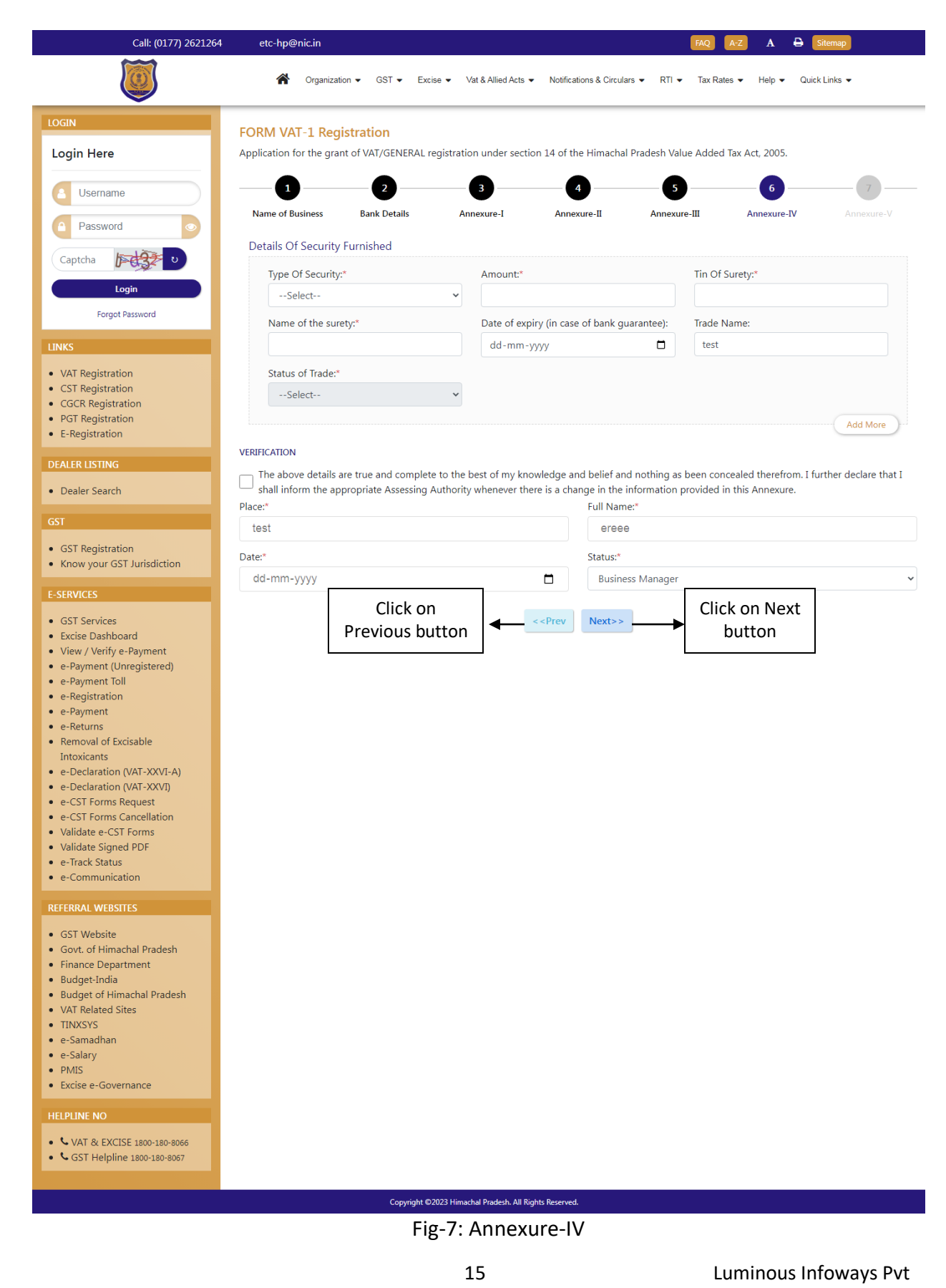

Ltd

- Annexure- IV
  - Type Of Security- Select from dropdown
  - Amount- Enter the details
  - Tin Of Surety- Enter the details
  - Name of the surety- Enter the details
  - Date of expiry (in case of bank guarantee)- Select from date
  - Status of Trade- Select from dropdown
  - Date- Select from date
- 26. Dealer has to fill the details of "Annexure IV" page (Fig-7).
- 27. After filling all the details in "Annexure IV" page, click on Next button.
- 28. In case of any wrong data entered in previous page, dealer has to click on Previous button and edit the details.
- 29. On clicking Next button, "Annexure V" page will appear (Fig-8).

| Call: (0177) 2621264                                                  | etc-hp@nic.in                                       |                                                                      |                            | FAQ A-Z A 🖨 Sitemap                  |             |
|-----------------------------------------------------------------------|-----------------------------------------------------|----------------------------------------------------------------------|----------------------------|--------------------------------------|-------------|
|                                                                       | A Organization                                      | Vat & Allied Acts   Notifica                                         | ations & Circulars 👻 RTI 👻 | Tax Rates ▼ Help ▼ Quick Links       | •           |
| LOGIN                                                                 | FORM VAT-1 Registration                             |                                                                      |                            |                                      |             |
| Login Here                                                            | Application for the grant of VAT/GENERAL registrati | ion under section 14 of th                                           | ne Himachal Pradesh Valu   | e Added Tax Act, 2005.               |             |
| 8 Username                                                            | 2                                                   | 3                                                                    | 4 5                        | 6                                    | -7-         |
| A Password                                                            | Name of Business Bank Details A                     | nnexure-I Anne                                                       | xure-II Annexure           | -III Annexure-IV                     | Annexure-V  |
| Captcha                                                               | (To Be Attached With Form VAT-I)                    | nital Goods) As On 3                                                 | 31 03 2005                 |                                      |             |
| Login                                                                 | 1. Total value of the stock as on 31.03.2005: Rs.   | ipital Goods) As Off.                                                | 51.05.2005                 |                                      |             |
| Forgot Password                                                       | 2. Value of goods out of (1) above which are lyin   | ng in the form in which th                                           | ese were purchased: Rs.    |                                      |             |
| INKS                                                                  | 3. Value of manufactured goods including good       | s in Rs.                                                             | 1                          | process(in case of a manufacturing o | concern):   |
|                                                                       | 4. Break-up of value of goods at (2) above:         |                                                                      |                            |                                      |             |
| CST Registration                                                      | Value of stock of goods as on 31.03.2005 (in Rs.):* | Rate of tax*                                                         |                            | Value of goods*                      |             |
| CGCR Registration                                                     |                                                     |                                                                      |                            |                                      |             |
| E-Registration                                                        | Tax element in value*                               | Tax free goods*                                                      |                            | Taxable goods (purchased with        | hout pavmen |
| DEALER LISTING                                                        |                                                     |                                                                      |                            | tax)*                                | iout puymen |
| Dealer Search                                                         |                                                     |                                                                      |                            |                                      |             |
| Dealer Search                                                         | Value of goods purchased from outside the           | Total*                                                               |                            |                                      |             |
| 6ST                                                                   | State*                                              |                                                                      |                            |                                      |             |
| GST Registration                                                      |                                                     |                                                                      |                            |                                      |             |
| Know your GST Jurisdiction                                            | 5. Break up of value of goods used in the mar       | nufacture of goods at (3                                             | 3) above:                  | Pate of tay*                         |             |
| -SERVICES                                                             |                                                     | Rs.):*                                                               | nased within the state (in |                                      |             |
| GST Services                                                          |                                                     |                                                                      |                            |                                      |             |
| <ul> <li>Excise Dashboard</li> <li>View / Verify e-Payment</li> </ul> | Value of goods*                                     | Tax element in value                                                 | 2*                         | Tax free goods*                      |             |
| e-Payment (Unregistered)                                              |                                                     |                                                                      |                            |                                      |             |
| e-Registration                                                        | Taxable goods. (purchased without payment           | Value of goods pure                                                  | hased from outside the     |                                      |             |
| e-Payment     e-Returns                                               | of tax)*                                            | State*                                                               |                            |                                      |             |
| Removal of Excisable                                                  |                                                     |                                                                      |                            |                                      |             |
| Intoxicants     e-Declaration (VAT-XXVI-A)                            |                                                     |                                                                      |                            |                                      |             |
| e-Declaration (VAT-XXVI)                                              | VERIFICATION                                        |                                                                      |                            |                                      |             |
| e-CST Forms Request     e-CST Forms Cancellation                      | The above details are true and complete to the      | e best of my knowledge a                                             | nd belief and nothing has  | been concealed therefrom.            |             |
| Validate e-CST Forms                                                  | Place:*                                             |                                                                      | Full Name:*                |                                      |             |
| e-Track Status                                                        | test                                                |                                                                      | ereee                      |                                      |             |
| e-Communication                                                       | Date:*                                              |                                                                      | Status:*                   |                                      |             |
| REFERRAL WEBSITES                                                     | dd-mm-yyyy                                          |                                                                      | Business Manager           |                                      |             |
| GST Website                                                           | Click on                                            |                                                                      |                            | Click on Next                        |             |
| Govt. of Himachal Pradesh                                             | Previous buttor                                     | < <prev< td=""><td>Next&gt;&gt;</td><td>button</td><td></td></prev<> | Next>>                     | button                               |             |
| Budget-India                                                          |                                                     |                                                                      | l                          |                                      |             |
| Budget of Himachal Pradesh     VAT Related Sites                      |                                                     |                                                                      |                            |                                      |             |
| TINXSYS                                                               |                                                     |                                                                      |                            |                                      |             |
| e-Samadhan<br>e-Salary                                                |                                                     |                                                                      |                            |                                      |             |
| PMIS                                                                  |                                                     |                                                                      |                            |                                      |             |
| Excise e-Governance                                                   |                                                     |                                                                      |                            |                                      |             |
| HELPLINE NO                                                           |                                                     |                                                                      |                            |                                      |             |
| • VAT & EXCISE 1800-180-8066                                          |                                                     |                                                                      |                            |                                      |             |
| • SGST Helpline 1800-180-8067                                         |                                                     |                                                                      |                            |                                      |             |
|                                                                       | Copyright ©2023 Hima                                | achal Pradesh. Al <u>l Rights Reserved</u>                           | l                          |                                      |             |
|                                                                       | Fig-                                                | 8: Annexure                                                          | e-V                        |                                      |             |
|                                                                       |                                                     | 17                                                                   |                            | Luminous Infor                       |             |
|                                                                       |                                                     | T Y                                                                  |                            | Lummous milow                        | ays PV      |
|                                                                       |                                                     | LIU                                                                  |                            |                                      |             |

- Annexure- V
  - Total value of the stock as on 31.03.2005: Rs.(INR)- Enter the details
  - Value of goods out of (1) above which are lying in the form in which these were purchased- Enter the details
  - Value of manufactured goods including goods in Rs- Enter the details
  - Value of stock of goods as on 31.03.2005- Enter the details
  - Rate of tax- Enter the details
  - Value of goods- Enter the details
  - Tax element in value- Enter the details
  - Tax free goods- Enter the details
  - Taxable goods- Enter the details
  - Value of goods purchased from outside the State- Enter the details
  - Total- Enter the details
  - Total Value- Enter the details
  - Value of goods purchased within the State (in Rs.)- Enter the details
  - Rate of tax- Enter the details
  - Value of goods- Enter the details
  - Tax element in value- Enter the details
  - Tax free goods- Enter the details
  - Taxable goods. Enter the details
  - Value of goods purchased from outside the State- Enter the details
  - Date- Select the date
- 30. Dealer has to fill the details of "Annexure V" page (Fig-8).
- 31. After filling all the details in "Annexure V" page, click on Next button.
- 32. In case of any wrong data entered in previous page, dealer has to click on Previous button and edit the details.
- 33. On clicking Next button, a pop-up " Are you sure you want to submit the application" will appear (Fig-9).

| 24000                          | 203.193.144.19 says       |                                                  | 665             |
|--------------------------------|---------------------------|--------------------------------------------------|-----------------|
| Value of goods*                | Click on Submit<br>button | OK Cancel                                        | Tax free goods* |
| Taxable goods. (pu<br>of tax)* | rchased without payment   | Value of goods purchased from outside the State* |                 |
| 66666                          |                           | 555555                                           |                 |

#### VERIFICATION

The above details are true and complete to the best of my knowledge and belief and nothing has been concealed therefrom.

| Place:*    |                             |                                                                                        | Full Name:*     |                         |   |
|------------|-----------------------------|----------------------------------------------------------------------------------------|-----------------|-------------------------|---|
| test       |                             |                                                                                        | ereee           |                         |   |
| Date:*     |                             |                                                                                        | Status:*        |                         |   |
| 20-06-2023 |                             |                                                                                        | Business Manage | er                      | ~ |
|            | Click on<br>Previous button | < <prev< td=""><td>Next&gt;&gt;</td><td>Click on Next<br/>button</td><td></td></prev<> | Next>>          | Click on Next<br>button |   |
|            |                             | Fig-9                                                                                  |                 |                         |   |

34. On click of Submit, Acknowledgement Receipt will be generated and the following screen will be displayed (Fig-10). Take a print out of this receipt for future use.

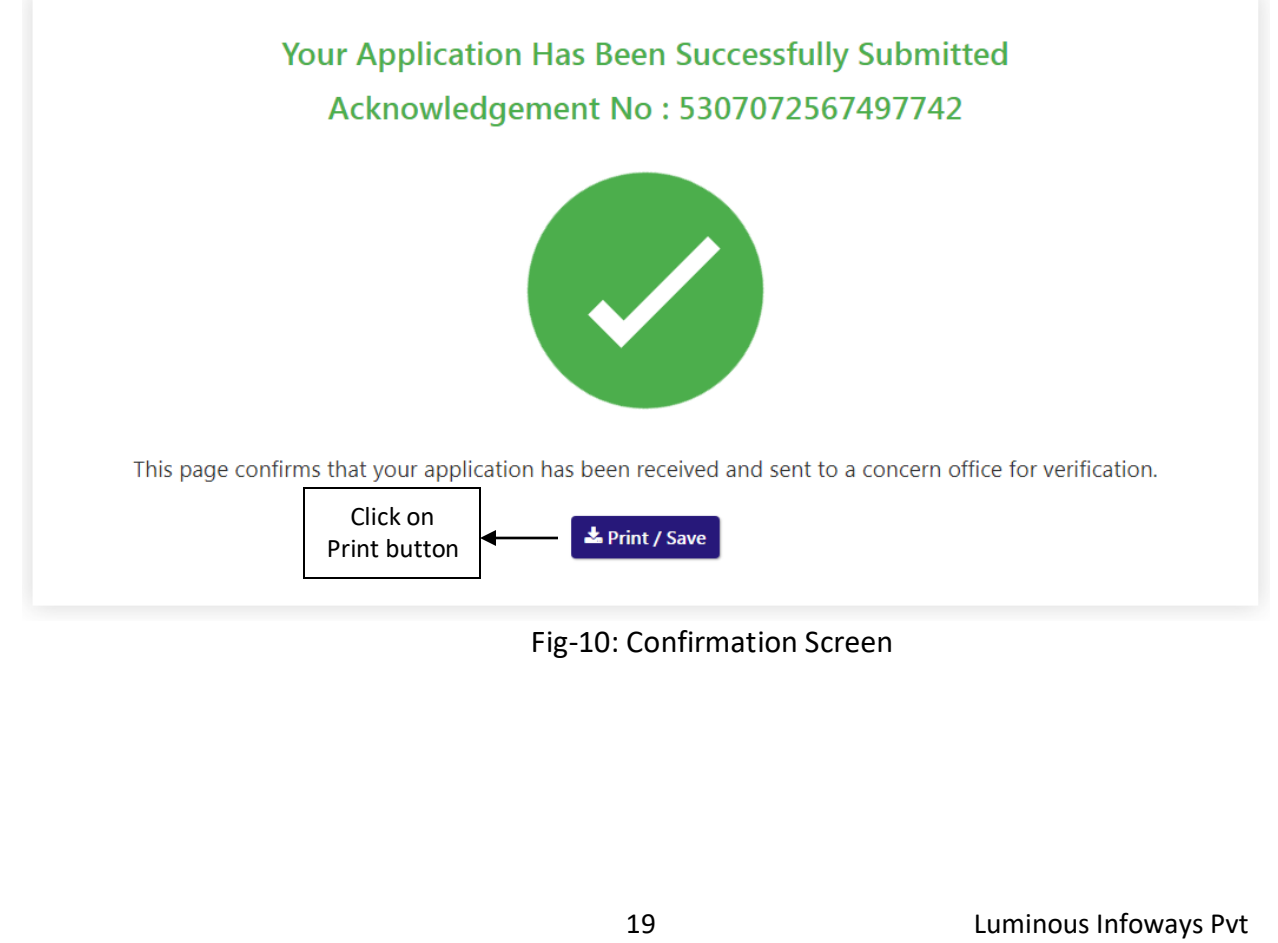

## 2.2. Getting Started (District Officer)

## To start the application:

- 35. Click any browser icon i.e: Google Chrome, Internet Explorer, Mozilla Firefox, etc. The browser appears.
- 36. Type the URL given below in the Address bar : http://203.193.144.19/HP-VAT/
- 37. Once the web site is connected the Home page will appear as shown below (Fig-11).
- 38. On the left hand side of the home page there is a login section.

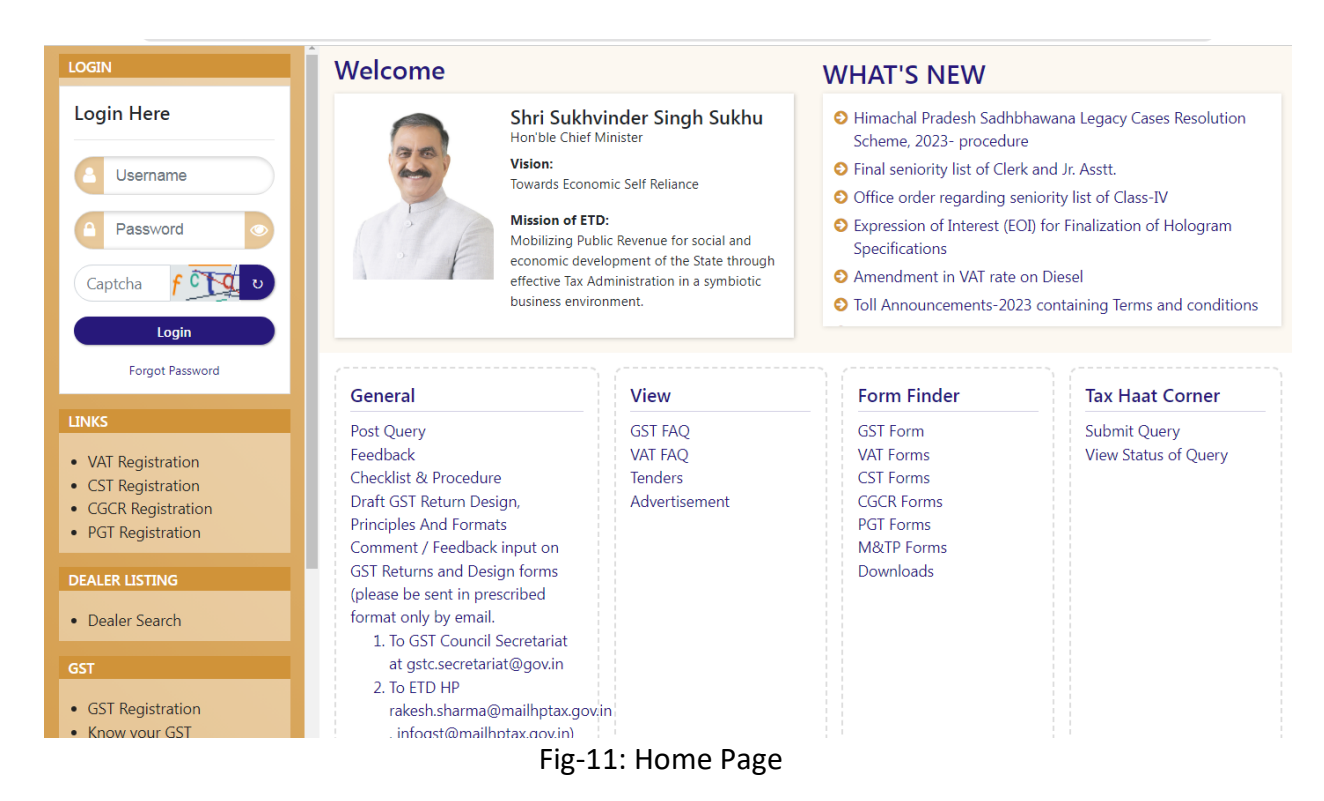

- 39. The first step is to login to the application by entering 'Username', 'Password' and 'Captcha'.
- 40. Click on "Login" button will redirect the user to the listing page (Fig-12).

|      |                      | VA                    | T & Al          | llied Sy       | stem, H         | imacha     | l Prade                | esh Tax         | and Ex       | cise Dep              | artme           | nt              |                                                                                                    |
|------|----------------------|-----------------------|-----------------|----------------|-----------------|------------|------------------------|-----------------|--------------|-----------------------|-----------------|-----------------|----------------------------------------------------------------------------------------------------|
|      |                      |                       |                 |                |                 |            |                        |                 |              |                       |                 |                 |                                                                                                    |
|      | egistration List     |                       |                 |                |                 |            |                        |                 |              |                       |                 |                 | € Bao                                                                                                    |
|      | entries .            |                       |                 |                |                 |            | Assigned               | ACSTE Details   |              | Assigned              | STEO Details    |                 |                                                                                                    |
| \$I. | Acknowledge 🝦<br>No. | Firm 🔶<br>Name        | Owner 🔶<br>Name | ÷<br>Submitted | Mobile 🔶<br>No. | Registered | Name 🔶                 | Date 🔶          | Status       | ♦ Name ♦              | Date 🔶          | Status +        | Action                                                                                                    |
| 1    | 9179586869581243     | KFC                   | ABC             | NORMAL         | 09865221250     | 21/08/2023 | Not<br>Assigned        | Not<br>Assigned | Not Assigned | Not<br>Assigned       | Not<br>Assigned | Not<br>Assigned | Assign to ACSTE ©View                                                                                                    |
| 2    | 4669911463021174     | BNM                   | ABC             | SUD-MOTO       | 09812345678     | 21/08/2023 | Not<br>Assigned        | Not<br>Assigned | Not Assigned | Not<br>Assigned       | Not<br>Assigned | Not<br>Assigned | Approved Successfully<br>TIN No: 02101101010<br>Download Registration<br>Certificate                                                            |
| 3    | 8792515646948710     | Travel                | Umesh<br>Sharma | NORMAL         | 09817564321     | 21/08/2023 | ACSTE-<br>Sanjauli     | Not<br>Assigned | Pending      | Not<br>Assigned       | Not<br>Assigned | Not<br>Assigned | DCSTE Forward Remark                                                                                                    |
| 1    | 8019612492852303     | SSSSSSSSSS<br>RRRTTTT | Susmita<br>Ss   | NORMAL         | 06985745896     | 19/08/2023 | Not<br>Assigned        | Not<br>Assigned | Not Assigned | Assign b              | on<br>utton     | Assigned        | Assign to ACSTE View                                                                                                    |
| 5    | 8050030220273783     | text trader           | text user       | NORMAL         | 08987676767     | 19/08/2023 | ACSTE-<br>Sanjauli     | 19/08/2023      | Approved     | STEO-<br>Sanjauli     | 19/08/2023      | Inspected       | DCSTE Forward Remark<br>ACSTE Forward Remark<br>Approved Successfully<br>TIN No: 0210110112119<br>Download Registration<br>Certificate<br>@View |
| 5    | 1432770369160147     | ABC                   | ABC<br>TRADERS  | NORMAL         | 09114809461     | 18/08/2023 | ACSTE-<br>Mail<br>Road | 18/08/2023      | Approved     | STEO-<br>Mail<br>Road | 18/08/2023      | Inspected       | DCSTE Forward Remark<br>ACSTE Forward Remark<br>Hearing Notice List<br>Approved Successfully<br>TIN No: 0210110101115                           |
|      |                      |                       |                 |                | Fi              | g-12: D    | O List                 | ing Pa          | ige          |                       |                 |                 | Approved Successfully<br>TIN No : 0210110101115                                                                                                 |

- 41. District Officer (DCSTE) can view the application by clicking the "View" button on the Action column.
- 42. By clicking "View" button, the application details will appears

| View Details                        |                                                                             |                                        |                                |                                                                                |                               | Ва                               |
|-------------------------------------|-----------------------------------------------------------------------------|----------------------------------------|--------------------------------|--------------------------------------------------------------------------------|-------------------------------|----------------------------------|
| 1                                   | 2                                                                           | 3                                      |                                | 5                                                                              | 6                             | 7                                |
| Name of Business                    | Bank Details                                                                | Annexure-I                             | Annexure-II                    | Annexure-III                                                                   | Annexure-IV                   | Annexure-V                       |
| I/We ABC . Proprietor/Manager       | r (duly authorised)/ Partner(s)/Karl<br>letails of which are given below be | ta of HUF/Principal Officer managing t | he business/affairs of the Com | pany/Society/Association of persons/C<br>registration under the Himachal Prade | Iub/Head of the Department or | any other officer duly authorise |
| 1. NAME OF BUSINESS                 |                                                                             |                                        |                                |                                                                                |                               |                                  |
| Name as per PAN: ABC                |                                                                             | Trade Name: KFC                        |                                |                                                                                |                               |                                  |
| 2. PRINCIPAL PLACE OF THE BUSIN     | ESS AND CONTACT ADDRESS                                                     |                                        |                                |                                                                                |                               |                                  |
| Principal Place of Business: Shimla | 1                                                                           | House No./Address: Sh                  | imla                           | Village/Tov                                                                    | wn/City: Shimla               |                                  |
| State: Himanchal Pradesh            |                                                                             | Zone: South Zone                       |                                | District: S                                                                    | himla                         |                                  |
| Circle: Mall Road                   |                                                                             | Telephone No:                          |                                | Fax No:                                                                        |                               |                                  |
| Mobile No: 09865221250              |                                                                             | Email ID: umeshsharma                  | 84424@gmail.com                |                                                                                |                               |                                  |
| 3. PERMANENT ACCOUNT NUMBER         | R OF THE BUSINESS (PAN) UNDER                                               | THE INCOME TAX ACT, 1961.              |                                |                                                                                |                               |                                  |
| AYFPT5991E                          |                                                                             |                                        |                                |                                                                                |                               |                                  |
| 4. CONSTITUTION OF THE BUSINES      | s                                                                           |                                        |                                |                                                                                |                               |                                  |
|                                     |                                                                             | Fig- 1                                 | 3: View Pag                    | e                                                                              |                               |                                  |

- 43. District Officer (DCSTE) can assign a Circle Officer (ACSTE)by clicking the "Assign to ACSTE" button in Action Column
- 44. While clicking "Assign to ACSTE" button, a screen will appear where District Officer (DCSTE) can select a Circle Officer (ACSTE) from the dropdown (Fig-14).

Luminous Infoways Pvt

#### 🗲 Back VAT Registration List Show 10 V entries Search: Assigned ACSTE Details Assigned STEO Details Firm Owner Regis Date Name Name No. Date Date Status Name Status Actio 9179586869581243 KEC ABC Not Assigned Not Assigned Assign to ACSTE NO Assign To ACSTE Assigned signed Assigned 4669911463021174 BNM ABC SU Not Assigned Approved Successfully TIN No : 02101101010 Not Assigned Assigned ssigned Assigned ACSTE Download Registration ~ -- Select --View Remark 3 8792515646948710 Trave NO Not Umesh Not Sharma ssigned Assigned Assigned Assigned • View 4 8019612492852303 Not Assigned Not ssigned Assigned Assigned Assigned Click on Assign Assign to ACSTE Cancel 5 80500302202 9/08/2023 Approved STEO-19/08/2023 Inspected DCSTF Forward Re button Sanjaul ACSTE Forward Re TIN No : 0210110112119 Download Registration

VAT & Alllied System, Himachal Pradesh Tax and Excise Department

Fig-14: Assign to Circle Officer (ACSTE) Page

- \* Assign To Circle Officer (ACSTE)
  - Circle Incharge Officers Select from dropdown
  - Remark Enter the details
- 45. After selecting Circle Incharge Officers and entering the remark, click on "Assign to ACSTE" and the task will be assigned to that Circle Incharge Officers.
- 46. District Officer (DCSTE) can click "Cancel" button to cancel the assign to Circle Officer (ACSTE)screen.
- 47. After assigning a Circle Officer, then a Successful message will appears (Fig-15).

| VAT Registration List |                                             |                       |                 |           |               |            |                    |                 |              |                 |                 |                 | + Back                                                                                |
|-----------------------|---------------------------------------------|-----------------------|-----------------|-----------|---------------|------------|--------------------|-----------------|--------------|-----------------|-----------------|-----------------|---------------------------------------------------------------------------------------|
| Appli                 | Application forwarded to ACSTE successfully |                       |                 |           |               |            |                    |                 |              |                 |                 |                 |                                                                                       |
| Show 1                | low 10 V entries Search:                    |                       |                 |           |               |            |                    |                 |              |                 |                 |                 |                                                                                       |
|                       |                                             | <b>F</b>              |                 |           | ACSTE Details |            |                    |                 |              |                 |                 |                 |                                                                                       |
| SI.                   | Acknowledge<br>No.                          | Firm =<br>Name        | Name            | Submitted | No.           | Date       | Name 🔶             | Date 🔶          | Status 🔶     | Name 🔶          | Date 🔶          | Status 🔶        | Action                                                                                |
| 1                     | 9179586869581243                            | KFC                   | ABC             | NORMAL    | 09865221250   | 21/08/2023 | ACSTE-<br>Sanjauli | Not<br>Assigned | Pending      | Not<br>Assigned | Not<br>Assigned | Not<br>Assigned | DCSTE Forward Remark                                                                  |
| 2                     | 4669911463021174                            | BNM                   | ABC             | SUC-MOTO  | 09812345678   | 21/08/2023 | Not<br>Assigned    | Not<br>Assigned | Not Assigned | Not<br>Assigned | Not<br>Assigned | Not<br>Assigned | Approved Successfully<br>TIN No : 02101101010<br>Download Registration<br>Certificate |
| 3                     | 8792515646948710                            | Travel                | Umesh<br>Sharma | NORMAL    | 09817564321   | 21/08/2023 | ACSTE-<br>Sanjauli | Not<br>Assigned | Pending      | Not<br>Assigned | Not<br>Assigned | Not<br>Assigned | DCSTE Forward Remark                                                                  |
| 4                     | 8019612492852303                            | SSSSSSSSSS<br>RRRTTTT | Susmita<br>Ss   | NORMAL    | 06985745896   | 19/08/2023 | Not<br>Assigned    | Not<br>Assigned | Not Assigned | Not<br>Assigned | Not<br>Assigned | Not<br>Assigned | Assign to ACSTE  View                                                                 |

### Fig-15: Successful Assign Page

- 48. District Officer (DCSTE) can checks the verification report by clicking the "Show Verify Report" button in the 'Action' column.
- 49. While clicking "Show Verify Report" button, a screen will appear where District Officer (DCSTE) can checks "Verify Report". (Fig-17)

|                         |                                    |                                                                              |                                                   |                                |                                 |                 |                       | Assigne       | d Circle Offi | cer Details | Assign | ed I | Field Officer   | Details         |                                                                                                    |
|-------------------------|------------------------------------|------------------------------------------------------------------------------|---------------------------------------------------|--------------------------------|---------------------------------|-----------------|-----------------------|---------------|---------------|-------------|--------|------|-----------------|-----------------|----------------------------------------------------------------------------------------------------|
| SI. Firm                | n<br>me                            | Owner     Name                                                               | District                                          | Email 🔍<br>ID                  | Mobile<br>No.                   |                 | Registered<br>Date    | Name          | Date          | Status      | Name   | ٠    | Date ≬          | Status ≬        | Action                                                                                                    |
| 1 Mobi                  | bile :                             | Verify Repor                                                                 | rt                                                |                                |                                 |                 |                       |               |               |             | ×      | d    | Not<br>Assigned | Not<br>Assigned | ®View                                                                                                    |
| 2 NARE<br>ENTE          | RESH<br>TERP                       |                                                                              |                                                   |                                |                                 | Ins             | pection No            | 1             |               |             |        | ed : | Not<br>Assigned | Not<br>Assigned | ®View                                                                                                    |
| 3 UAT T                 | T Trac                             | Circle Officer R                                                             | emark                                             |                                |                                 |                 | :                     | fgbfbxdf      |               |             |        |      | Not             | Not             | Approved Successfully                                                                                                    |
|                         |                                    | Conatct Person                                                               | Name                                              |                                |                                 |                 | :                     | BBCU Chopra   |               |             |        | :0   | Assigned        | Assigned        | Download Registration                                                                                                    |
|                         |                                    | Conatct Person                                                               | Designation                                       |                                |                                 |                 | :                     | grghrthbt     |               |             |        |      |                 |                 | Show Verify Report                                                                                                    |
|                         |                                    | Business Name                                                                |                                                   |                                |                                 |                 | :                     | Chopra Grou   | o of Company  | r           |        |      |                 |                 | <b>View</b>                                                                                                    |
| 4 UAT 1                 | T Trac                             | Mobile No.                                                                   |                                                   |                                |                                 |                 | :                     | 09558402598   |               |             |        |      | Not             | Not             | ®View                                                                                                    |
|                         |                                    | Appointment D                                                                | ate Time                                          |                                |                                 |                 | :                     | 22-06-2023 0  | 3:15:52       |             |        | d    | Assigned        | Assigned        |                                                                                                    |
| 5                       |                                    | Inspection Rem                                                               | arks                                              |                                |                                 |                 |                       |               |               |             |        | d    | Not<br>Assigned | Not<br>Assigned | Assign to Circle Officer                                                                                                    |
|                         |                                    | trhtrjntr                                                                    |                                                   |                                |                                 |                 |                       |               |               |             |        |      |                 |                 | ®View                                                                                                    |
| 6                       |                                    | Check List                                                                   |                                                   |                                |                                 |                 |                       |               |               |             |        | d    | Not             | Not             | @View                                                                                                    |
| 7 PNG                   | G                                  | <ol> <li>Site visit to</li> <li>Submission</li> </ol>                        | the business p<br>n of report with                | premises - \<br>h recomme      | erification the<br>adations for | hereo<br>regist | ıf.<br>tration or oth | erwise.       |               |             |        | -    | Assigned        | Pending         | Assigned to Field Officer                                                                                                    |
| / 110                   | 0                                  |                                                                              |                                                   |                                |                                 | 2               |                       |               |               |             |        |      |                 |                 | Show Verify Report                                                                                                    |
|                         |                                    | Un Check List                                                                |                                                   |                                |                                 |                 |                       |               |               |             |        |      |                 |                 | ®View                                                                                                    |
| 8 PPL                   |                                    | <ol> <li>Verification</li> <li>Verification</li> <li>Verification</li> </ol> | n / report on ar<br>n of genuinene<br>n of stock. | ny matter sp<br>iss of suretie | oecifically de<br>es.           | esired          | by the assess         | ing authority |               |             |        | d    | Not<br>Assigned | Not<br>Assigned | ®View                                                                                                    |
| 9 Chop<br>Group<br>Comp | opra<br>oup o<br>mpan <del>y</del> |                                                                              |                                                   |                                |                                 |                 |                       |               |               |             |        | J    | 19-06-<br>2023  | Inspected       | Hearing Notice List (2)<br>Approved Successfully<br>Tin No : 02101101126<br>Download Registration<br>Certificate<br>Show Verify Report |
|                         |                                    |                                                                              |                                                   |                                |                                 |                 |                       |               |               |             |        |      |                 |                 | Down<br>Certif<br>Shov                                                                                                    |

## Fig-17: Verify Report Page

- 50. District Officer (DCSTE) can download the registration certificate by clicking "Download Registration Certificate" button in the 'Action' column.
- 51. By clicking "Download Registration Certificate" button, the certificate will be downloaded in PDF format (Fig-18).

## DEPARTMENT OF STATE TAXES AND EXCISE

Government of Himachal Pradesh

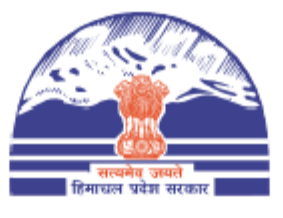

#### FORM VAT-IV [See rule 5(1)]

#### CERTIFICATE OF REGISTRATION (GENERAL /VAT REGISTRATION)

TIN : 021011010710

DISTRICT : Shimla

This is to certify that the business known as M/s UAT Trader whose principal place of business in Himachal Pradesh is situated at Shimla town/village Shimla post office Tehsil District Shimla has been registered as a dealer/person under sub-section (1)/(2) of section 14 of the Himachal Pradesh Value Added Tax Act,2005.

#### 2. The business is

| Sr.No | Principal Activities |
|-------|----------------------|
| 1     |                      |

and has additional places of Business at

| Sr.No. | Branch Name | Business Type | Address                          |
|--------|-------------|---------------|----------------------------------|
| 1.     | Shimla      | Factory       | Shimla, Shimla, Himachal Pradesh |

#### Fig-18: Registration Certificate

- 52. District Officer (DCSTE) can checks the hearing notice by clicking the "Hearing Notice" button in the 'Action' column only after Circle office rejects the application .
- 53. While clicking "Hearing Notice" button, a "Hearing Notice List" will appear where District Officer (DCSTE) can checks the hearing notice details. (Fig-19)

| Hearing<br>Show 10 | Hearing Notice List Show 10 ♥ entries Search: |              |                  |                       |           |                                       |  |  |  |  |  |  |  |  |
|--------------------|-----------------------------------------------|--------------|------------------|-----------------------|-----------|---------------------------------------|--|--|--|--|--|--|--|--|
| SI. 🔶              | Deficiencies 🛛 🕴                              | Hearing Date | Hearing Time 🛛 🕴 | Stamp & Signature 🛛 🔶 | Reason 🔶  | Hearing Notice PDF                    |  |  |  |  |  |  |  |  |
| 1                  | rfwafw                                        | 21-Jun-2023  | 03:00            |                       | ffrwaefwe | Chopra Group of Company1687168073.pdf |  |  |  |  |  |  |  |  |
| 2                  | rfwafw                                        | 21-Jun-2023  | 03:00            |                       | ffrwaefwe | Chopra Group of Company1687168077.pdf |  |  |  |  |  |  |  |  |
| Showing 1          | to 2 of 2 entries                             |              |                  |                       |           | Previous 1 Next                       |  |  |  |  |  |  |  |  |

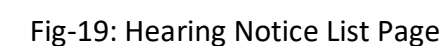

## 2.3. Getting Started (Circle Officer)

#### To start the application:

- 54. Click any browser icon i.e: Google Chrome, Internet Explorer, Mozilla Firefox, etc. The browser appears.
- 55. Type the URL given below in the Address bar :

#### http://203.193.144.19/HP-VAT/

56. Once the web site is connected the Home page will appear as shown below (Fig-20).

57. On the left hand side of the home page there is a login section.

| LOGIN                                                                                                    | Welcome                                                                                                    |                                                                                                    | WHAT'S NEW                                                                                                    |                      |  |  |  |  |
|----------------------------------------------------------------------------------------------------|----------------------------------------------------------------------------------------------------|----------------------------------------------------------------------------------------------------|----------------------------------------------------------------------------------------------------|----------------------|--|--|--|--|
| Login Here<br>Username<br>Password<br>Captcha                                                                       | Shri Sukł<br>Hon ble Chie<br>Vision:<br>Towards Ecor<br>Mission of E<br>Mobilizing PL<br>economic de<br>effective Tax<br>business envi | winder Singh Sukhu<br>Minister<br>nomic Self Reliance<br>TD:<br>Jblic Revenue for social and<br>velopment of the State through<br>Administration in a symbiotic<br>ironment. | <ul> <li>Himachal Pradesh Sadhbhawana Legacy Cases Resolution<br/>Scheme, 2023- procedure</li> <li>Final seniority list of Clerk and Jr. Asstt.</li> <li>Office order regarding seniority list of Class-IV</li> <li>Expression of Interest (EOI) for Finalization of Hologram<br/>Specifications</li> <li>Amendment in VAT rate on Diesel</li> <li>Toll Announcements-2023 containing Terms and conditions</li> </ul> |                      |  |  |  |  |
| Forgot Password                                                                                                    | General                                                                                                    | View                                                                                                    | Form Finder                                                                                                    | Tax Haat Corner      |  |  |  |  |
| LINKS                                                                                                    | Post Ouerv                                                                                                    | GST FAO                                                                                                    | GST Form                                                                                                    | Submit Ouerv         |  |  |  |  |
| <ul> <li>VAT Registration</li> <li>CST Registration</li> <li>CGCR Registration</li> <li>PGT Registration</li> </ul> | Feedback<br>Checklist & Procedure<br>Draft GST Return Design,<br>Principles And Formats<br>Comment / Feedback input on                 | VAT FAQ<br>Tenders<br>Advertisement                                                                                                    | VAT Forms<br>CST Forms<br>CGCR Forms<br>PGT Forms<br>M&TP Forms                                                                                                    | View Status of Query |  |  |  |  |
| DEALER LISTING                                                                                                    | GST Returns and Design forms                                                                                                    |                                                                                                    | Downloads                                                                                                    |                      |  |  |  |  |
| Dealer Search                                                                                                    | format only by email.<br>1. To GST Council Secretariat                                                                                 |                                                                                                    |                                                                                                    |                      |  |  |  |  |
| GST                                                                                                    | at gstc.secretariat@gov.in                                                                                                    |                                                                                                    |                                                                                                    |                      |  |  |  |  |
| GST Registration                                                                                                    | 2. To ETD HP<br>rakesh.sharma@mailhptax.go                                                                                             | win                                                                                                    |                                                                                                    |                      |  |  |  |  |
| Know your GST                                                                                                    | . infoast@mailhotax.gov.in)                                                                                                    |                                                                                                    |                                                                                                    |                      |  |  |  |  |

Fig-20: Home Page

- 58. The first step is to login to the application by entering 'Username', 'Password' and 'Captcha'.
- 59. Click on "Login" button will redirect the user to the listing page (Fig-21).

| Co sanjauli<br>Circle officer (ACSTE)                                                                                                    | VAT<br>Show | Registration List |                |           |           |             |            |                    |               |              |                   |              |                 | Search:                                                                                                    |
|----------------------------------------------------------------------------------------------------|-------------|-------------------|----------------|-----------|-----------|-------------|------------|--------------------|---------------|--------------|-------------------|--------------|-----------------|----------------------------------------------------------------------------------------------------|
| VAT List                                                                                                    |             |                   | -              |           |           |             | <b>D</b>   | Assigned           | ACSTE Details |              | Assigned          | STEO Details |                 |                                                                                                    |
| CST List     CGCR List                                                                                                    | SI.         | No.               | Name           | Name      | Submitted | No.         | Date       | Name 🔶             | Date 💧        | Status 🗄     | Name 🗄            | Date 🕴       | Status 🕴        | Action                                                                                                    |
| PGT/AGT List     VAT Amendment List     PGT/AGT Amendment List     GST Amendment List     GST Amendment List     e-Return List     e-Return List     Initiate Suspension Notice     Suspension List                     | 1           | 9179586869581243  | KFC            | ABC       | NORMAL    | 09865221250 | 21/08/2023 | ACSTE-<br>Sanjauli | Clio          | ck on<br>but | Assi<br>ton       | gn           | Not<br>Assigned | DCSTE Forward Remark<br>Assign Task for Report and Verification<br>Request To Re-Allocate Other CO<br>Approve & Submit Report<br>Reject<br>View |
| Activate suspensed Dealers     Activation List     Initiate Cancellation     Cancellation List     SUO-MOTO Registration-VAT     SUO-MOTO Registration-CST     SUO-MOTO Cancellation     Conversion From 14(2) to 14(1) | 2           | 8050030220273783  | text<br>trader | text user | NORMAL    | 08987676767 | 19/08/2023 | ACSTE-<br>Sanjauli | 19/08/2023    | Approved     | STEO-<br>Sanjauli | 19/08/2023   | Inspected       | DCSTE Forward Remark<br>ACSTE Forward Remark<br>Successfully<br>TIN No: 0210110112119                                                           |

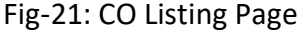

- 60. Circle Officer (ACSTE)can assign a Field Officer (STEO)by clicking the "Assign Task for Report and Verification" button in Action Column
- 61. While clicking "Assign Task for Report and Verification" button, a screen will appear where Circle Officer (ACSTE)can select a Field Officer (STEO)from the dropdown (Fig-22).

| VAT<br>Show | Registration List |                |           |           |                                                  |                       |            |                 |          |                   |                 |                 | Search:                                                                                                    |
|-------------|-------------------|----------------|-----------|-----------|--------------------------------------------------|-----------------------|------------|-----------------|----------|-------------------|-----------------|-----------------|----------------------------------------------------------------------------------------------------|
|             | Actroputadag      | Firm           | Ourpor A  |           | Mobilo                                           | Degistered A          | Assigned A | CSTE Details    |          | Assigned          | STEO Details    |                 |                                                                                                    |
| SI.         | No.               | Name           | Name      | Submittee | V Mobile V                                       | Dete                  | North A    | Date 🕴          | Status 🕴 | Name 🔶            | Date 🔶          | Status 🔶        | Action                                                                                                    |
| 1           | 9179586869581243  | KFC            | ABC       | Verify    | gn Task for<br>fication<br>ng Officers<br>Select | Report and            | ~          | Not<br>Assigned | Pending  | Not<br>Assigned   | Not<br>Assigned | Not<br>Assigned | DCSTE Forward Remark<br>Assign Task for Report and Verification<br>Request To Re-Allocate Other CO<br>Approve & Submit Report<br>@View |
| 2           | 8050030220273783  | text<br>trader | text user | Rema      | k                                                |                       | į          | 19/08/2023      | Approved | STEO-<br>Sanjauli | 19/08/2023      | Inspected       | DCSTE Forward Remark<br>ACSTE Forward Remark<br>Successfully<br>TIN No : 0210110112119                                                 |
| 3           | 1055795670305854  | gfgbfbn        | dderty    | ſ         | Assign Task for Re                               | port and Verification | pn)        | 15/08/2023      | Approved | Not<br>Assigned   | Not<br>Assigned | Not<br>Assigned | CCSTE Forward Remark Approved<br>Successfully<br>TIN No : 0210110112111<br>Download Registration Certificate                           |

Fig-22: Assign to Field Officer (STEO)Page

- ✤ Assign Task for Report and Verification
  - Verifying Officers Select from dropdown
    - Remark Enter the details
- 62. After selecting Verifying Officers and entering the remark, click on "Assign Task for Report and Verification" and the task will be assigned to those Field Officers.
- 63. Circle Officer (ACSTE)can click "Cancel" button to cancel the assign to Field Officer (STEO)screen.
- 64. After assigning a Field Officer, then a Successful message will appears (Fig-23).

| V  | AT Registration List |                       |                   |                    |              |             |             |                |                |                          |             |                |           |                                                                                                    |
|----|----------------------|-----------------------|-------------------|--------------------|--------------|-------------|-------------|----------------|----------------|--------------------------|-------------|----------------|-----------|----------------------------------------------------------------------------------------------------|
|    | Appli                | cation forwarded      | I to Field office | r for verification | on successfu | lly         |             |                |                |                          |             |                |           |                                                                                                    |
| Sh | Show 10 V entries    |                       |                   |                    |              |             |             |                |                |                          |             |                |           |                                                                                                    |
|    |                      | F                     | 0                 |                    | 5            | Mark II.    | Desistand A | Assigned       | Circle Office  | r Details                | Assigned F  | ield Officer [ | )etails   |                                                                                                    |
| 2  | SI.                  | Name                  | Name              | District           | ID           | No.         | Date        | Name 🔶         | Date           | Status 🔶                 | Name 🔶      | Date 💧         | Status ≬  | Action                                                                                                    |
| :  | 1                    | trade abc             | santosh           | Shimla             |              | 09998888999 | 20-06-2023  | co<br>sanjauli | 20-06-<br>2023 | Approved                 | fo sanjauli | 20-06-<br>2023 | Inspected | Approved Successfully<br>Tin No : 021011011211<br>Download Registration<br>Certificate<br>Show Verify Report |
| 1  | 2                    | Mobile shop           | Amrit             | Shimla             |              | 08899889988 | 20-06-2023  | co<br>sanjauli | 20-06-<br>2023 | Approved                 | fo sanjauli | 20-06-<br>2023 | Inspected | Approved Successfully<br>Tin No : 021011010810<br>Download Registration<br>Certificate<br>Show Verify Report |
| 3  | 3                    | NARESH<br>ENTERPRISES | NARESH<br>SHARMA  | Shimla             |              | 09418077104 | 20-06-2023  | co<br>sanjauli | 20-06-<br>2023 | Forwarded for Inspection | fo sanjauli |                | Pending   | Assigned to Field<br>Officer:<br>Show Verify Report                                                          |

Fig-23: Successful Assign Page

65. Circle Officer (ACSTE)can request to District Officer (DCSTE) to re- allocate other circle office if mistakenly it was forwarded to him. By clicking "Request to Re-Allocate Other CO" button on the action column, the page will appear. (Fig-24)

| VAT R  | VAT Registration List € Back |                |                    |                                               |                      |                    |                    |                 |          |                   |                 |                 |                                                                                                    |  |
|--------|------------------------------|----------------|--------------------|-----------------------------------------------|----------------------|--------------------|--------------------|-----------------|----------|-------------------|-----------------|-----------------|----------------------------------------------------------------------------------------------------|--|
| Show 1 | .0 💙 entries                 |                |                    |                                               |                      |                    |                    |                 |          |                   |                 |                 | Search:                                                                                                    |  |
|        |                              | -              |                    |                                               |                      |                    | Assigned           | ACSTE Details   |          | Assigned          | STEO Details    |                 |                                                                                                    |  |
| SI.    | Acknowledge                  | Name           | Owner<br>⊽<br>Name | Submitted                                     | No.                  | Registered<br>Date | Name 🕴             | Date 🔶          | Status 🔶 | Name 🕴            | Date 🔶          | Status 🔶        | Action                                                                                                    |  |
| 1      | 9179586869581243             | KFC            | ABC                | NORMAL                                        | 09865221250          | 21/08/2023         | ACSTE-<br>Sanjauli | Not<br>Assigned | Pending  | Not<br>Assigned   | Not<br>Assigned | Not<br>Assigned | DCSTE Forward Remark                                                                                           |  |
|        |                              |                |                    | Inforn<br>other                               | n DCSTE to<br>ACSTEr | o re-alloca        | te                 |                 |          |                   |                 |                 | Assign Task for Report and Verification<br>Request To Re-Allocate Other CO<br>Approve & Submit Report<br>@View |  |
| 2      | 8050030220273783             | text<br>trader | text user          | Remarks                                       | Send Reques          | t Cancel           | li                 | 19/08/2023      | Approved | STEO-<br>Sanjauli | 19/08/2023      | Inspected       | DCSTE Forward Remark<br>ACSTE Forward Remark<br>Successfully<br>TIN No : 0210110112119<br>@View                |  |
| 3      | 1055795670305854             | gfgbfbn        | dderty             | ۱ <u>ــــــــــــــــــــــــــــــــــــ</u> |                      |                    | Sanjauli           | 15/08/2023      | Approved | Not<br>Assigned   | Not<br>Assigned | Not<br>Assigned | DCSTE Forward Remark Approved<br>Successfully<br>TIN No: 0210110112111<br>Download Registration Certificate    |  |

Fig-24: Reallocate page

- 66. In the reallocate page, click
- 67. Circle Officer (ACSTE)can approve the registration by clicking "Approve & Submit Report" button in the 'Action' column.
- 68. By clicking "Approve & Submit Report" button, "Initiate Advisory Details" page will appear(Fig-25)

| Appointment Details                                                                                                    |                                                                                                    |                                                                                                    |  |
|----------------------------------------------------------------------------------------------------|----------------------------------------------------------------------------------------------------|----------------------------------------------------------------------------------------------------|--|
| cknowledament No:                                                                                                    | Business Name:                                                                                                    | * Appointment Date Time:                                                                                          |  |
| 4794400037944045                                                                                                    | ssd                                                                                                    | dd-mm-yyyy::41                                                                                                    |  |
|                                                                                                    |                                                                                                    |                                                                                                    |  |
| Contact Person Name:                                                                                                    | Mobile No.:                                                                                                    | Contact Person Designation:                                                                                       |  |
| Amnt                                                                                                    |                                                                                                    |                                                                                                    |  |
| ate Of Liability:                                                                                                    | Return Type:                                                                                                    |                                                                                                    |  |
| 19-06-2023                                                                                                    | Select                                                                                                    | ~                                                                                                    |  |
|                                                                                                    |                                                                                                    |                                                                                                    |  |
| 1 Site visit to the business premises - verification thereof.                                                                                                    |                                                                                                    |                                                                                                    |  |
| 2 Submission of report with recommendations for registration                                                                                                    | on or otherwise.                                                                                                    |                                                                                                    |  |
| Verification / report on any matter specifically desired by t                                                                                                    | he assessing authority.                                                                                                    |                                                                                                    |  |
| 4 Uverification of genuineness of sureties.                                                                                                    |                                                                                                    |                                                                                                    |  |
| 5 Verification of stock.                                                                                                    |                                                                                                    |                                                                                                    |  |
|                                                                                                    |                                                                                                    |                                                                                                    |  |
| marks                                                                                                    |                                                                                                    |                                                                                                    |  |
| Appointment Details                                                                                                    | Submit<br>Fig-25: Initiate Advisory                                                                                                    | y Details                                                                                                    |  |
| <ul> <li>Appointment Details         <ul> <li>Appointment I</li> <li>Return Type- S</li> <li>Remarks- Ente</li> </ul> </li> <li>After filling all the details of</li> </ul>                             | Fig-25: Initiate Advisor<br><b>Date/Time-</b> Select date a<br>elect from dropdown<br>r the details<br>of "Initiate Advisory Deta                                                                                | y Details<br>nd time<br>hils", Click on Submit button.                                                            |  |
| <ul> <li>Appointment Details         <ul> <li>Appointment I</li> <li>Return Type- S</li> <li>Remarks- Ente</li> </ul> </li> <li>After filling all the details of After clicking "Submit" but</li> </ul> | Fig-25: Initiate Advisor<br><b>Date/Time-</b> Select date a<br>elect from dropdown<br>r the details<br>of "Initiate Advisory Deta<br>tton, The "TIN Number"                                                      | y Details<br>nd time<br>ails", Click on Submit button.<br>will be generated (Fig-26).                             |  |
| <ul> <li>Appointment Details         <ul> <li>Appointment I</li> <li>Return Type- S</li> <li>Remarks- Ente</li> </ul> </li> <li>After filling all the details of After clicking "Submit" but</li> </ul> | Fig-25: Initiate Advisor<br><b>Date/Time-</b> Select date a<br>elect from dropdown<br>r the details<br>of "Initiate Advisory Deta<br>tton, The "TIN Number"<br>Application Has Been Approv                       | y Details<br>nd time<br>hils", Click on Submit button.<br>will be generated (Fig-26).                             |  |
| <ul> <li>Appointment Details         <ul> <li>Appointment I</li> <li>Return Type- S</li> <li>Remarks- Ente</li> </ul> </li> <li>After filling all the details of the clicking "Submit" but</li> </ul>   | Fig-25: Initiate Advisor<br><b>Date/Time</b> - Select date a<br>elect from dropdown<br>r the details<br>of "Initiate Advisory Deta<br>tton, The "TIN Number"<br>Application Has Been Approv<br>Tin No : 02101101 | y Details<br>nd time<br>hils", Click on Submit button.<br>will be generated (Fig-26).                             |  |
| <ul> <li>Appointment Details         <ul> <li>Appointment I</li> <li>Return Type- S</li> <li>Remarks- Ente</li> </ul> </li> <li>After filling all the details of After clicking "Submit" but</li> </ul> | Fig-25: Initiate Advisor<br>Date/Time- Select date a<br>elect from dropdown<br>r the details<br>of "Initiate Advisory Deta<br>tton, The "TIN Number"<br>Application Has Been Approv<br>Tin No : 02101101         | y Details<br>nd time<br>hils", Click on Submit button.<br>will be generated (Fig-26).<br>red Successfully<br>1213 |  |

Fig-26: TIN No generated page

download button

📥 Download

- 71. Circle Officer (ACSTE)can download the certificate by clicking "download" button (Fig-25)
- 72. Circle Officer (ACSTE)can reject the registration application by clicking "Reject" button in the 'Action' column.
- 73. By clicking "Reject" button, then a "Verification Failure" screen will appears (Fig-27).

| VAT R | e <b>gistratio</b><br>0 🗸 entries | n List                                                    |                |                                 |                             |          |               |          |          |         |       |                 | Search:                                                                                                    |
|-------|-----------------------------------|-----------------------------------------------------------|----------------|---------------------------------|-----------------------------|----------|---------------|----------|----------|---------|-------|-----------------|----------------------------------------------------------------------------------------------------|
|       |                                   |                                                           |                | 84-6-3-                         | Duridand                    | Assigned | ACSTE Details |          | Assigned | STEO De | tails |                 |                                                                                                    |
| SI.   | No.                               | Name Name                                                 | Submitted      | No.                             | Date                        | Name 🕴   | Date 🕴        | Status 🕴 | Name 🕴   | Date    | •     | Status 🔶        | Action                                                                                                    |
| 1     | 91795868                          | Verification Failure Deficiencies / infimities / shortcon | nings Details* |                                 |                             |          |               |          |          |         | ed    | Not<br>Assigned | DCSTE Forward Remark<br>Assign Task for Report and Verification<br>Request To Re-Allocate Other CO<br>Approve & Submit Report Reject<br>@View |
| 2     | 80500302                          | Hearing Date"<br>dd-mm-yyyy                               | Hearing Time*  | Upload Si<br>Signature<br>Choos | tamp & R<br>**<br>se File N | eason*   |               |          | 1        |         | 2023  | Inspected       | DCSTE Forward Remark<br>ACSTE Forward Remark<br>Successfully<br>TIN No: 0210110112119<br>@View                                                |
| 3     | 10557956                          |                                                           | Ge             | nerate Hearing                  | g Notice Car                | ncel     |               |          |          |         | ed    | Not<br>Assigned | DCSTE Forward Remark Approved<br>Successfully<br>TIN No : 0210110112111<br>Download Registration Certificate                                  |

Fig-27: Verification Failure Page

- Verification Failure
  - Deficiencies / infirmities / shortcomings Details- Enter the details
  - Hearing Date- Select the date
  - Hearing Time- Select the time
  - Upload Stamp & Signature- Upload photo
  - **Reason-** Enter the details
- 74. In "Verification Failure" page, Circle Officer (ACSTE)needs to fill all the details and then clicks on "Generate Hearing Notice"
- 75. While clicking a hearing notice will be sent to dealer's email address and was notified in District Officer (DCSTE) listing page.
- 76. Circle Officer (ACSTE)can send a hearing notice for one times. After that Circle Officer (ACSTE)will Reject the registration application.
- 77. Circle Officer (ACSTE)can checks the verification report by clicking the "Show Verify Report" button in the 'Action' column.
- 78. While clicking "Show Verify Report" button, a screen will appear where Circle Officer (ACSTE)can checks "Verify Report". (Fig-28)

| VAT R | lo v entries     |       |                                                                                                    |                                                                                                    |                   |                   |                                                                                | Search:                                    |  |
|-------|------------------|-------|----------------------------------------------------------------------------------------------------|----------------------------------------------------------------------------------------------------|-------------------|-------------------|--------------------------------------------------------------------------------|--------------------------------------------|--|
| ¢     | Acknowledge      | Firm  | Verify Report                                                                                                    |                                                                                                    | 8                 | ) Details<br>Date | Status                                                                         | Action                                     |  |
| 11    | 2980698090208641 | Shar  | Inspection No                                                                                                    | 1                                                                                                    |                   | 15/07/2023        | Inspected                                                                      | DCSTE Forward Remark                       |  |
|       |                  | Cons  | ACSTE Remark                                                                                                    |                                                                                                    | approval please   |                   |                                                                                | ACSTE Forward Remark Approved Successfully |  |
|       |                  |       | Conatct Person Name                                                                                                    |                                                                                                    | Teena Thakur      |                   |                                                                                | TIN No : 02101101016/                      |  |
| 12    | 8609805036903020 | uuu   | Conatct Person Designation                                                                                                    |                                                                                                    |                   | 14/07/2023        | Inspected                                                                      | DCSTE Forward Remark                       |  |
|       |                  |       | Business Name                                                                                                    |                                                                                                    | tia enterprises   |                   |                                                                                | ACSTE Forward Remark Approved Successfully |  |
|       |                  |       | Mobile No.                                                                                                    |                                                                                                    | 07591008626       |                   |                                                                                | TIN No : 0210165                           |  |
|       |                  |       | Site Inspection Date & Time                                                                                                    |                                                                                                    | 23/06/23 11:00:00 |                   |                                                                                | @View                                      |  |
| 13    | 7436575985073434 | Minr  | Inspection Remarks                                                                                                    |                                                                                                    |                   | Not               | Not                                                                            | DCSTE Forward Remark Approved Successfully |  |
|       |                  |       | approved                                                                                                    |                                                                                                    |                   | , asigned         | , as great                                                                     | TIN No : 021011011262                      |  |
|       |                  |       | Check List                                                                                                    |                                                                                                    |                   |                   |                                                                                |                                            |  |
| 14    | 3031561633241575 | Vat t | <ol> <li>Site visit to the business premises - verification thereof.</li> <li>Submission of report with recommendations for registration or otherwise.</li> <li>Verification / report on any matter specifically desired by the assessing auth</li> </ol> | <ol> <li>Site visit to the business premises - verification thereof.</li> <li>Submission of report with recommendations for registration or otherwise.</li> <li>Verification / report on any matter specifically desired by the assessing authority.</li> </ol> |                   |                   |                                                                                |                                            |  |
|       |                  |       | Un Check List                                                                                                    |                                                                                                    |                   |                   |                                                                                | @View                                      |  |
| 15    | 6032651546887597 | VAT   | 1. Verification of genuineness of sureties.<br>2. Verification of stock.                                                                                                    |                                                                                                    | 04/07/2023        | Inspected         | DCSTE Forward Remark<br>ACSTE Forward Remark<br>TIN No : 021011010150<br>©View |                                            |  |

Fig-28: Verify Report Page

- 79. District Officer (DCSTE) can view the application by clicking the "View" button on the Action column.
- 80. By clicking "View" button, the application details will appears (Fig-29).

|                                    |                                          |                                                                                                    |                                                                                                    | U                                                                                                    | •                                       | U                                 |
|------------------------------------|------------------------------------------|----------------------------------------------------------------------------------------------------|----------------------------------------------------------------------------------------------------|----------------------------------------------------------------------------------------------------|-----------------------------------------|-----------------------------------|
| Name of Business                   | Bank Details                             | Annexure-I                                                                                                    | Annexure-II                                                                                                    | Annexure-III                                                                                            | Annexure-IV                             | Annexure-V                        |
| Priyanka Sharma . Proprietor/Ma    | nager (duly authorised)/ Partner(s)/Kart | a of HUF/Principal Officer managing the<br>siness for grant of a certificate of registr                                    | e business/affairs of the Company/Socie<br>ation under the Himachal Prarleth Value                                                                                                    | y/Association of persons/Club/Head of<br>Added Tax Act. 2005                                            | the Department or any other officer dui | / authorised by him in writing, o |
| ME OF BUSINESS                     | , neresy apply on octain or one see ou   |                                                                                                    |                                                                                                    |                                                                                                    |                                         |                                   |
| e as per PAN: Priyanka Sharma      |                                          | Trade Name: Sharma Co                                                                                                    | onstruction                                                                                                    |                                                                                                    |                                         |                                   |
| INCIPAL PLACE OF THE BUSINESS AI   | ND CONTACT ADDRESS                       |                                                                                                    |                                                                                                    |                                                                                                    |                                         |                                   |
| cipal Place of Business: Mall Road |                                          | House No./Address: Ma                                                                                                    | all Road 90(BC)                                                                                                    | Village/To                                                                                              | wn/City: Mall Road                      |                                   |
| : Himanchal Pradesh                |                                          | Zone: South Zone                                                                                                    |                                                                                                    | District:                                                                                               | Shimla                                  |                                   |
| e: Mall Road                       |                                          | Telephone No: 9857458                                                                                                    | -                                                                                                    | Fax No: 5                                                                                               | 5236568                                 |                                   |
| le No: 02365987451                 |                                          | Email ID: 0007.susmita@                                                                                                    | Pgmail.com                                                                                                    |                                                                                                    |                                         |                                   |
| RMANENT ACCOUNT NUMBER OF T        | HE BUSINESS (PAN) UNDER THE INCO         | /E TAX ACT, 1961.                                                                                                    |                                                                                                    |                                                                                                    |                                         |                                   |
| TPJ6284Q                           |                                          |                                                                                                    |                                                                                                    |                                                                                                    |                                         |                                   |
| DNSTITUTION OF THE BUSINESS        |                                          |                                                                                                    |                                                                                                    |                                                                                                    |                                         |                                   |
| ther                               |                                          | \$%^&*^%\$#%^&ghj<br>scripture mantra worsl<br>resided in the land of J<br>Sharada Peeth the Bud<br>milo, while some other | hsahbc45261763The word has been re<br>hipping the Hindu goddess Sharada an<br>cashnira or which might have been a re<br>idhist scholar and Chinese traveller, call<br>Chinese accounts referred to Kashmir | ferenced to in a Hindu<br>d is mentioned to have<br>eference to the<br>ed Kashmir kia-shi-<br>as ki-pin |                                         |                                   |
| ATURE OF BUSINESS                  |                                          |                                                                                                    |                                                                                                    |                                                                                                    |                                         |                                   |
| hers                               |                                          |                                                                                                    |                                                                                                    |                                                                                                    |                                         |                                   |
|                                    |                                          | Fig- 29: \                                                                                                    | View Page                                                                                                    |                                                                                                    |                                         |                                   |
|                                    |                                          |                                                                                                    |                                                                                                    |                                                                                                    |                                         |                                   |
|                                    |                                          |                                                                                                    |                                                                                                    |                                                                                                    |                                         |                                   |
|                                    |                                          |                                                                                                    |                                                                                                    |                                                                                                    |                                         |                                   |
|                                    |                                          |                                                                                                    |                                                                                                    |                                                                                                    |                                         |                                   |
|                                    |                                          |                                                                                                    |                                                                                                    |                                                                                                    |                                         |                                   |
|                                    |                                          |                                                                                                    |                                                                                                    |                                                                                                    |                                         |                                   |
|                                    |                                          |                                                                                                    |                                                                                                    |                                                                                                    |                                         |                                   |
|                                    |                                          |                                                                                                    | 20                                                                                                    |                                                                                                    | Lumina                                  |                                   |
|                                    |                                          |                                                                                                    | 30                                                                                                    |                                                                                                    | Luminous                                | moways P                          |
|                                    |                                          |                                                                                                    | ltd                                                                                                    |                                                                                                    |                                         |                                   |

## 2.4. Getting Started (Field Officer)

#### To start the application:

- 81. Click any browser icon i.e: Google Chrome, Internet Explorer, Mozilla Firefox, etc. The browser appears.
- 82. Type the URL given below in the Address bar :

http://203.193.144.19/HP-VAT/

- 83. Once the web site is connected the Home page will appear as shown below (Fig-30).
- 84. On the left hand side of the home page there is a login section.

| LOGIN                                                                                                    | Welcome                                                                                                    |                                                                                                    | WHAT'S NEW                                                                                                    |                      |  |  |  |  |
|----------------------------------------------------------------------------------------------------|----------------------------------------------------------------------------------------------------|----------------------------------------------------------------------------------------------------|----------------------------------------------------------------------------------------------------|----------------------|--|--|--|--|
| Login Here<br>Username<br>Password<br>Captcha                                                                       | Shri Sul<br>Horible Ch<br>Vision:<br>Towards Ec<br>Mobilizing<br>economic d<br>effective Ta<br>business er             | chvinder Singh Sukhu<br>lef Minister<br>onomic Self Reliance<br>FTD:<br>Public Revenue for social and<br>development of the State through<br>x Administration in a symbiotic<br>avironment. | <ul> <li>Himachal Pradesh Sadhbhawana Legacy Cases Resolution<br/>Scheme, 2023- procedure</li> <li>Final seniority list of Clerk and Jr. Asstt.</li> <li>Office order regarding seniority list of Class-IV</li> <li>Expression of Interest (EOI) for Finalization of Hologram<br/>Specifications</li> <li>Amendment in VAT rate on Diesel</li> <li>Toll Announcements-2023 containing Terms and conditions</li> </ul> |                      |  |  |  |  |
| Forgot Password                                                                                                    | General                                                                                                    | View                                                                                                    | Form Finder                                                                                                    | Tax Haat Corner      |  |  |  |  |
| LINKS                                                                                                    | Post Ouerv                                                                                                    | gst fao                                                                                                    | GST Form                                                                                                    | Submit Ouerv         |  |  |  |  |
| <ul> <li>VAT Registration</li> <li>CST Registration</li> <li>CGCR Registration</li> <li>PGT Registration</li> </ul> | Feedback<br>Checklist & Procedure<br>Draft GST Return Design,<br>Principles And Formats<br>Comment / Feedback input on | VAT FAQ<br>Tenders<br>Advertisement                                                                                                    | VAT Forms<br>CST Forms<br>CGCR Forms<br>PGT Forms<br>M&TP Forms                                                                                                    | View Status of Query |  |  |  |  |
| DEALER LISTING                                                                                                    | GST Returns and Design forms                                                                                           |                                                                                                    | Downloads                                                                                                    |                      |  |  |  |  |
| Dealer Search                                                                                                    | format only by email.<br>1. To GST Council Secretariat                                                                 |                                                                                                    |                                                                                                    |                      |  |  |  |  |
| GST                                                                                                    | at gstc.secretariat@gov.in                                                                                             |                                                                                                    |                                                                                                    |                      |  |  |  |  |
| <ul><li>GST Registration</li><li>Know your GST</li></ul>                                                            | <ol> <li>Io ETD HP<br/>rakesh.sharma@mailhptax.ov.in)</li> <li>infogst@mailhptax.gov.in)</li> </ol>                    | gov.in                                                                                                    |                                                                                                    |                      |  |  |  |  |
|                                                                                                    | Fig                                                                                                    | -30: Home Page                                                                                                    |                                                                                                    |                      |  |  |  |  |

- 85. The first step is to login to the application by entering 'Username', 'Password' and 'Captcha'.
- 86. Click on "Login" button will redirect the user to the listing page (Fig-31).

| Fo sanjauli<br>Field officer (STEO)                                        | VAT Registration List |                  |             |            |           |             |                    |                                                                        |  |  |  |  |  |
|----------------------------------------------------------------------------|-----------------------|------------------|-------------|------------|-----------|-------------|--------------------|------------------------------------------------------------------------|--|--|--|--|--|
| LINKS                                                                      | SI.                   | Acknowledge No.  | Firm Name   | Owner Name | Submitted | Mobile No.  | Registered<br>Date | Action                                                                 |  |  |  |  |  |
| VAT List     CST List     GGR List     PGT/AGT List     VAT Amendment List | 1                     | 9179586869581243 | KFC         | ABC        | NORMAL    | 09865221250 | 21/08/2023         | DCSTE Forward Remark<br>ACSTE Forward Remark<br>Submit Field Report    |  |  |  |  |  |
| CSI Amendment List     PGT/AGT Amendment List     Cancellation List        | 2                     | 8050030220273783 | text trader | text user  | NORMAL    | 08987676767 | 19/08/2023         | DCSTE Forward Remark<br>ACSTE Forward Remark<br>Report submitted ®View |  |  |  |  |  |
| • 🔍 VAT & EXCISE 1800-180-8066<br>• 📞 GST Helpline 1800-180-8067           | 3                     | 2495936860296945 | RRT UIOf    | WWERT      | NORMAL    | 02365214552 | 10/08/2023         | DCSTE Forward Remark       ACSTE Forward Remark       Report submitted |  |  |  |  |  |

Fig-31: FO Listing Page

87. Field Officer (STEO) can view the application by clicking the "View" button on the Action column.

|                                                                                                    | VAT & Alllied                                                                           | l System, Hima                                                                                 | chal Pradesh T                                                | ax and Excise D                                             | Department                                                  |                                                     |
|----------------------------------------------------------------------------------------------------|-----------------------------------------------------------------------------------------|------------------------------------------------------------------------------------------------|---------------------------------------------------------------|-------------------------------------------------------------|-------------------------------------------------------------|-----------------------------------------------------|
| 8. By clicking "                                                                                                    | View" button                                                                            | i, the applicat                                                                                | ion details wi                                                | ll appears (Fig                                             | g-32).                                                      |                                                     |
|                                                                                                    |                                                                                         |                                                                                                |                                                               |                                                             |                                                             |                                                     |
| View Details                                                                                                    |                                                                                         | •                                                                                              | •                                                             | •                                                           | •                                                           | Back                                                |
| Name of Business                                                                                                    | Bank Details                                                                            | Annexure-I                                                                                     | 4<br>Annexure-II                                              | 5<br>Annexure-III                                           | Annexure-IV                                                 | Annexure-V                                          |
| /We <u>ABC</u> . Proprietor/Ma<br>Department or any other office<br>registration under the Himach                                           | anager (duly authorised)/ F<br>:er duly authorised by him<br>nal Pradesh Value Added Ta | Partner(s)/Karta of HUF/Prin<br>in writing, of the business,<br>ax Act, 2005                   | cipal Officer managing the l<br>details of which are given be | business/affairs of the Comp<br>elow, hereby apply on behal | any/Society/Association of<br>f of the said business for gr | persons/Club/Head of the<br>ant of a certificate of |
| . NAME OF BUSINESS                                                                                                    |                                                                                         |                                                                                                |                                                               |                                                             |                                                             |                                                     |
| Name as per PAN: ABC                                                                                                    |                                                                                         | Trade Name: KF                                                                                 | c                                                             |                                                             |                                                             |                                                     |
|                                                                                                    |                                                                                         |                                                                                                |                                                               |                                                             |                                                             |                                                     |
| . PRINCIPAL PLACE OF THE E                                                                                                    | SUSINESS AND CONTACT A                                                                  | ADDRESS                                                                                        |                                                               |                                                             |                                                             |                                                     |
| PRINCIPAL PLACE OF THE E                                                                                                    | 3USINESS AND CONTACT #                                                                  | ADDRESS<br>House No./Addre                                                                     | ess: Shimla                                                   | Village                                                     | /Town/City: Shimla                                          |                                                     |
| . PRINCIPAL PLACE OF THE E<br>rincipal Place of Business:                                                                                   | 3USINESS AND CONTACT /                                                                  | ADDRESS<br>House No./Addre<br>Zone: <u>South Zo</u> r                                          | ess: Shimla                                                   | Village<br>Distric                                          | /Town/City: <u>Shimla</u><br>t: <u>Shimla</u>               |                                                     |
| PRINCIPAL PLACE OF THE E<br>rincipal Place of Business: state: Himanchal Pradesh<br>tate: Mall Road                                         | BUSINESS AND CONTACT /                                                                  | ADDRESS<br>House No./Addre<br>Zone: <u>South Zo</u><br>Telephone No:                           | ess: Shimla                                                   | Village<br>Distric<br>Fax No                                | /Town/City: <u>Shimla</u><br>t: <u>Shimla</u>               |                                                     |
| PRINCIPAL PLACE OF THE E      Principal Place of Business:     State: Himanchal Pradesh     Circle: Mall Road     Mobile No: 09865221250    | BUSINESS AND CONTACT /                                                                  | ADDRESS<br>House No./Addre<br>Zone: <u>South Zo</u><br>Telephone No:<br>Email ID: <u>umesh</u> | ess: <u>Shimla</u><br>ne<br>sharma84424@gmail.com             | Village<br>Distric<br>Fax No                                | /Town/City: <u>Shimla</u><br>t: <u>Shimla</u>               |                                                     |
| PRINCIPAL PLACE OF THE E Principal Place of Business: tate: Himanchal Pradesh Circle: Mall Road Mobile No: 09865221250 PERMANENT ACCOUNT NU | BUSINESS AND CONTACT /<br>Shimla<br>JMBER OF THE BUSINESS (                             | ADDRESS<br>House No./Addre<br>Zone: South Zo<br>Telephone No:<br>Email ID: umesh               | ess: Shimla<br>ne<br>sharma84424@gmail.com                    | Village<br>Distric<br>Fax No                                | /Town/City: <u>Shimla</u><br>t: <u>Shimla</u>               |                                                     |

Fig-32: View Page

89. Circle Officer (ACSTE)can approve the registration by clicking "Submit Field Report" button in the 'Action' column.

90. By clicking "Submit Field Report" button, "Initiate Advisory Details" page will appear(Fig-33) Initiate Advisory Details Appointment Details

| Acknowledgment No:                          |                                         | Business Name:               | * Appointment Date Time:    |          |
|---------------------------------------------|-----------------------------------------|------------------------------|-----------------------------|----------|
| 4794400037944045                            |                                         | ssd                          | dd-mm-yyyy::41              |          |
|                                             |                                         |                              |                             |          |
| Contact Person Name:                        |                                         |                              | Contact Person Designation: |          |
|                                             |                                         |                              |                             |          |
| Jate Of Liability:                          |                                         | Return Type:                 |                             |          |
| 19-06-2023                                  |                                         | Select                       | ~                           |          |
| 1 Site visit to the business premises - ver | ification thereof.                      |                              |                             |          |
| 2 Submission of report with recommend       | ations for registration or e            | otherwise.                   |                             |          |
| 3 Overification / report on any matter spe  | cifically desired by the ass            | essing authority.            |                             |          |
| 4                                           |                                         |                              |                             |          |
| 5 🗆 Verification of stock.                  |                                         |                              |                             |          |
| lemarks                                     |                                         |                              | Click on Submit             |          |
|                                             |                                         |                              | button                      |          |
|                                             |                                         |                              |                             |          |
|                                             |                                         | Submit                       |                             |          |
|                                             | F                                       | ig-33: Initiate Adviso       | ory Details                 |          |
| ☆ Annointment                               | Details                                 | 0                            | ,                           |          |
| <ul> <li>Appointment</li> </ul>             | Details                                 |                              |                             |          |
| <ul> <li>Appoir</li> </ul>                  | ntment Dat                              | t <b>e/Time-</b> Select date | e and time                  |          |
| Return                                      | Type- Sele                              | ct from dropdown             |                             |          |
| neturn                                      | .,,,,,,,,,,,,,,,,,,,,,,,,,,,,,,,,,,,,,, |                              |                             |          |
|                                             |                                         | 22                           | Luminous Infe               | ways Pyt |
|                                             |                                         | لمعا<br>العما                | Edititious find             |          |
|                                             |                                         | Ltd                          |                             |          |

- **Remarks-** Enter the details
- 91. After filling all the details of "Initiate Advisory Details", Click on Submit button.
- 92. After submitting the details, then a successful message will appear on the screen and the data will reflect in Circle Officer (ACSTE)screen. (Fig-33)
- 93. Field Officer (STEO)can checks the verification report by clicking the "Report Submitted" button in the 'Action' column.
- 94. While clicking "Report Submitted" button, a screen will appear where Field Officer (STEO)can checks "Verify Report". (Fig-34)

| VAT | Registrati | Verify Report                                                                                                    |      |                     | × |                                      |
|-----|------------|----------------------------------------------------------------------------------------------------|------|---------------------|---|--------------------------------------|
| SI. | Firm Nar   |                                                                                                    |      |                     | _ |                                      |
| 1   | rdds       | Inspection                                                                                                    | No 1 |                     |   | ield Report                          |
| 2   | NARESH     | Circle Officer Remark                                                                                                    | :    | Report              |   | ify Report Submit Field Report ®View |
|     |            | Conatct Person Name                                                                                                    | :    | NARESH SHARMA       |   |                                      |
|     |            | Conatct Person Designation                                                                                                    | :    |                     |   |                                      |
|     |            | Business Name                                                                                                    | :    | NARESH ENTERPRISES  |   |                                      |
|     |            | Mobile No.                                                                                                    | :    | 09418077104         |   |                                      |
|     |            | Appointment Date Time                                                                                                    | :    | 20-06-2023 04:05:43 |   |                                      |
|     |            | Inspection Remarks                                                                                                    |      |                     |   |                                      |
|     |            | Submitted                                                                                                    |      |                     |   |                                      |
|     |            | Check List                                                                                                    |      |                     |   |                                      |
|     |            | <ol> <li>Site visit to the business premises - verification thereof.</li> <li>Submission of report with recommendations for registration on</li> <li>Verification / report on any matter specifically desired by the ar</li> <li>Verification of genuineness of sureties.</li> <li>Verification of stock.</li> </ol> |      |                     |   |                                      |
|     |            | Un Check List                                                                                                    |      |                     |   |                                      |
|     |            |                                                                                                    |      |                     |   |                                      |
|     |            |                                                                                                    |      |                     |   |                                      |
|     | _          |                                                                                                    |      |                     |   |                                      |

#### Fig-34: Verify Report Page

95. Field Officer (STEO)can view the District Officer (DCSTE) remark by clicking "DCSTE Forward Remark" button in the 'Action' column. (Fig-35)

| Fo sanjauli<br>Field officer (STEO)                       | VAT                | Registration Lis          | st                                 |                                |            |           |            |                    | <b>←</b> Back                                                                  |  |  |  |
|-----------------------------------------------------------|--------------------|---------------------------|------------------------------------|--------------------------------|------------|-----------|------------|--------------------|--------------------------------------------------------------------------------|--|--|--|
| LINKS                                                     | Ve                 | erification report forwar | ded to ACSTE :                     | d to ACSTE successfully.       |            |           |            |                    |                                                                                |  |  |  |
| VAT List     CST List     CGCR List                       | SI.                | Acknowledge No.           | Firm Name                          |                                | Owner Name | Submitted | Mobile No. | Registered<br>Date | Action                                                                         |  |  |  |
| PGT/AGT List     VAT Amendment List                       | 1                  | 9179586869581243          | KFC                                |                                | ABC        | NORMAL    | 0986522125 | 21/08/2023         | DCSTE Forward Remark ACSTE Forward Remark                                      |  |  |  |
| CST Amendment List     PGT/AGT Amendment List             |                    |                           |                                    | ader please verify and approve |            |           | ×          |                    | Report submitted  View                                                         |  |  |  |
| Cancellation List                                         | 2                  | 8050030220273783          | text trader                        |                                |            |           | ;76        | 19/08/2023         | DCSTE Forward Remark ACSTE Forward Remark Report submitted  View               |  |  |  |
| HELPLINE NO                                               |                    |                           |                                    |                                |            |           |            |                    |                                                                                |  |  |  |
| VAT & EXCISE 1800-180-8066     GST Helpline 1800-180-8067 | 3                  | 2495936860296945          | RRT UIOF                           |                                |            |           | 155        | 10/08/2023         | DCSTE Forward Remark ACSTE Forward Remark Report submitted ®View               |  |  |  |
|                                                           | 4 9200087069786622 |                           | APTECH INFOTECH<br>private limited |                                | arav rana  | NORMAL    | 0989898989 | 8 28/07/2023       | DCSTE Forward Remark ACSTE Forward Remark<br>Report submitted <sup>CView</sup> |  |  |  |

#### Fig-35: DCSTE Remark

96. Field Officer (STEO)can view the Circle Officer (ACSTE)remark by clicking "ACSTE Forward Remark" button in the 'Action' column. (Fig-36)

| Fo sanjauli<br>Field officer (STEO)                                                   | VAT                                                  | Registration Lis | it          |                                                                     |            |                                                                                                    |            |                    | <b>◆</b> Back                                                                                                    |  |  |  |
|---------------------------------------------------------------------------------------|------------------------------------------------------|------------------|-------------|---------------------------------------------------------------------|------------|----------------------------------------------------------------------------------------------------|------------|--------------------|----------------------------------------------------------------------------------------------------|--|--|--|
| LINKS                                                                                 | Verification report forwarded to ACSTE successfully. |                  |             |                                                                     |            |                                                                                                    |            |                    |                                                                                                    |  |  |  |
| VAT List     CST List     CGCR List                                                   | SI.                                                  | Acknowledge No.  | Firm Name   |                                                                     | Owner Name | Submitted                                                                                                    | Mobile No. | Registered<br>Date | Action                                                                                                    |  |  |  |
| PGT/AGT List     VAT Amendment List     CST Amendment List     PGT/AGT Amendment List | 1                                                    | 9179586869581243 | KFC         | KFC ABC<br>ACSTE Remark<br>text trader<br>please verify and approve |            | NORMAL         09865221250           Image: Constraint of the second second s |            | 21/08/2023         | DCSTE Forward Remark ACSTE Forward Remark<br>Report submitted <sup>®</sup> View                                                                                                    |  |  |  |
| Cancellation List                                                                     | 2                                                    | 8050030220273783 | text trader |                                                                     |            |                                                                                                    |            | 19/08/2023         | DCSTE Forward Remark         ACSTE Forward Remark           Report submitted         Image: Second Second Seco |  |  |  |
| VAT & EXCISE 1800-180-8066     GST Helpline 1800-180-8067                             | 3                                                    | 2495936860296945 | RRT UIOf    |                                                                     |            |                                                                                                    | 1552       | 10/08/2023         | DCSTE Forward Remark         ACSTE Forward Remark           Report submitted         @View                                                                                                    |  |  |  |

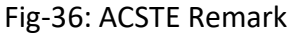

## 3. CST Registration

## 3.1. Getting Started (Dealer)

#### To start the application:

97. Click any browser icon i.e: Google Chrome, Internet Explorer, Mozilla Firefox, etc. The browser appears.

98. Type the URL given below in the Address bar :

#### http://203.193.144.19/HP-VAT/

99. Once the web site is connected the Home page will appear as shown below (Fig-37).

100. On the left hand side of the home page there is a CST Registration link. Click on this link.

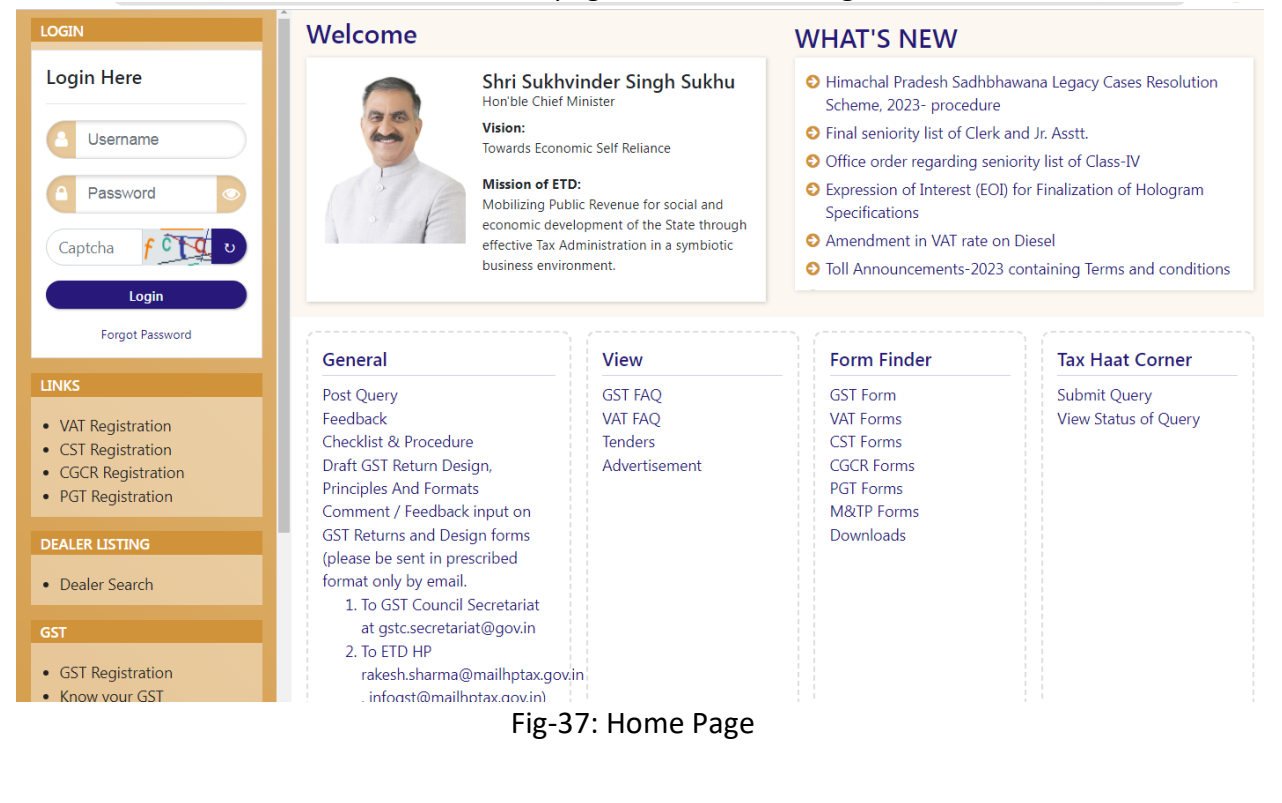

34 Ltd

- 101. A new screen will open (Fig-35). This screen displays the details required to be filled by the dealer to apply for new CST registration.
- 102. To apply for the new registration, dealer has to fill all the details of CST Registration.
- 103. Dealer has to fill the details of "Business Details" page shown (Fig-38).

| CST Registration                                                                                                    |                                                                                                    |                                                   |
|----------------------------------------------------------------------------------------------------|----------------------------------------------------------------------------------------------------|---------------------------------------------------|
| BUSINESS DETAILS                                                                                                    |                                                                                                    |                                                   |
| VAT Tin/Ack No:*                                                                                                    | Owner Name:*                                                                                                   | Form Type:                                        |
|                                                                                                    |                                                                                                    | FORM CST-A                                        |
| Email Id:*                                                                                                    | Mobile No:*                                                                                                    | Business prop/partner/director name:*             |
|                                                                                                    |                                                                                                    |                                                   |
| State:                                                                                                    | Zone:                                                                                                    | District:*                                        |
| Himanchal Pradesh                                                                                                    | ✓Select                                                                                                    | ✓Select ✓                                         |
| Circle:*                                                                                                    | Status of Applicant:*                                                                                          |                                                   |
| Select                                                                                                    | Select                                                                                                    | ~                                                 |
| Additional Places Of Business                                                                                                    |                                                                                                    |                                                   |
| Use of Premises:*                                                                                                    | If Others, please Specify:                                                                                     | House No/Address:                                 |
| Select                                                                                                    | ~                                                                                                    |                                                   |
| Village Town City:*                                                                                                    | State:                                                                                                    | District:*                                        |
|                                                                                                    | Himanchal Pradesh                                                                                              | ✓Select ✓                                         |
| tehsil:                                                                                                    | Pin Code:*                                                                                                    | STD code:*                                        |
|                                                                                                    |                                                                                                    |                                                   |
| Wholly:<br>Select<br>Particulars relating to registration licence.permissic                                                                                                    | Mainly:<br>Select n Chamber of Commerce.Trade Association or                                                   | Partly:*  Select  Accounting Language:*  Add More |
| etc,issued under any law for the time being in force                                                                                                    | of Commercial Body of which Dealer is Member:                                                                  | Select                                            |
| he dealer:                                                                                                    |                                                                                                    |                                                   |
|                                                                                                    |                                                                                                    |                                                   |
| Business Start Date:                                                                                                    | First Inter State Sale Date:                                                                                   | Account From:*                                    |
| da-mm-yyyy L                                                                                                    | da-mm-yyyy                                                                                                    |                                                   |
| <ul> <li>Click on Next<br/>button</li> <li>Business Details</li> <li>VAT Tin/Ack No –</li> <li>Owner Name – Au</li> <li>Email Id- Enter em</li> <li>Mobile No- Auto-p</li> </ul> | Fig-38: Business Details Page<br>Enter VAT TIN No or Acknowledge<br>to-populated<br>ail-id details<br>opulated | ment No                                           |
|                                                                                                    |                                                                                                    |                                                   |
|                                                                                                    | 35<br>Ltd                                                                                                    | Luminous Infoways Pvt                             |

- Business prop/partner/director name- Enter the name
- State- Auto-populated
- Zone- Select from dropdown
- District- Auto-populated
- Circle- Auto-populated
- Status of Applicant- Select from dropdown
- Principal Place of Business
  - **Principal Place of Business** Enter the details
  - House No/Address- Enter the details
  - Village/Town/City- Enter the details
  - State- Auto-populated
  - **Zone** -Select from dropdown
  - **District-** Auto-populated
  - **Circle-** Select from dropdown
  - **Telephone No** Enter the details
  - Fax No- Enter the details
  - Mobile No- Enter the details
  - Email-ID- Enter the details
- Additional Places of Business
  - Use of Premises- Auto-populated
  - If Others, please Specify- Enter the details
  - House No/Address- Enter House No
  - Village Town City- Auto-populated
  - State- Auto-populated
  - **District-** Auto-populated
  - Tehsil- Auto-populated
  - **Pin Code** Enter the pin code
  - **STD code** Enter the STD code
  - Telephone No- Enter the telephone no
- The Business is
  - Wholly- Select from dropdown
  - Mainly- Select from dropdown
  - Partly- Select from dropdown
  - Particulars relating to registration licence, permission etc, issued under any law for the time being in force, of the dealer: Enter the details
  - Chamber of Commerce, Trade Association or Commercial Body of which Dealer is Member- Enter the details
  - Accounting Language- Select from dropdown
  - Business Start Date- Select from date
  - First Inter State Sale Date- Select from date
  - Account From- Select from dropdown
  - Account Sale- Select from dropdown

104. Dealer has to fill VAT Tin/Ack No first so that all relevant data will be auto-populated.

Luminous Infoways Pvt

- 105. After filling all the details in "Business Details" page, click on "Save" button.
- 106. On click of Submit, Acknowledgement Receipt will be generated and the following screen will be displayed (Fig-39). Take a print out of this receipt for future use

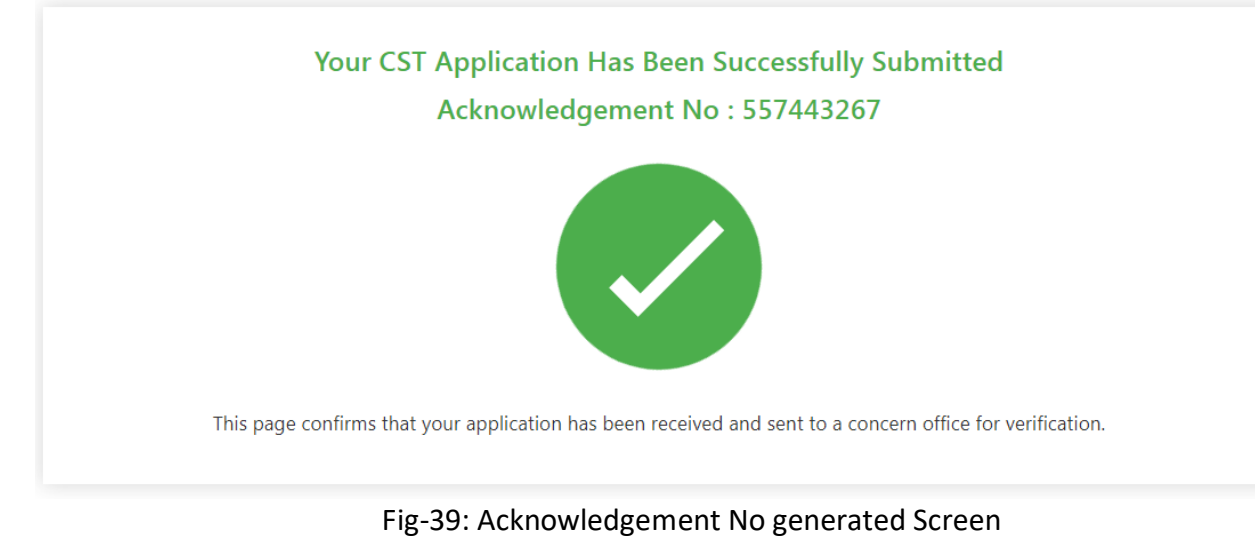

## 3.2. Getting Started (District Officer)

### To start the application:

- 107. Click any browser icon i.e: Google Chrome, Internet Explorer, Mozilla Firefox, etc. The browser appears.
- 108. Type the URL given below in the Address bar : http://203.193.144.19/HP-VAT/
- 109. Once the web site is connected the Home page will appear as shown below (Fig-40).
- 110. On the left hand side of the home page there is a login section.

|                                                                                      | Welcome                                                                                                    |                                                                                                    | WHAT'S NEW                                                                                                    |                                                         |  |  |  |
|--------------------------------------------------------------------------------------|----------------------------------------------------------------------------------------------------|----------------------------------------------------------------------------------------------------|----------------------------------------------------------------------------------------------------|---------------------------------------------------------|--|--|--|
| A Here                                                                               | Shri Sukh<br>Hon'ble Chief<br>Vision:<br>Towards Econ<br>Mission of El<br>Mobilizing Pu<br>economic dev<br>effective Tax A<br>business envir                                                                                                    | vinder Singh Sukhu<br>Minister<br>omic Self Reliance<br>ID:<br>blic Revenue for social and<br>kelopment of the State through<br>Administration in a symbiotic<br>rooment. | <ul> <li>Himachal Pradesh Sadhbhawana Legacy Cases Resolution<br/>Scheme, 2023- procedure</li> <li>Final seniority list of Clerk and Jr. Asstt.</li> <li>Office order regarding seniority list of Class-IV</li> <li>Expression of Interest (EOI) for Finalization of Hologram<br/>Specifications</li> <li>Amendment in VAT rate on Diesel</li> <li>Toll Announcements-2023 containing Terms and conditic</li> </ul> |                                                         |  |  |  |
| Forgot Password                                                                      |                                                                                                    |                                                                                                    |                                                                                                    |                                                         |  |  |  |
|                                                                                      | General                                                                                                    | View                                                                                                    | Form Finder                                                                                                    | Tax Haat Corner                                         |  |  |  |
| Registration<br>Registration<br>R Registration<br>Registration                       | General<br>Post Query<br>Feedback<br>Checklist & Procedure<br>Draft GST Return Design,<br>Principles And Formats<br>Comment / Feedback input on                                                                                                    | View<br>GST FAQ<br>VAT FAQ<br>Tenders<br>Advertisement                                                                                                    | Form Finder<br>GST Form<br>VAT Forms<br>CST Forms<br>CGCR Forms<br>PGT Forms<br>M&TP Forms                                                                                                    | Tax Haat Corner<br>Submit Query<br>View Status of Query |  |  |  |
| Registration<br>Registration<br>Registration<br>Registration<br>LISTING<br>er Search | General<br>Post Query<br>Feedback<br>Checklist & Procedure<br>Draft GST Return Design,<br>Principles And Formats<br>Comment / Feedback input on<br>GST Returns and Design forms<br>(please be sent in prescribed<br>format only by email.                                            | View<br>GST FAQ<br>VAT FAQ<br>Tenders<br>Advertisement                                                                                                    | Form Finder<br>GST Form<br>VAT Forms<br>CST Forms<br>CGCR Forms<br>PGT Forms<br>M&TP Forms<br>Downloads                                                                                                    | Tax Haat Corner<br>Submit Query<br>View Status of Query |  |  |  |
| Registration<br>Registration<br>Registration<br>Registration<br>LISTING<br>er Search | General Post Query Feedback Checklist & Procedure Draft GST Return Design, Principles And Formats Comment / Feedback input on GST Returns and Design forms (please be sent in prescribed format only by email. 1. To GST Council Secretariat at gstc.secretariat@gov.in 2. To ETD HP | View<br>GST FAQ<br>VAT FAQ<br>Tenders<br>Advertisement                                                                                                    | Form Finder<br>GST Form<br>VAT Forms<br>CST Forms<br>CGCR Forms<br>PGT Forms<br>M&TP Forms<br>Downloads                                                                                                    | Tax Haat Corner<br>Submit Query<br>View Status of Query |  |  |  |

- 111. The first step is to login to the application by entering 'Username', 'Password' and 'Captcha'.
- 112. Click on "Login" button will redirect the user to the listing page (Fig-41).

| Do shimla<br>District Officer (DCSTE)                                                                                                    | VAT<br>Show | Registration List |                     |                  |           |             |            |                        |                 |                          |                   |                 |                 | Search:                                                                                                    |
|----------------------------------------------------------------------------------------------------|-------------|-------------------|---------------------|------------------|-----------|-------------|------------|------------------------|-----------------|--------------------------|-------------------|-----------------|-----------------|----------------------------------------------------------------------------------------------------|
| LINKS                                                                                                    |             |                   | -                   |                  |           |             |            | Assigned               | ACSTE Details   |                          | Assigned          | STEO Details    |                 |                                                                                                    |
| CST List     CGCR List                                                                                                    | SI.         | No.               | Firm<br>→ Name      | Name             | Submitted | No.         | Date       | Name 🔶                 | Date 🔶          | Status 🔶                 | Name 🔶            | Date 🔶          | Status 🔶        | Action                                                                                                    |
| PGT/AGT List     sesement List     VAT Amendment List     e-Return List     e-Return List     e-Rayment List     initiate Suspension Notice     Suspension List     Activate Suspended Dealers     Activate In List | 1           | 5033117983155779  | AMb<br>Organization | susmita<br>sahoo | NORMAL    | 07845223888 | 23/08/2023 | ACSTE-<br>Mail<br>Road | 23/08/2023      | Approved                 | Not<br>Assigned   | Not<br>Assigned | Not<br>Assigned | DCSTE Forward Remark<br>Approved Successfully<br>TIN No : 0210110112120<br>Download Registration<br>Certificate<br>Re-Allocate Request List<br>@View |
| Initiate Cancellation     Cancellation List     SUO-MOTO Registration-VAT     SUO-MOTO Registration-CST     SUO-MOTO Cancellation     Conversion From 14/20 to 14/1)                                                | 2           | 9179586869581243  | KFC                 | ABC              | NORMAL    | 09865221250 | 21/08/2023 | ACSTE-<br>Sanjauli     | 23/08/2023      | Forwarded for Inspection | STEO-<br>Sanjauli | 23/08/2023      | Inspected       | DCSTE Forward Remark<br>ACSTE Forward Remark<br>®View                                                                                                |
| PGT/AGT Amendment List     Quarter Clearance     Block/Unblock TIN  HELPLINE NO                                                                                                    | 3           | 4669911463021174  | BNM                 | ABC              | SUO-MOTO  | 09812345678 | 21/08/2023 | Not<br>Assigned        | Not<br>Assigned | Not Assigned             | Not<br>Assigned   | Not<br>Assigned | Not<br>Assigned | Approved Successfully<br>TIN No : 02101101010<br>Download Registration<br>Certificate                                                                |

Fig-41: DO Listing Page

- 113. District Officer (DCSTE)can view the CST List by clicking "CST List" button on left side.
- 114. By clicking "CST List" button, the CST Listing page will appears. (Fig-42)

| io shimla<br>istrict Officer (DCSTE)                                                                                                    | CST  | Registration List |                 |                |           |             |            |                     |                 |              |                    |                 |                 | <b>*</b> E                                                                                                    |
|----------------------------------------------------------------------------------------------------|------|-------------------|-----------------|----------------|-----------|-------------|------------|---------------------|-----------------|--------------|--------------------|-----------------|-----------------|----------------------------------------------------------------------------------------------------|
| VAT List     CST List     CGCR List                                                                                                    | Show | Acknowledge       | Firm 🕴          | Owner          | Submitted | Mobile      | Registered | Assigned A          | CSTE Details    | Status       | Assigned S         | TEO Details     | Status 💧        | Action                                                                                                    |
| PGT/AGT List     Assesment List     VAT Amendment List     e-Return List     e-Payment List                                                                                                    | 1    | 7936400712236204  | XYZ             | nishi          | NORMAL    | 07591008626 | 21/08/2023 | Not<br>Assigned     | Not<br>Assigned | Not Assigned | Not<br>Assigned    | Not<br>Assigned | Not<br>Assigned | Assign to ACSTE                                                                                                    |
| Initiate Suspension Notice<br>Suspension List<br>Activate Suspended Dealers<br>Activation List<br>Initiate Cancellation<br>Cancellation List<br>SUO-MOTO Registration-VAT<br>SUO-MOTO Registration-CST | 2    | 1432770369160147  | TEST            | ABC<br>TRADERS | NORMAL    | 09114809461 | 18/08/2023 | ACSTE-<br>Mall Road | 18/08/2023      | Approved     | STEO-<br>Mall Road | 18/08/2023      | Inspected       | DCSTE Forward Remark<br>Approved Successfully<br>Download Registration<br>Certificate<br>Hearing Notice List<br>©View |
| SUO-MOTO Cancellation<br>Conversion From 14(2) to 14(1)<br>PGT/AGT Amendment List<br>Quarter Clearance<br>Block/Unblock TIN                                                                            | 3    | 2495936860296945  | Sumit<br>Sharma | WWERT          | NORMAL    | 02365214552 | 10/08/2023 | ACSTE-<br>Mail Road | 10/08/2023      | Approved     | STEO-<br>Mail Road | 10/08/2023      | Inspected       | DCSTE Forward Reman<br>Re-Allocate Request Li<br>Approved Successfully<br>Hearing Notice List                         |

Fig-42: CST Listing Page

- 115. District Officer (DCSTE)can view the application by clicking the "View" button on the Action column.
- 116. By clicking "View" button, the application details will appears. (Fig-43)

| Do shimla<br>District Officer (DCSTE)                                                                                                    |                                                                                                    |                                                                                                    | Back                                                                                                    |
|----------------------------------------------------------------------------------------------------|----------------------------------------------------------------------------------------------------|----------------------------------------------------------------------------------------------------|----------------------------------------------------------------------------------------------------|
| UNKS VAT List ST List CGCR List CGCR | VAT Tin/Ack Ne: 021011010184<br>Email lis: teenachetry2393@gmail.com<br>State: Himanchal Pradesh<br>Circle: Mall Road<br>Principal Place of Business: shimla<br>State: Himanchal Pradesh<br>Circle: Mail Road<br>Mobile No: 07591008626 | Owner Name: nishi<br>Mobile No: 07591008626<br>Zone: South Zone<br>Status of Applicant: Co-operative Society<br>House No/Address: shimla<br>Zone: South Zone<br>Telephone No:<br>Email ID: teenachetry2393@gmail.com | Form Type: FORM CST-A<br>Business prox/partner/director name: XVZ<br>District: Shimla<br>2.PRINCIPAL PLACE OF THE BUSINESS AND CONTACT ADDRESS<br>Village/Town/Clty: shimla<br>District: Shimla<br>Fax No: |
| Cancellation List     SUC-MOYD Registration-VAT     SUO-MOYD Registration-CST     SUO-MOYD Cancellation     Conversion From 14(2) to 14(1)     PGT/AGT Amendment List     Quarter Clearance     Block/Unblock TIN                                                                                                    | Schoolitonar Praces Of Business<br>Use of Premises: Sale Outlet<br>Village Town City: shimla<br>tehsit: SHIMLA<br>Telephone No.:                                                                                                    | If Others, please Specify<br>State: Himachal Pradesh<br>Pin Code: 123456                                                                                                    | House No/Address: shimla<br>District: Shimla<br>STD Code:                                                                                                    |

Fig- 43: View Page

- 117. District Officer (DCSTE)can assign a Circle Officer (ACSTE)by clicking the "Assign to ACSTE" button in Action Column
- 118. While clicking "Assign to ACSTE" button, a screen will appear where District Officer (DCSTE)can select a Circle Officer (ACSTE)from the dropdown (Fig-44).

#### nla ficer (DCSTE) CST Registration List 🗲 Back 10 🗸 entries Status Assign To ACSTE 7936400712236204 XYZ NOR Wiew ACSTE 1432770369160147 TEST 8/08/2023 Approved ABC TRADERS NOR STEO-Mall Road 18/08/2023 Ins -- Select --Click on Assign /08/2023 Approved button STEO-Mall Roa 10/08/2023 In to ACSTE Cancel ℃ VAT & EXCISE 1800-180-8066 ℃ GST Helpline 1800-180-8067 02365987451 04/08/2023 2980698090208641 Priyanka Sharma Assigned Assigned Assigned Assigned View

VAT & Alllied System, Himachal Pradesh Tax and Excise Department

Fig-44: Assign to Circle Officer (ACSTE) Page

## ✤ Assign To Circle Officer (ACSTE)

- Circle Officers Select from dropdown
- 119. After selecting Circle Officers, click on "Assign to Circle Officer" and the task will be assigned to that Circle Officers.
- 120. District Officer (DCSTE)can click "Cancel" button to cancel the assign to Circle Officer (ACSTE)screen.

121. After assigning a Circle Officer, then a Successful message will appears (Fig-45).

| CST F                     | Registration List                   |                                                                                                    |                                                                                                    |                                                                                                    |                                                                                                    |                                                                                                    |                                                                                                    |                                                                                                    |                                                                                                    |                                                                                                    |                                                                                                    |                                                                                                    |                                                                                                    |                                                                                                    |
|---------------------------|-------------------------------------|----------------------------------------------------------------------------------------------------|----------------------------------------------------------------------------------------------------|----------------------------------------------------------------------------------------------------|----------------------------------------------------------------------------------------------------|----------------------------------------------------------------------------------------------------|----------------------------------------------------------------------------------------------------|----------------------------------------------------------------------------------------------------|----------------------------------------------------------------------------------------------------|----------------------------------------------------------------------------------------------------|----------------------------------------------------------------------------------------------------|----------------------------------------------------------------------------------------------------|----------------------------------------------------------------------------------------------------|----------------------------------------------------------------------------------------------------|
| App                       | lication forwarded to AC            | STE successfu                                                                                                    | illy                                                                                                    |                                                                                                    |                                                                                                    |                                                                                                    |                                                                                                    |                                                                                                    |                                                                                                    |                                                                                                    |                                                                                                    |                                                                                                    |                                                                                                    |                                                                                                    |
| Show                      | 10 🗸 entries                        |                                                                                                    |                                                                                                    |                                                                                                    |                                                                                                    |                                                                                                    |                                                                                                    |                                                                                                    |                                                                                                    |                                                                                                    |                                                                                                    | Se                                                                                                    | arch:                                                                                                    |                                                                                                    |
|                           |                                     | -                                                                                                    |                                                                                                    |                                                                                                    |                                                                                                    |                                                                                                    | Assigned /                                                                                                    | CSTE Details                                                                                                    |                                                                                                    | Assigned S                                                                                                    | TEO Details                                                                                                    |                                                                                                    |                                                                                                    |                                                                                                    |
| sı. <sup>\(\norma\)</sup> | No.                                 | Name                                                                                                    | Name                                                                                                    | Submitted                                                                                                    | No.                                                                                                    | Date                                                                                                    | Name 🔶                                                                                                    | Date 🔶                                                                                                    | Status 🔶                                                                                                    | Name 🔶                                                                                                    | Date 🔶                                                                                                    | Status 🔶                                                                                                    | Action                                                                                                    |                                                                                                    |
| 1                         | 7936400712236204                    | XYZ                                                                                                    | nishi                                                                                                    | NORMAL                                                                                                    | 07591008626                                                                                                    | 21/08/2023                                                                                                    | ACSTE-<br>Sanjauli                                                                                                    | Not<br>Assigned                                                                                                    | Panding                                                                                                    | Not<br>Assigned                                                                                                    | Not<br>Assigned                                                                                                    | Not<br>Assigned                                                                                                    | DCSTE Forward Remark                                                                                                    |                                                                                                    |
| 2                         | 1432770369160147                    | TEST                                                                                                    | ABC<br>TRADERS                                                                                                    | NORMAL                                                                                                    | 09114809461                                                                                                    | 18/08/2023                                                                                                    | ACSTE-<br>Mall Road                                                                                                    | 18/08/2023                                                                                                    | Approved                                                                                                    | STEO-<br>Mall Road                                                                                                    | 18/08/2023                                                                                                    | Inspected                                                                                                    | DCSTE Forward Remark<br>Approved Successfully<br>Download Registration<br>Certificate<br>Hearing Notice List                                                                                                    |                                                                                                    |
| 3                         | 2495936860296945                    | Sumit<br>Sharma                                                                                                    | WWERT                                                                                                    | NORMAL                                                                                                    | 02365214552                                                                                                    | 10/08/2023                                                                                                    | ACSTE-<br>Mail Road                                                                                                    | 10/08/2023                                                                                                    | Approved                                                                                                    | STEO-<br>Mall Road                                                                                                    | 10/08/2023                                                                                                    | Inspected                                                                                                    | DCSTE Forward Remark<br>Re-Allocate Request List<br>Approved Successfully<br>Hearing Notice List<br>@View                                                                                                    |                                                                                                    |
|                           | CST F<br>App<br>Show<br>1<br>2<br>3 | CST Registration List           Application forwarded to AC           Snow         10 • entries           St.         Acknowledge           1         7936400712236204           2         1432770369160147           3         2495936860296945 | CST Registration List<br>Application forwarded to ACSTE successful<br>Show 10 entries<br>Acknowledge Firm Name<br>1 7936400712236204 XYZ<br>2 1432770369160147 TEST<br>3 2495936860296945 Sumit<br>Sharma | Structure forwarded to ACSTE successfully         Show 10 entries         Image: Image: Ima | CST Registration List       Application forwarded to ACSTE successfully       Summer Constraints       Solution forwarded to ACSTE successfully       Image: Colspan="2">Owner Submitted       Image: Colspan="2">Submitted       Image: Colspan="2">Submitted       Image: Colspan="2">Image: Colspan="2">Submitted       Image: Colspan="2">Image: Colspan="2">Image: Colspan="2">Image: Colspan="2">Image: Colspan="2">Image: Colspan="2">Image: Colspan="2">Image: Colspan="2">Image: Colspan="2">Image: Colspan="2">Image: Colspan="2"       Image: Colspan="2"       Image: Colspan="2" <td colspan<="" th=""><th>CST Registration List         Application forwarded to ACSTE successfully         Snow 10 ● entries         1       Acknowledge       Firm       Owner       Submitted       Mobile       Mobile         1       7936400712236204       XYZ       nishi       Inomitted       07591008626         2       1432770369160147       TEST       ABC       Incitate       09114809461         3       2495936860296945       Sumit       WWERT       Incitate       02365214552</th><th>Strengistration List         Application forwarded to ACSTE successfully         Snow 10 entries            <ul> <li>Acknowledge</li> <li>Fim</li> <li>Name</li> <li>Submitted</li> <li>No.</li> <li>Pa96400712236204</li> <li>XYZ</li> <li>Inibili</li> <li>Executive</li> <li>07591008626</li> <li>21/08/2023</li> </ul>            2         1432770369160147         TEST         ABC<br/>TRADERS         Executive         09114809461         18/08/2023           3         2495936860296945         Sumit<br/>Sharma         WWERT         Executive         02365214552         10/08/2023           4         2495936860296945         Sumit         WWERT         Executive         02365214552         10/08/2023</th><th>CST Registration List         Application forwarded to ACSTE successfully         Snow 10 entries            <ul> <li>Acknowledge</li> <li>Fim</li> <li>Name</li> <li>Submitted</li> <li>No.</li> <li>Registered</li> <li>Resistered</li> <li>Resistered<th>ST Registration List       Application forwarded to ACSTE successfully       Snow 1 • • entries       Image: transmission of the state of the successfully       Image: transmission of the successfully       Image: transmission of transmission of trans</th><th>Aspiration forwarded to ACSTE successfully         Show I vertices         Acknowledge firm owner Name Submitted No.       Registered Date       Assigned ACSTE Details         1       7994-00712236204       Xr/Z       nistri       woman       07591008262       21/08/2023       ACSTE-Sarjjauli       Not<br/>Assigned       mentice         2       1432770369160147       TEST       ABC<br/>TRADERS       05114809461       18/08/2023       ACSTE-Mail       18/08/2023       degree         3       2495936860296945       Sumit       WWERT       motant       02365214552       10/08/2023       ACSTE-Mail       10/08/2023       degree</th><th>Aspiration forwarded to ACSTE successfully         Show 1 • • entries         Acknowledge       Firm       Owner       Multice       Mobile       Registered       Assigned ACSTE Details       Assigned S         1       798400712236204       XYZ       nishi       restman       07591008626       21/08/2023       ACSTE.       Not<br/>Assigned       Not<br/>Assigned       Not<br/>Assigned         2       1432770369160147       TEST       ABC<br/>TRADERS       09114809461       18/08/2023       ACSTE.       Not<br/>Assigned       STEO.         3       249593680296945       Sumit       WWERT       restman       02365214552       10/08/2023       ACSTE.       10/08/2023       Keenwer       STEO.</th><th>St Registration forwarded to ACSTE successfully         Store I or entries         Acknowledge       Film       Owner       Nobile       Registered       Assigned ACSTE Details       Assigned STED Details         1       798400712236204       XrZ       nithi       cmmms       07591008626       21/08/2023       ACSTE-       Not       Status       Not       Assigned         2       1432770369160147       TEST       ABC       09114809461       18/08/2023       ACSTE-       18/08/2023       Argumms       STED-       Mail Road       18/08/2023         3       2495936860296945       Sumit       WWERT       motore       02365214552       10/08/2023       ACSTE-       10/08/2023       Argumms       STED-       Mail Road       10/08/2023</th><th>STERegistration forwarded to ACSTE successfully         Serve 1 ***********************************</th></li></ul></th></td> | <th>CST Registration List         Application forwarded to ACSTE successfully         Snow 10 ● entries         1       Acknowledge       Firm       Owner       Submitted       Mobile       Mobile         1       7936400712236204       XYZ       nishi       Inomitted       07591008626         2       1432770369160147       TEST       ABC       Incitate       09114809461         3       2495936860296945       Sumit       WWERT       Incitate       02365214552</th> <th>Strengistration List         Application forwarded to ACSTE successfully         Snow 10 entries            <ul> <li>Acknowledge</li> <li>Fim</li> <li>Name</li> <li>Submitted</li> <li>No.</li> <li>Pa96400712236204</li> <li>XYZ</li> <li>Inibili</li> <li>Executive</li> <li>07591008626</li> <li>21/08/2023</li> </ul>            2         1432770369160147         TEST         ABC<br/>TRADERS         Executive         09114809461         18/08/2023           3         2495936860296945         Sumit<br/>Sharma         WWERT         Executive         02365214552         10/08/2023           4         2495936860296945         Sumit         WWERT         Executive         02365214552         10/08/2023</th> <th>CST Registration List         Application forwarded to ACSTE successfully         Snow 10 entries            <ul> <li>Acknowledge</li> <li>Fim</li> <li>Name</li> <li>Submitted</li> <li>No.</li> <li>Registered</li> <li>Resistered</li> <li>Resistered<th>ST Registration List       Application forwarded to ACSTE successfully       Snow 1 • • entries       Image: transmission of the state of the successfully       Image: transmission of the successfully       Image: transmission of transmission of trans</th><th>Aspiration forwarded to ACSTE successfully         Show I vertices         Acknowledge firm owner Name Submitted No.       Registered Date       Assigned ACSTE Details         1       7994-00712236204       Xr/Z       nistri       woman       07591008262       21/08/2023       ACSTE-Sarjjauli       Not<br/>Assigned       mentice         2       1432770369160147       TEST       ABC<br/>TRADERS       05114809461       18/08/2023       ACSTE-Mail       18/08/2023       degree         3       2495936860296945       Sumit       WWERT       motant       02365214552       10/08/2023       ACSTE-Mail       10/08/2023       degree</th><th>Aspiration forwarded to ACSTE successfully         Show 1 • • entries         Acknowledge       Firm       Owner       Multice       Mobile       Registered       Assigned ACSTE Details       Assigned S         1       798400712236204       XYZ       nishi       restman       07591008626       21/08/2023       ACSTE.       Not<br/>Assigned       Not<br/>Assigned       Not<br/>Assigned         2       1432770369160147       TEST       ABC<br/>TRADERS       09114809461       18/08/2023       ACSTE.       Not<br/>Assigned       STEO.         3       249593680296945       Sumit       WWERT       restman       02365214552       10/08/2023       ACSTE.       10/08/2023       Keenwer       STEO.</th><th>St Registration forwarded to ACSTE successfully         Store I or entries         Acknowledge       Film       Owner       Nobile       Registered       Assigned ACSTE Details       Assigned STED Details         1       798400712236204       XrZ       nithi       cmmms       07591008626       21/08/2023       ACSTE-       Not       Status       Not       Assigned         2       1432770369160147       TEST       ABC       09114809461       18/08/2023       ACSTE-       18/08/2023       Argumms       STED-       Mail Road       18/08/2023         3       2495936860296945       Sumit       WWERT       motore       02365214552       10/08/2023       ACSTE-       10/08/2023       Argumms       STED-       Mail Road       10/08/2023</th><th>STERegistration forwarded to ACSTE successfully         Serve 1 ***********************************</th></li></ul></th> | CST Registration List         Application forwarded to ACSTE successfully         Snow 10 ● entries         1       Acknowledge       Firm       Owner       Submitted       Mobile       Mobile         1       7936400712236204       XYZ       nishi       Inomitted       07591008626         2       1432770369160147       TEST       ABC       Incitate       09114809461         3       2495936860296945       Sumit       WWERT       Incitate       02365214552 | Strengistration List         Application forwarded to ACSTE successfully         Snow 10 entries <ul> <li>Acknowledge</li> <li>Fim</li> <li>Name</li> <li>Submitted</li> <li>No.</li> <li>Pa96400712236204</li> <li>XYZ</li> <li>Inibili</li> <li>Executive</li> <li>07591008626</li> <li>21/08/2023</li> </ul> 2         1432770369160147         TEST         ABC<br>TRADERS         Executive         09114809461         18/08/2023           3         2495936860296945         Sumit<br>Sharma         WWERT         Executive         02365214552         10/08/2023           4         2495936860296945         Sumit         WWERT         Executive         02365214552         10/08/2023 | CST Registration List         Application forwarded to ACSTE successfully         Snow 10 entries <ul> <li>Acknowledge</li> <li>Fim</li> <li>Name</li> <li>Submitted</li> <li>No.</li> <li>Registered</li> <li>Resistered</li> <li>Resistered<th>ST Registration List       Application forwarded to ACSTE successfully       Snow 1 • • entries       Image: transmission of the state of the successfully       Image: transmission of the successfully       Image: transmission of transmission of trans</th><th>Aspiration forwarded to ACSTE successfully         Show I vertices         Acknowledge firm owner Name Submitted No.       Registered Date       Assigned ACSTE Details         1       7994-00712236204       Xr/Z       nistri       woman       07591008262       21/08/2023       ACSTE-Sarjjauli       Not<br/>Assigned       mentice         2       1432770369160147       TEST       ABC<br/>TRADERS       05114809461       18/08/2023       ACSTE-Mail       18/08/2023       degree         3       2495936860296945       Sumit       WWERT       motant       02365214552       10/08/2023       ACSTE-Mail       10/08/2023       degree</th><th>Aspiration forwarded to ACSTE successfully         Show 1 • • entries         Acknowledge       Firm       Owner       Multice       Mobile       Registered       Assigned ACSTE Details       Assigned S         1       798400712236204       XYZ       nishi       restman       07591008626       21/08/2023       ACSTE.       Not<br/>Assigned       Not<br/>Assigned       Not<br/>Assigned         2       1432770369160147       TEST       ABC<br/>TRADERS       09114809461       18/08/2023       ACSTE.       Not<br/>Assigned       STEO.         3       249593680296945       Sumit       WWERT       restman       02365214552       10/08/2023       ACSTE.       10/08/2023       Keenwer       STEO.</th><th>St Registration forwarded to ACSTE successfully         Store I or entries         Acknowledge       Film       Owner       Nobile       Registered       Assigned ACSTE Details       Assigned STED Details         1       798400712236204       XrZ       nithi       cmmms       07591008626       21/08/2023       ACSTE-       Not       Status       Not       Assigned         2       1432770369160147       TEST       ABC       09114809461       18/08/2023       ACSTE-       18/08/2023       Argumms       STED-       Mail Road       18/08/2023         3       2495936860296945       Sumit       WWERT       motore       02365214552       10/08/2023       ACSTE-       10/08/2023       Argumms       STED-       Mail Road       10/08/2023</th><th>STERegistration forwarded to ACSTE successfully         Serve 1 ***********************************</th></li></ul> | ST Registration List       Application forwarded to ACSTE successfully       Snow 1 • • entries       Image: transmission of the state of the successfully       Image: transmission of the successfully       Image: transmission of transmission of trans | Aspiration forwarded to ACSTE successfully         Show I vertices         Acknowledge firm owner Name Submitted No.       Registered Date       Assigned ACSTE Details         1       7994-00712236204       Xr/Z       nistri       woman       07591008262       21/08/2023       ACSTE-Sarjjauli       Not<br>Assigned       mentice         2       1432770369160147       TEST       ABC<br>TRADERS       05114809461       18/08/2023       ACSTE-Mail       18/08/2023       degree         3       2495936860296945       Sumit       WWERT       motant       02365214552       10/08/2023       ACSTE-Mail       10/08/2023       degree | Aspiration forwarded to ACSTE successfully         Show 1 • • entries         Acknowledge       Firm       Owner       Multice       Mobile       Registered       Assigned ACSTE Details       Assigned S         1       798400712236204       XYZ       nishi       restman       07591008626       21/08/2023       ACSTE.       Not<br>Assigned       Not<br>Assigned       Not<br>Assigned         2       1432770369160147       TEST       ABC<br>TRADERS       09114809461       18/08/2023       ACSTE.       Not<br>Assigned       STEO.         3       249593680296945       Sumit       WWERT       restman       02365214552       10/08/2023       ACSTE.       10/08/2023       Keenwer       STEO. | St Registration forwarded to ACSTE successfully         Store I or entries         Acknowledge       Film       Owner       Nobile       Registered       Assigned ACSTE Details       Assigned STED Details         1       798400712236204       XrZ       nithi       cmmms       07591008626       21/08/2023       ACSTE-       Not       Status       Not       Assigned         2       1432770369160147       TEST       ABC       09114809461       18/08/2023       ACSTE-       18/08/2023       Argumms       STED-       Mail Road       18/08/2023         3       2495936860296945       Sumit       WWERT       motore       02365214552       10/08/2023       ACSTE-       10/08/2023       Argumms       STED-       Mail Road       10/08/2023 | STERegistration forwarded to ACSTE successfully         Serve 1 *********************************** |

## Fig-45: Successful Assign Page

- 122. District Officer (DCSTE)can checks the verification report by clicking the "Show Verify Report" button in the 'Action' column.
- 123. While clicking "Show Verify Report" button, a screen will appear where District Officer (DCSTE)can checks "Verify Report". (Fig-46)

|                  |                              |                                                                                                    |                 | Assigned        | Circle Office | er Details | Assigned | Field Officer   | Details         |                                                                                                    |
|------------------|------------------------------|----------------------------------------------------------------------------------------------------|-----------------|-----------------|---------------|------------|----------|-----------------|-----------------|----------------------------------------------------------------------------------------------------|
| si. <sup>⊕</sup> | Firm<br>Name                 | Name District ID No. Da                                                                                                    | gistered<br>ite | ♥<br>Name ♦     | Date 💧        | Status     | 🕴 Name 🔶 | Date 💧          | Status 🕴        | Action                                                                                                    |
| 1                | Mobile :                     | Verify Report                                                                                                    |                 |                 |               |            | ×        | Not<br>Assigned | Not<br>Assigned | ®View                                                                                                    |
| 2                | NARESH<br>ENTERP             | Inspect                                                                                                    | tion No         | 1               |               |            | ed.      | Not<br>Assigned | Not<br>Assigned | ®View                                                                                                    |
| 3                | UAT Trac                     | Circle Officer Remark                                                                                                    | : .             | fgbfbxdf        |               |            |          | Not             | Not             | Approved Successfully                                                                                                    |
|                  |                              | Conatct Person Name                                                                                                    | :               | BBCU Chopra     |               |            | :0       | Assigned        | Assigned        | Download Registration                                                                                                    |
|                  |                              | Conatct Person Designation                                                                                                    | :               | grghrthbt       |               |            | _        |                 |                 | Show Verify Report                                                                                                    |
|                  |                              | Business Name                                                                                                    | :               | Chopra Group o  | f Company     |            | _        |                 |                 | @View                                                                                                    |
| 4                | UAT Trac                     | Mobile No.                                                                                                    | : 1             | 09558402598     |               |            |          | Not             | Not             | ®View                                                                                                    |
|                  |                              | Appointment Date Time                                                                                                    | :               | 22-06-2023 03:1 | 15:52         |            | :d       | Assigned        | Assigned        |                                                                                                    |
| 5                |                              | Inspection Remarks                                                                                                    |                 |                 |               |            | ed.      | Not<br>Assigned | Not<br>Assigned | Assign to Circle Officer                                                                                                    |
|                  |                              | trhtrjntr                                                                                                    |                 |                 |               |            |          |                 |                 | ®View                                                                                                    |
| 6                |                              | Check List                                                                                                    |                 |                 |               |            | d        | Not<br>Assigned | Not             |                                                                                                    |
| 7                | PNG                          | <ol> <li>Site visit to the business premises - verification thereof.</li> <li>Submission of report with recommendations for registration</li> </ol>                 | ion or othe     | erwise.         |               |            | al       | rosignea        | Pending         | Assigned to Field Officer                                                                                                    |
| 1                |                              |                                                                                                    |                 |                 |               |            |          |                 |                 | Show Verify Report                                                                                                    |
|                  |                              | Un Check List                                                                                                    |                 |                 |               |            |          |                 |                 | •View                                                                                                    |
| 8                | PPL                          | <ol> <li>Verification / report on any matter specifically desired by t</li> <li>Verification of genuineness of sureties.</li> <li>Verification of stock.</li> </ol> | the assess      | ing authority.  |               |            | ed.      | Not<br>Assigned | Not<br>Assigned | ®View                                                                                                    |
| 9                | Chopra<br>Group o<br>Company |                                                                                                    |                 |                 |               |            |          | 19-06-<br>2023  | Inspected       | Hearing Notice List (2)<br>Approved Successfully<br>Tin No : 02101101126<br>Download Registration<br>Certificate<br>Show Verify Report |

### Fig-46: Verify Report Page

# 124. District Officer can view the Re-allocate Request, by clicking "Re-allocate Request List" button. (Fig-47)

| Do shimla<br>District Officer (DCSTE)                   | CST F | Registration List |        |                    |       |      |               |       |           |                 |                 |              |                 |                 |                 |                                                               |
|---------------------------------------------------------|-------|-------------------|--------|--------------------|-------|------|---------------|-------|-----------|-----------------|-----------------|--------------|-----------------|-----------------|-----------------|---------------------------------------------------------------|
| LINKS                                                   | Show  | 10 💙 entries      |        |                    |       |      |               |       |           |                 |                 |              |                 |                 | Se              | arch:                                                         |
| VAT List     CST List                                   |       |                   |        |                    |       |      |               |       |           | Accionat        | CSTE Details    |              | Assigned S      | TEO Details     |                 |                                                               |
| CGCR List     PGT/AGT List                              | SL    | Acknowledge V     | Name   | Name               | Subi  | Req  | uest Sent L   | ist   |           |                 | Date            | Status       | Name 🔅          | Date 🔅          | Status 🕴        | Action                                                        |
| Assesment List     VAT Amendment List     e-Return List | 1     | 7936400712236204  | XYZ    | nishi              | NOR   |      | Reallocat     | te Re | equest 1  |                 | Not<br>Assigned | Pending      | Not<br>Assigned | Not<br>Assigned | Not<br>Assigned | DCSTE Forward Remark                                          |
| e-Payment List     Initiate Suspension Notice           | 2     | 14000700100147    | 7707   | 100                | _     | ACS  | TE            | :     | ACSTE Ma  | ill Road        | 0.00.000        |              | 6750            | 10/00/0000      | _               |                                                               |
| Suspension List     Activate Suspended Dealers          | 2     | 1452//050910014/  | IESI   | TRADERS            | NOR   | Circ | le Office     | :     | Mall Road |                 | 10/00/202:      | Approved     | Mall Road       | 10/00/2025      | Inspected       | DCSTE Forward Remark                                          |
| Activation List     Initiate Cancellation               |       |                   |        |                    |       | Stat | us            | :     | Approved  |                 |                 |              |                 |                 |                 | Download Registration                                         |
| Cancellation List     SLIQ MOTO Registration VAT        |       |                   |        |                    |       | Rem  | ark           | :     | dcgfggvcg | jv.             |                 |              |                 |                 |                 | Hearing Notice List                                           |
| SUO-MOTO Registration-CST                               |       |                   |        |                    |       | Req  | uest Sent     | :     | 10/08/202 | 13              |                 |              |                 |                 |                 | ®View                                                         |
| Conversion From 14(2) to 14(1)                          | з     | 2495936860296945  | Sumit  | WWERT              | NOR   | Req  | uest Approved | :     | 10/08/202 | 23              | 10/08/202       | Approved     | STEO-           | 10/08/2023      | Inspected       | DCSTE Forward Remark                                          |
| PGT/AGT Amendment List     Quarter Clearance            |       |                   | Sharma |                    |       |      |               |       |           |                 |                 |              | Mall Road       |                 |                 | Re-Allocate Request List                                      |
| Block/Unblock TIN                                       |       |                   |        |                    |       |      |               |       |           |                 |                 |              |                 |                 |                 | Approved Successfully<br>Hearing Notice List                  |
| HELPLINE NO                                             |       |                   |        |                    |       |      | (             | Close |           |                 |                 |              |                 |                 |                 | ®View                                                         |
|                                                         | 4     | 2980698090208641  | eeee   | Priyanka<br>Sharma | SUO-M | στο  | 02365987451   | 04/0  | 8/2023    | Not<br>Assigned | Not<br>Assigned | Not Assigned | Not<br>Assigned | Not<br>Assigned | Not<br>Assigned | Approved Successfully<br>Download Registration<br>Certificate |

### Fig-47: Request Sent page

- 125. District Officer (DCSTE)can download the registration certificate by clicking "Download Registration Certificate" button in the 'Action' column.
- 126. By clicking "Download Registration Certificate" button, the certificate will be downloaded in PDF format (Fig-48).

## DEPARTMENT OF STATE TAXES AND EXCISE

Government of Himachal Pradesh

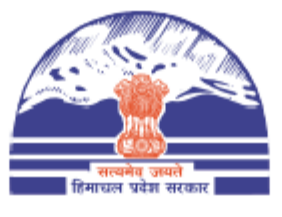

#### FORM VAT-IV [See rule 5(1)]

#### CERTIFICATE OF REGISTRATION (GENERAL /VAT REGISTRATION)

TIN : 021011010710

DISTRICT : Shimla

This is to certify that the business known as M/s UAT Trader whose principal place of business in Himachal Pradesh is situated at Shimla town/village Shimla post office Tehsil District Shimla has been registered as a dealer/person under sub-section (1)/(2) of section 14 of the Himachal Pradesh Value Added Tax Act,2005.

#### 2. The business is

| Sr.No | Principal Activities |
|-------|----------------------|
| 1     |                      |

and has additional places of Business at

| Sr.No. | Branch Name | Business Type | Address                          |
|--------|-------------|---------------|----------------------------------|
| 1.     | Shimla      | Factory       | Shimla, Shimla, Himachal Pradesh |

Fig-48: Registration Certificate

- 127. District Officer (DCSTE)can checks the hearing notice by clicking the "Hearing Notice" button in the 'Action' column.
- 128. While clicking "Hearing Notice" button, a "Hearing Notice List" will appear where District Officer (DCSTE)can checks the hearing notice details. (Fig-49)

| Hearing<br>Show 10 | Notice List<br>▼ entries |                  |                  |                   |           | Back<br>Search:                       |
|--------------------|--------------------------|------------------|------------------|-------------------|-----------|---------------------------------------|
| SI. 🔶              | Deficiencies 🛛 🕴         | Hearing Date 🛛 🕴 | Hearing Time 🛛 🕴 | Stamp & Signature | Reason 🔶  | Hearing Notice PDF                    |
| 1                  | rfwafw                   | 21-Jun-2023      | 03:00            |                   | ffrwaefwe | Chopra Group of Company1687168073.pdf |
| 2                  | rfwafw                   | 21-Jun-2023      | 03:00            |                   | ffrwaefwe | Chopra Group of Company1687168077.pdf |
| Showing 1          | to 2 of 2 entries        |                  |                  |                   |           | Previous 1 Next                       |

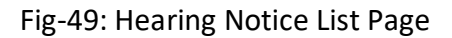

#### **Getting Started (Circle Officer)** 3.3.

#### To start the application:

129. Click any browser icon i.e: Google Chrome, Internet Explorer, Mozilla Firefox, etc. The browser appears.

Type the URL given below in the Address bar : 130.

#### http://203.193.144.19/HP-VAT/

- Once the web site is connected the Home page will appear as shown below (Fig-50). 131.
- 132. On the left hand side of the home page there is a login section.

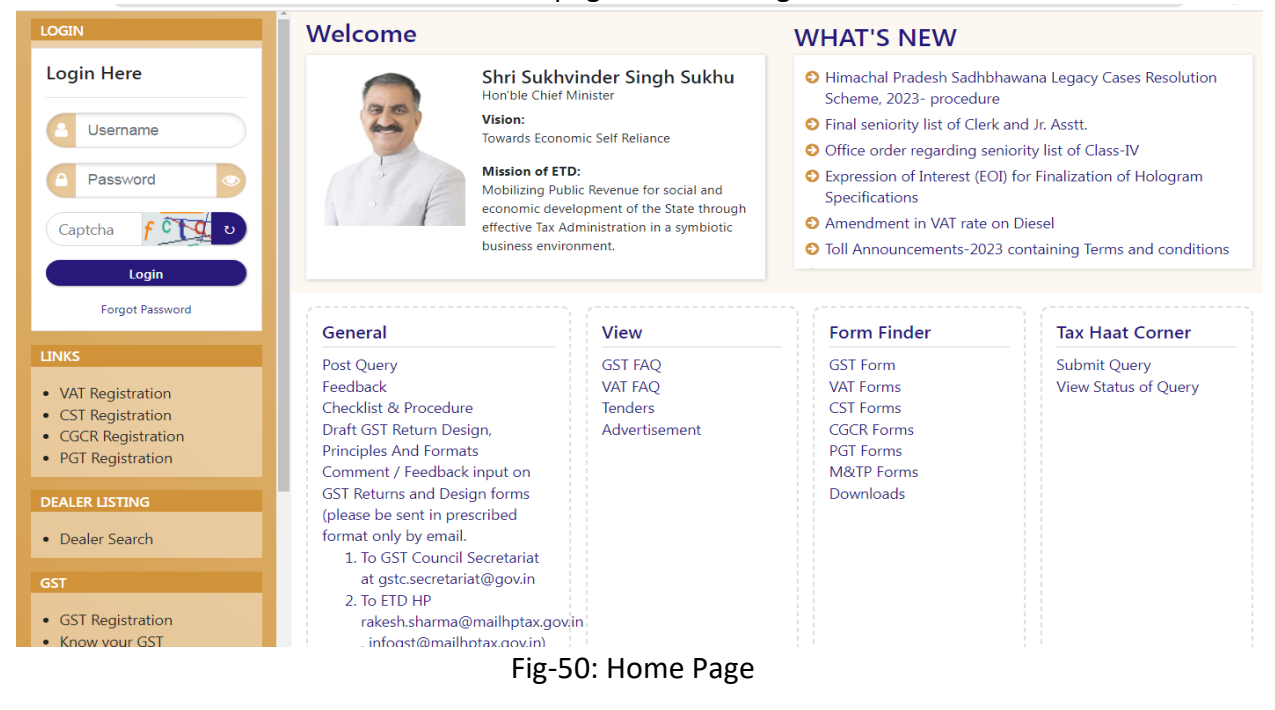

133. The first step is to login to the application by entering 'Username', 'Password' and 'Captcha'.

Luminous Infoways Pvt

134. Click on "Login" button will redirect the user to the listing page (Fig-51).

| Co sanjauli<br>Circle officer (ACSTE)                                                                                                    | VA | FRegistration Lis | t         |            |           |             |            |                    |                 |                         |                   |                 |                 | <b>€</b> Back                                                                                                    |
|----------------------------------------------------------------------------------------------------|----|-------------------|-----------|------------|-----------|-------------|------------|--------------------|-----------------|-------------------------|-------------------|-----------------|-----------------|----------------------------------------------------------------------------------------------------|
| LINKS                                                                                                    |    |                   |           |            |           |             |            | Assigned           | I ACSTE Details |                         | Assigned          | STEO Details    |                 |                                                                                                    |
| VAT List                                                                                                    | SI | Acknowledge No.   | Firm Name | Owner Name | Submitted | Mobile No.  | Date       | Name               | Date            | Status                  | Name              | Date            | Status          | Action                                                                                                    |
| CST List     CGCR List     PGT/AGT List     VAT Amendment List     VAT Amendment List     CST Amendment List     CST Amendment List     e-Return List     e-Return List     e-Reyment List                                                                                                   | 1  | 4599733926599940  | ୧୧୧୧୧     | www        | NORMAL    | 07845223888 | 23/08/2023 | ACSTE-<br>Sanjauli | 23/08/2023      | Approved                | Not<br>Assigned   | Not<br>Assigned | Not<br>Assigned | DCSTE Forward Remark<br>Approved Successfully<br>TIN No : 0210110101121<br>Download Registration<br>Certificate<br>@View |
| dinaste suspension Nettoe     suspension List     Activato Suspension List     Activato IList     Initiate Cancellation     Cancellation List     SUO-MOTO Registration-VAT     SUO-MOTO Registration-CST     SUO-MOTO Cancellation     Conversion From 14(2) to 14(1)     Quarter Clearance | 2  | 9179586869581243  | KFC       | ABC        | NORMAL    | 09865221250 | 21/08/2023 | ACSTE-<br>Sanjauli | 23/08/2023      | Forwarded for Impection | STEO-<br>Sanjauli | 23/08/2023      | Inspected       | DCSTE Forward Remark<br>ACSTE Forward Remark<br>Send Back Approve<br>Reject<br>Show Verify Report                        |

Fig-51: CO Listing Page

135. Circle Officer (ACSTE)can view the CST List by clicking "CST List" button on left side.136. By clicking "CST List" button, the CST Listing page will appears. (Fig-52)

| Co sanjauli<br>Circle officer (ACSTE)                                                                                                    | CST F | Registration List |                |                    |           |             |                      |                    |                 |              |                 |                 |                 | (A. Deste                                                                                                    |
|----------------------------------------------------------------------------------------------------|-------|-------------------|----------------|--------------------|-----------|-------------|----------------------|--------------------|-----------------|--------------|-----------------|-----------------|-----------------|----------------------------------------------------------------------------------------------------|
| LINKS                                                                                                    | Show  | 10 💙 entries      |                |                    |           |             |                      |                    |                 |              |                 |                 |                 | Search:                                                                                                    |
| VAT List     CST List                                                                                                    |       |                   |                |                    |           |             |                      | Assigned           | ACSTE Details   |              | Assigned        | STEO Details    |                 |                                                                                                    |
| CGCR List     PGT/AGT List                                                                                                    | si.   | Acknowledge   No. | Firm •<br>Name | Owner 🔹            | Submitted | No.         | Registered ©<br>Date | Name 🔶             | Date 🔶          | Status 🗧     | Name 🔶          | Date 🔶          | Status 🗦        | Action                                                                                                    |
| VAT Amendment List     PGT/AAT Amendment List     CST Amendment List     «-Return List     «-Return List     Initiate Suspension Notice     Suspension List     Activate Suspended Dealers     Activate List | 1     | 7936400712236204  | XYZ            | nishi              | NORMAL    | 07591008626 | 21/08/2023           | ACSTE-<br>Sanjauli | Not<br>Assigned | Pending      | Not<br>Assigned | Not<br>Assigned | Not<br>Assigned | DCSTE Forward Remark<br>Request To Re-Allocate Other CO<br>Assign Task for Report and Verifica<br>Approve & Submit Report Reje<br>Wiew |
| Initiate Cancellation     Cancellation List     SUO-MOTO Registration-VAT     SUO-MOTO Registration-CST                                                                                                    | 2     | 2980698090208641  | eeee           | Priyanka<br>Sharma | SUO-MOTO  | 02365987451 | 04/08/2023           | Not<br>Assigned    | Not<br>Assigned | Not Assigned | Not<br>Assigned | Not<br>Assigned | Not<br>Assigned | Approved Successfully<br>Download Registration Certificate                                                                             |

Fig-52: CST Listing Page

- 137. Circle Officer (ACSTE)can assign a Verifier by clicking the "Assign Task for Report and Verification" button in Action Column
- 138. While clicking "Assign Task for Report and Verification" button, a screen will appear where Circle Officer (ACSTE)can select a Verifier from the dropdown (Fig-53).

| Co sanjauli<br>Circle officer (ACSTE)                                                                                                    | CST R  | egistration List  |              |                        |                                           |                               |                    |          |                 |              |                 |                 |                 | A Back                                                                                                    |
|----------------------------------------------------------------------------------------------------|--------|-------------------|--------------|------------------------|-------------------------------------------|-------------------------------|--------------------|----------|-----------------|--------------|-----------------|-----------------|-----------------|----------------------------------------------------------------------------------------------------|
| LINKS                                                                                                    | Show 1 | 10 🗸 entries      |              |                        |                                           |                               |                    |          |                 |              |                 |                 |                 | Search:                                                                                                    |
| VAT List     CST List                                                                                                    |        |                   |              |                        |                                           |                               |                    | Assigned | ACSTE Details   |              | Assigned        | STEO Details    |                 |                                                                                                    |
| CGCR List     PGT/AGT List                                                                                                    | SL T   | Acknowledge   No. | Firm<br>Name | Owner     Name         | Submitted                                 | Nobile                        | Registered<br>Date | Name 🗦   | Date 🕴          | Status 🕴     | Name 🔶          | Date 🗦          | Status 🗦        | Action                                                                                                    |
| VaT Amendment List PGT/AGT Amendment List CST Amendment List CST Amendment List CST Amendment List Carbayner List Initiate Suspension Notice Suspension List Activate Suspended Dealers | 1      | 7936400712236204  | XYZ          | nishi                  | Assign<br>Verifying O<br>– Seli<br>Remark | To Verifier<br>#flcers<br>ect |                    | ~        | Not<br>Assigned | Pending      | Not<br>Assigned | Not<br>Assigned | Not<br>Assigned | DCSTE Forward Remark<br>Request To Re-Allocate Other CC<br>Assign Task for Report and Verif<br>Approve & Submit Report<br>@View |
| Activation List     Initiate Cancellation     Cancellation List     SUG-MOTO Registration-VAT     SUG-MOTO Registration-CST                                                             | 2      | 2980698090208641  | eeee         | Priyanka<br>Sharma     |                                           |                               |                    | li       | Not<br>Assigned | Not Assigned | Not<br>Assigned | Not<br>Assigned | Not<br>Assigned | Approved Successfully<br>Download Registration Certificate                                                                      |
| SUO-MOTO Cancellation     Conversion From 14(2) to 14(1)     Quarter Clearance     e-CST Cancellation     Block/Unblock TIN                                                             | 3      | 5095900159986832  | tina         | Teena Thakur<br>chetry |                                           | Assign to Verifie             | Cancel             | _        | Not<br>Assigned | Pending      | Not<br>Assigned | Not<br>Assigned | Not<br>Assigned | DCSTE Forward Remark<br>Re-allocate Request Sent<br>®View                                                                       |
|                                                                                                    |        | -                 | -            |                        |                                           | 44                            | -                  |          |                 | -            | Lu              | umino           | ous Ir          | nfoways Pvt                                                                                                    |
|                                                                                                    |        |                   |              |                        |                                           | Ltd                           |                    |          |                 |              |                 |                 |                 | •                                                                                                    |
|                                                                                                    |        |                   |              |                        |                                           |                               |                    |          |                 |              |                 |                 |                 |                                                                                                    |

Fig-53: Assign to Field Officer (STEO)Page

#### Assign Task for Report and Verification

- Verifying Officers Select from dropdown
- Remark Enter the details
- 139. After selecting Verifying Officers and entering the remark, click on "Assign Task for Report and Verification" and the task will be assigned to that Verifying Officers.
- 140. Circle Officer (ACSTE)can click "Cancel" button to cancel the assign to Field Officer (STEO)screen.

141. After assigning a Field Officer, then a Successful message will appears (Fig-54).

| Co sanjauli<br>Circle officer (ACSTE)                                                                                                    | С  | ST R  | egistration List        |                     |                        |           |             |            |                    |                 |                          |                   |                 |                 |                                                                        |
|----------------------------------------------------------------------------------------------------|----|-------|-------------------------|---------------------|------------------------|-----------|-------------|------------|--------------------|-----------------|--------------------------|-------------------|-----------------|-----------------|------------------------------------------------------------------------|
| LINKS                                                                                                    |    | Appli | cation forwarded to STI | EO for verification | on successfully        |           |             |            |                    |                 |                          |                   |                 |                 |                                                                        |
| VAT List     CST List                                                                                                    | Sh | now 1 | 0 🗸 entries             |                     |                        |           |             |            |                    |                 |                          |                   |                 | Sear            | ch:                                                                    |
| CGCR List     PGT/AGT List                                                                                                    |    |       | •                       | <b>F</b>            | 0                      |           |             | Desistent  | Assigned           | ACSTE Details   |                          | Assigned          | STEO Details    |                 |                                                                        |
| VAT Amendment List     PGT/AGT Amendment List                                                                                                    |    | SI.   | No.                     | Name                | Name                   | Submitted | No.         | Date       | Name 🕴             | Date 🔶          | Status 🕴                 | Name 🕴            | Date 🔶          | Status 🕴        | Action                                                                 |
| CST Amendment List     e-Return List     e-Payment List     Initiate Suspension Notice     Surgeorien List                                                    | :  | 1     | 7936400712236204        | XYZ                 | nishi                  | NORMAL    | 07591008626 | 21/08/2023 | ACSTE-<br>Sanjauli | 23/08/2023      | Forwarded for Inspection | STEO-<br>Sanjauli |                 | Pending         | DCSTE Forward Remark<br>Assigned to Field Officer.<br>Wiew             |
| Activate Suspendend Dealers     Activate Suspendend Dealers     Activation List     Initiate Cancellation     Cancellation List     SUO-MOTO Registration-VAT |    | 2     | 2980698090208641        | eeee                | Priyanka<br>Sharma     | SUO-MOTO  | 02365987451 | 04/08/2023 | Not<br>Assigned    | Not<br>Assigned | Not Assigned             | Not<br>Assigned   | Not<br>Assigned | Not<br>Assigned | Approved Successfully<br>Download Registration<br>Certificate<br>@View |
| SUO-MOTO Registration-CST     SUO-MOTO Cancellation     Conversion From 14(2) to 14(1)     Quarter Clearance     e-CST Cancellation     Rick/diplorker TNI    |    | 3     | 5095900159986832        | tina                | Teena Thakur<br>chetry | NORMAL    | 07845223888 | 01/08/2023 | ACSTE-<br>Sanjauli | Not<br>Assigned | Pending                  | Not<br>Assigned   | Not<br>Assigned | Not<br>Assigned | DCSTE Forward Remark<br>Re-allocate Request Sent<br>@View              |

Fig-54: Successful Assign Page

- 142. Circle Officer (ACSTE)can approve the registration by clicking "Approve & Submit Report" button in the 'Action' column.
- 143. By clicking "Approve & Submit Report" button, "Initiate Advisory Details" page will appear(Fig-52)

| Initiate Advisory Details                   |                             |                         |                             |   |
|---------------------------------------------|-----------------------------|-------------------------|-----------------------------|---|
| Appointment Details                         |                             |                         |                             |   |
| Acknowledgment No:                          |                             | Business Name:          | * Appointment Date Time:    |   |
| 4794400037944045                            |                             | ssd                     | dd-mm-yyyy::41              | Ö |
| * Contact Person Name:                      |                             | Mobile No.:             | Contact Person Designation: |   |
| Amrit                                       |                             | 0999999999              |                             |   |
| Date Of Liability:                          |                             | Return Type:            |                             |   |
| 19-06-2023                                  |                             | Select                  | ~                           |   |
| 1 Site visit to the business premises - ver | rification thereof.         |                         |                             |   |
| 2 Submission of report with recommend       | ations for registration or  | otherwise.              |                             |   |
| 3                                           | cifically desired by the as | ssessing authority.     |                             |   |
| 4 Uverification of genuineness of sureties. |                             |                         |                             |   |
| 5 🗌 Verification of stock.                  |                             |                         |                             |   |
| Remarks                                     |                             |                         |                             |   |
|                                             |                             |                         |                             |   |
|                                             |                             |                         |                             |   |
|                                             |                             | Submit                  |                             |   |
|                                             | F                           | ig-52: Initiate Advisor | v Details                   |   |
| Appointment                                 | Details                     | 0                       | ,                           |   |
| • • • • • • • • • • • • • • • • • • • •     |                             |                         |                             |   |

45 Ltd Luminous Infoways Pvt

- Appointment Date/Time- Select date and time
- **Return Type-** Select from dropdown
- **Remarks-** Enter the details

144. After filling all the details of "Initiate Advisory Details", Click on Submit button.

145. After clicking "Submit" button, application successful page will appear (Fig-53).

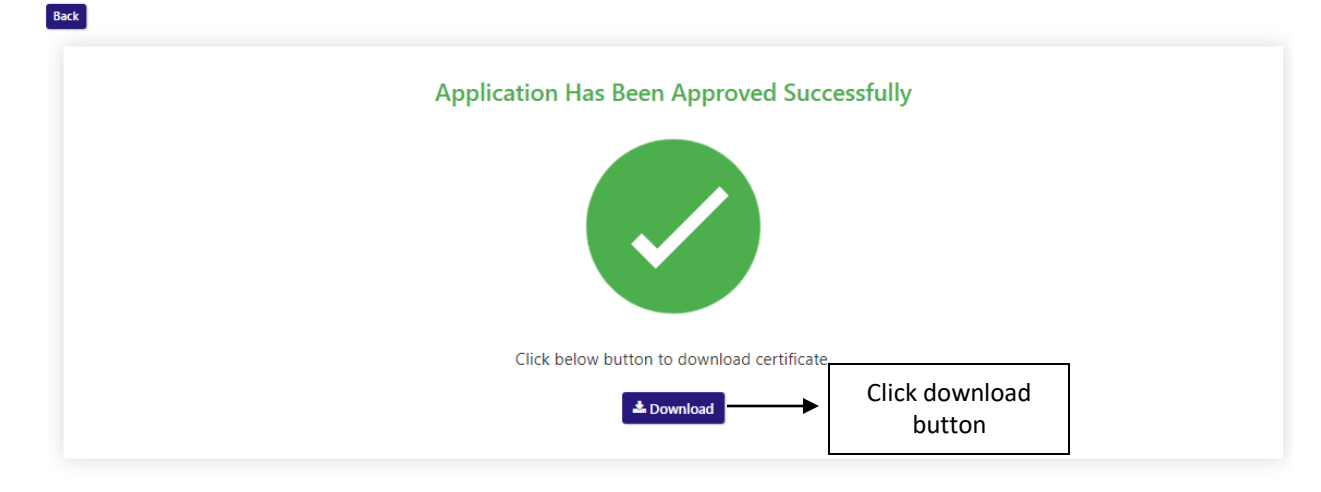

Fig-53: Application Successful page

- 146. Circle Officer (ACSTE)can download the certificate by clicking "download" button (Fig-53)
- 147. Circle Officer (ACSTE)can reject the registration application by clicking "Reject" button in the 'Action' column.

148. By clicking "Reject" button, then a "Verification Failure" screen will appears (Fig-54).

| Show 10   | ✓ entries                          |                 |                     |              |                      |                       |                 | Search:                                                                               |
|-----------|------------------------------------|-----------------|---------------------|--------------|----------------------|-----------------------|-----------------|---------------------------------------------------------------------------------------|
|           |                                    |                 | A BALLIL            | Assigned Cir | rcle Officer Details | Assigned Field Office | er Details      | A                                                                                     |
| SI.       | Verification Failure               |                 | Wobile              |              |                      |                       | Status 🔶        | Action                                                                                |
| 1         | Deficiencies / infirmities / short | comings Details |                     |              |                      |                       | Not<br>Assigned | Approved Successfully<br>Download Registration Certificate<br>Show Verify Report View |
| 2         | Lissing Data                       |                 | Liniand Stamon & Ci |              | Descen               | ĥ                     | Not<br>Assigned | Assign Task for Report and Verification<br>Approve & Submit Report<br>®View           |
| Showing 1 | dd-mm-yyyy                         | : O             | Choose File No      | o fsen       | Reason               | li                    | 3               | Previous 1 Next                                                                       |
|           |                                    | General         | te Hearing Notice   | Cancel       |                      |                       |                 |                                                                                       |

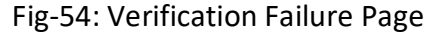

Verification Failure

CST Registration List

- Deficiencies / infirmities / shortcomings Details- Enter the details
- Hearing Date- Select the date

Luminous Infoways Pvt

- Hearing Time- Select the time
- Upload Stamp & Signature- Upload photo
- **Reason-** Enter the details
- 149. In "Verification Failure" page, Circle Officer (ACSTE)needs to fill all the details and then clicks on "Generate Hearing Notice"
- 150. While clicking a hearing notice will be sent to dealer's email address and was notified in District Officer (DCSTE)listing page.
- 151. Circle Officer (ACSTE)can send a hearing notice for 3 times. After that Circle Officer (ACSTE)will Reject the registration application.
- 152. Circle Officer (ACSTE)can checks the verification report by clicking the "Show Verify Report" button in the 'Action' column.
- 153. While clicking "Show Verify Report" button, a screen will appear where Circle Officer (ACSTE)can checks "Verify Report". (Fig-55)

| ST Reg | Verify Report                                                                                                    |           |                     | × |           | Search:                                 |
|--------|----------------------------------------------------------------------------------------------------|-----------|---------------------|---|-----------|-----------------------------------------|
|        | Inspection No 1                                                                                                    |           |                     |   | r Details |                                         |
| L I    | Conatct Person Name                                                                                                    | :         | Somanath            |   | Status 🗦  | Action                                  |
|        | Conatct Person Designation                                                                                                    | :         |                     |   | Not       | Approved Successfully                   |
|        | Business Name                                                                                                    | :         | qe                  |   | Assigned  | Show Verify Report                      |
|        | Mobile No.                                                                                                    | :         | 09776616529         |   | Not       | Assign Task for Report and Verification |
|        | Appointment Date Time                                                                                                    | :         | 21-06-2023 06:33:26 |   | Assigned  | Approve & Submit Report and Verneadon   |
|        | Inspection Remarks                                                                                                    |           |                     |   |           | ®View                                   |
| wing 1 | dsds                                                                                                    |           |                     |   |           | Draviour 1 Navt                         |
| wing : | Check List                                                                                                    | ieck List |                     |   |           |                                         |
|        | 1. Submission of report with recommendations for registration or o                                                                                                    |           |                     |   |           |                                         |
|        | Un Check List                                                                                                    |           |                     |   |           |                                         |
|        | <ol> <li>Site visit to the business premises - verification thereof.</li> <li>Verification / report on any matter specifically desired by the asse</li> <li>Verification of genuineness of sureties.</li> <li>Verification of stock.</li> </ol> | essing a  | uthority.           |   |           |                                         |

Fig-55: Verify Report Page

- 154. District Officer (DCSTE)can view the application by clicking the "View" button on the Action column.
- 155. By clicking "View" button, the application details will appears (Fig-56).

| iness Details                                                                                                    |                                                                                                    | _                                                                        |
|----------------------------------------------------------------------------------------------------|----------------------------------------------------------------------------------------------------|--------------------------------------------------------------------------|
| Tin/Ack No:<br>01101124                                                                                                    | Owner Name:<br>fddsf                                                                                                    | Email Id:<br>sujeetjena11@gmail.com                                      |
| ness prop/partner/director name:<br>g                                                                                                    | Status of Applicant:                                                                                                    |                                                                          |
| ditional Places Of Business                                                                                                    |                                                                                                    |                                                                          |
| Use of Premises:                                                                                                    | If Others, please Specify:                                                                                                    | House No/Address:                                                        |
| Village Town City:                                                                                                    | State:                                                                                                    |                                                                          |
| Tehsil:                                                                                                    | Pin Code:                                                                                                    | STD code:                                                                |
| Telephone No.:                                                                                                    |                                                                                                    |                                                                          |
|                                                                                                    |                                                                                                    |                                                                          |
| Business Is                                                                                                    |                                                                                                    |                                                                          |
| Business Is<br>Wholly:                                                                                                    | If Others, please Specify:                                                                                                    | Mainly:                                                                  |
| Business Is<br>Wholly:<br>f Others, Please specify:<br>)                                                                                                    | If Others, please Specify:<br>0<br>Partly:<br>Chat service                                                                                                    | Mainly:<br>If Others, Please specify:                                    |
| Business Is Wholly: f Others, Please specify: D culars relating to registration licence,permission etc.issued under any or the time being in force,of the dealer: | If Others, please Specify:<br>0<br>Partly:<br>Chat service<br>Chamber of Commerce, Trade Association or Commercial Body of which<br>Dealer is Member:<br>erwer | Mainly:<br>If Others, Please specify:<br>Accounting Language:<br>English |

#### Fig- 56: View Page

## 3.4. Getting Started (Field Officer)

#### To start the application:

- 156. Click any browser icon i.e: Google Chrome, Internet Explorer, Mozilla Firefox, etc. The browser appears.
- 157. Type the URL given below in the Address bar : http://203.193.144.19/HP-VAT/
- 158. Once the web site is connected the Home page will appear as shown below (Fig-57).
- 159. On the left hand side of the home page there is a login section.

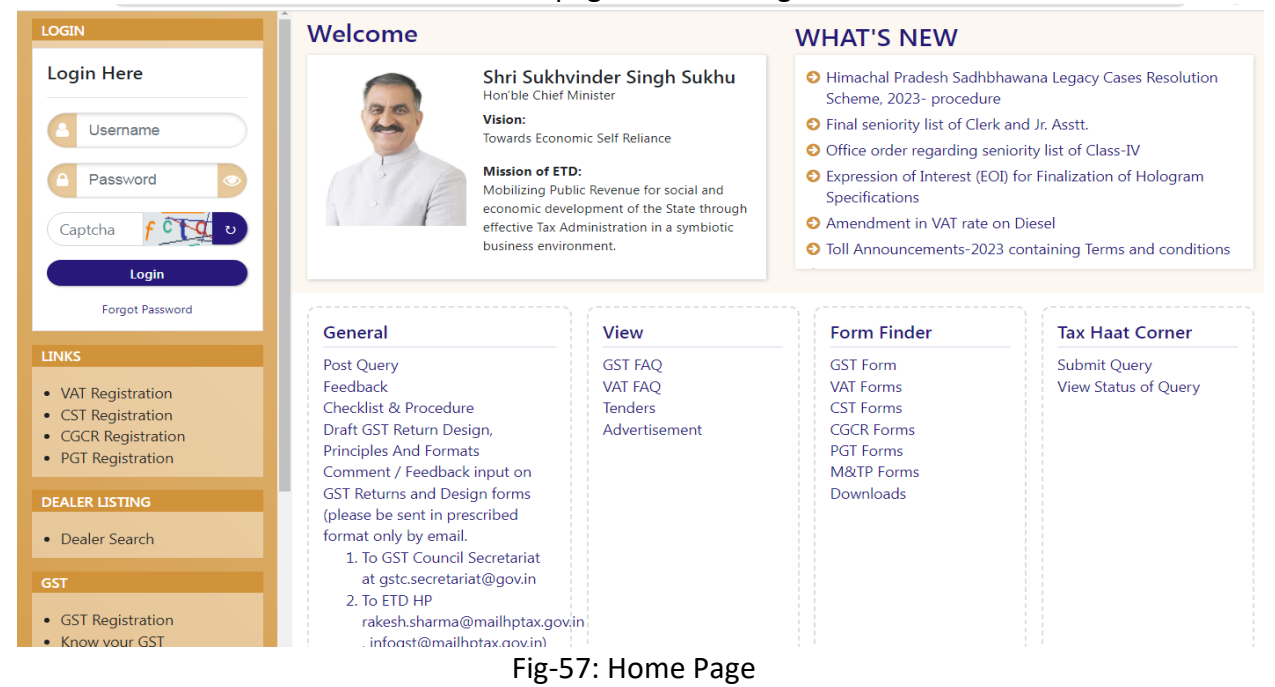

- 160. The first step is to login to the application by entering 'Username', 'Password' and 'Captcha'.
- 161. Click on "Login" button will redirect the user to the listing page (Fig-58).

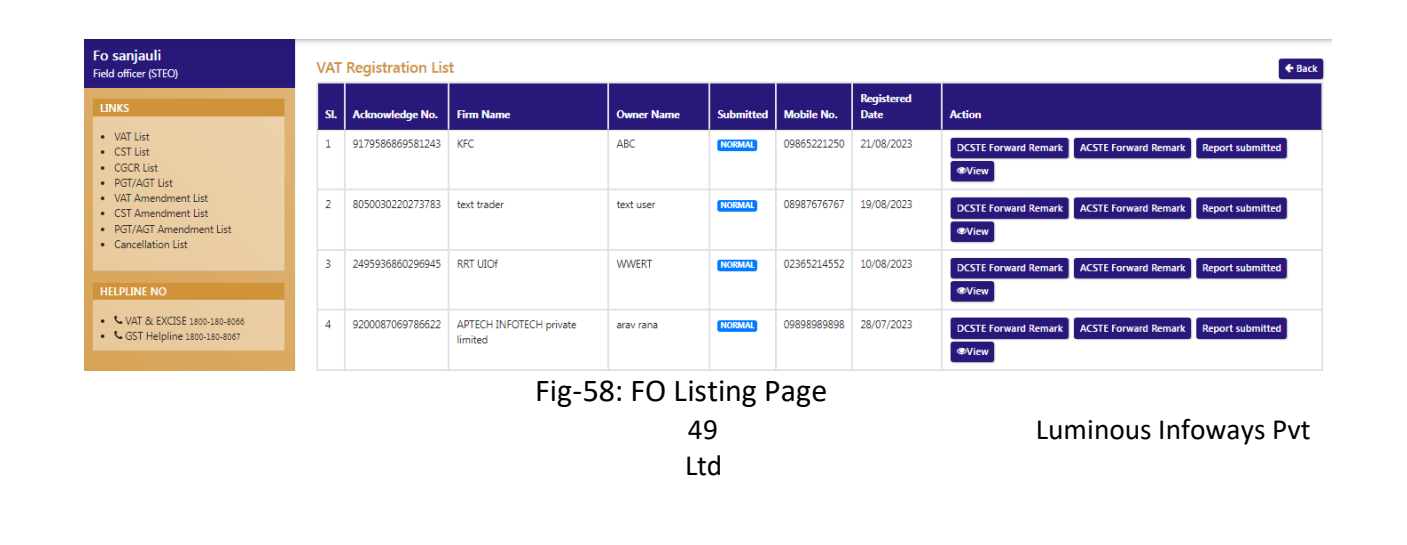

162. Field Officer (STEO)can view the CST List by clicking "CST List" button on left side.163. By clicking "CST List" button, the CST Listing page will appears. (Fig-59)

| Fo sanjauli<br>Field officer (STE                                   | EO)                                        | CST              | Registration List |                   |                | 01          | 0           |                                                |                                                | _      |
|---------------------------------------------------------------------|--------------------------------------------|------------------|-------------------|-------------------|----------------|-------------|-------------|------------------------------------------------|------------------------------------------------|--------|
| LINKS                                                               |                                            |                  |                   |                   |                |             |             |                                                |                                                | 🗲 Back |
| VAT List                                                            |                                            | SI.              | Acknowledge No.   | Firm Name         | Owner Name     | Submitted   | Mobile No.  | Registered Date                                | Action                                         |        |
| CST List     GGCR List                                              |                                            | 1                | 7936400712236204  | XYZ               | nishi          | NORMAL      | 07591008626 | 21/08/2023                                     | DCSTE Forward Remark Submit Field Report SView |        |
| PGT/AGT Lis     VAT Amend                                           | ist<br>dment List                          | 2                | 3648205856451397  | ASP               | susmita        | NORMAL      | 07845223888 | 27/07/2023                                     | DCSTE Forward Remark Report submitted  View    |        |
| CST Amendment List     PGT/AGT Amendment List     Cancellation List | 3                                          | 4907218964394729 | Test Partner      | Rashmiranjan sahu | NORMAL         | 09114809461 | 26/07/2023  | DCSTE Forward Remark Submit Field Report  View |                                                |        |
|                                                                     |                                            | 4                | 8469363647631576  | wwwwww            | GT TECHONOLOGY | NORMAL      | 07845223888 | 18/07/2023                                     | DCSTE Forward Remark Report submitted ®View    |        |
| HELPLINE NO                                                         |                                            | 5                | 7436575985073434  | 18                | Minny          | NORMAL      | 07845223888 | 13/07/2023                                     | DCSTE Forward Remark Report submitted  View    |        |
| VAT & EXCISE 1800-180-8066     GST Helpline 1800-180-8067           | XCISE 1800-180-8066<br>pline 1800-180-8067 | 6                | 2375407283566048  | gfdg              | fddsf          | NORMAL      | 09865221250 | 19/06/2023                                     | Report submitted  View                         |        |

Fig-59: FO Listing Page

- 164. Field Officer (STEO)can view the application by clicking the "View" button on the Action column.
- 165. By clicking "View" button, the application details will appears (Fig-60).

| Fo sanjauli<br>Field officer (STEO)                                                                                                    | CST Registration                                                                                                    |                                                                                                    | Back                                                                                                    |
|----------------------------------------------------------------------------------------------------|----------------------------------------------------------------------------------------------------|----------------------------------------------------------------------------------------------------|----------------------------------------------------------------------------------------------------|
| LINKS<br>VAT List<br>C SGR List<br>P GTG/AGT List<br>VAT Amendment List<br>C SGT Amendment List<br>P GT/AGT Amendment List<br>C ancellation List<br>HELPLINE NO | VAT Tin/Ack No: 02101010184<br>Email Id: teenachetry2993@gmail.com<br>State: Himanchal Pradesh<br>Circle: Mall Road<br>Principal Place of Business: shimla<br>State: Himanchal Pradesh<br>Circle: Mall Road<br>Mobile No: 07591008626 | Owner Name: nishi<br>Mobile No: 07591008626<br>Zone: South Zone<br>Status of Applicant: Co-operative Society<br>House No./Address: shimla<br>Zone: South Zone<br>Telephone No:<br>Email ID: teenachetry2393@gmail.com | Form Type: FORM CST-A<br>Business prop/partner/director name: XVZ<br>District: Shimla<br>2.PRINCIPAL PLACE OF THE BUSINESS AND CONTACT ADDRESS<br>Village/Town/City: shimla<br>District: Shimla<br>Fax No: |
| <ul> <li>VAI &amp; EXUE: 100-189-806</li> <li>GST Helpline 1880-180-8887</li> </ul>                                                                             | 3.Additional Places Of Business<br>Use of Premises: <u>Sale Outlet</u><br>Village Town City: <u>shimla</u><br>tehsil: <u>SHIMLA</u><br>Telephone No:                                                                                  | If Others, please Specify:<br>State: Himachal Pradesh<br>Pin Code: 123456                                                                                                    | House No/Address: <b>shimla</b><br>District: <u>Shimla</u><br>STD Code:                                                                                                    |

Fig- 60: View Page

- 166. Field Officer (STEO)can approve the registration by clicking "Submit Field Report" button in the 'Action' column.
- 167. By clicking "Submit Field Report" button, "Initiate Advisory Details" page will appear (Fig-61)

| cknowledgment No:                         |                                | Business Name:     | * Appointment Date Time:    | - |
|-------------------------------------------|--------------------------------|--------------------|-----------------------------|---|
| 4794400037944045                          |                                | ssa                | aa-mm-yyyy41                |   |
| Contact Person Name:                      |                                | Mobile No.:        | Contact Person Designation: |   |
| Amrit                                     |                                | 0999999999         |                             |   |
| ate Of Liability:                         |                                | Return Type:       |                             |   |
| 19-06-2023                                |                                | Select             | ~                           |   |
| 1 🗆 Site visit to the business premises - | verification thereof.          |                    |                             |   |
| 2 Submission of report with recomm        | endations for registration or  | otherwise.         |                             |   |
| 3 OVerification / report on any matter    | specifically desired by the as | sessing authority. |                             |   |
| 4 Uverification of genuineness of sure    | ties.                          |                    |                             |   |
| 5 Uverification of stock.                 |                                |                    |                             |   |
| emarks                                    |                                |                    |                             |   |
|                                           |                                |                    |                             |   |
|                                           |                                |                    |                             |   |
|                                           |                                | Submit             |                             |   |
|                                           |                                |                    |                             |   |

- **Return Type-** Select from dropdown
- **Remarks-** Enter the details
- 168. After filling all the details of "Initiate Advisory Details", Click on Submit button.

169. After submitting the details, then a successful message will appear on the screen and the data will reflect in Circle Officer (ACSTE)screen.

| CST R  | egistration List           |                              |          |                        |             |                 |               |
|--------|----------------------------|------------------------------|----------|------------------------|-------------|-----------------|---------------|
| Verifi | cation report forwarded to | circle officer successfully. |          |                        |             |                 |               |
| SI.    | Firm Name                  | Owner Name                   | District | Email ID               |             | Mobile No.      | Action        |
| 1      | gfdg                       | fddsf                        | Shimla   | sujeetjena11@gmail.com |             | 09865221250     | Feedback List |
|        |                            |                              |          |                        | Click<br>bu | on list<br>tton |               |

#### Fig-62: Verification Successful page

- 170. Field Officer (STEO)can checks the verification report by clicking the "Report Submitted" button in the 'Action' column.
- 171. While clicking "Feedback List" button, a screen will appear where Field Officer (STEO)can checks "Verify Report". (Fig-63)

| Insp                                                                                                    | ection No 1 |                     |  |               |
|----------------------------------------------------------------------------------------------------|-------------|---------------------|--|---------------|
| шър                                                                                                    | ection No 1 |                     |  | 1             |
| Circle Officer Remark                                                                                                    | :           |                     |  | Action        |
| Conatct Person Name                                                                                                    | :           | fddsf               |  | Feedback List |
| Conatct Person Designation                                                                                                    | :           |                     |  |               |
| Business Name                                                                                                    | :           | gfdg                |  |               |
| Nobile No.                                                                                                    | :           | 09865221250         |  |               |
| Appointment Date Time                                                                                                    | :           | 21-06-2023 10:06:07 |  |               |
| nspection Remarks                                                                                                    |             |                     |  |               |
| dsf                                                                                                    |             |                     |  |               |
| Check List                                                                                                    |             |                     |  |               |
| 1. Site visit to the business premises - verification thereof.                                                                                                    |             |                     |  |               |
| Jn Check List                                                                                                    |             |                     |  |               |
| Submission of report with recommendations for registration or otherwise.     Verification / report on any matter specifically desired by the assessing authority.     Verification of genuineness of sureties.     Verification of stock |             |                     |  |               |

Fig-63: Feedback List Page

172. Field Officer (STEO)can checks the verification report by clicking the "DCSTE Forward Remark" button in the 'Action' column. Fig-64

| Fo sanjauli<br>Field officer (STEO)                         | CST Registration List |                  |              |                   |             |             |                 |                                                |        |  |
|-------------------------------------------------------------|-----------------------|------------------|--------------|-------------------|-------------|-------------|-----------------|------------------------------------------------|--------|--|
| LINKS                                                       | SI.                   | Acknowledge No.  | Firm Name    | Owner Name        | Submitted   | Mobile No.  | Registered Date | Action                                         | ← Back |  |
| VAT List     CST List     GCR List                          | 1                     | 7936400712236204 | XYZ          | nishi             | NORMAL      | 07591008626 | 21/08/2023      | DCSTE Forward Remark Submit Field Report View  |        |  |
| PGT/AGT List     VAT Amendment List                         | 2                     | 3648205856451397 | ASP          | susmita           | NORMAL      | 07845223888 | 27/07/2023      | DCSTE Forward Remark Report submitted ®View    |        |  |
| CST Amendment List     PGT/AGT Amendment List               | 3                     | 4907218964394729 | Test Partner | Rashmiranjan sahu | NORMAL      | 09114809461 | 26/07/2023      | DCSTE Forward Remark Submit Field Report ®View |        |  |
| Cancellation List                                           | 4                     | 8469363647631576 | www.ww       | DCSTE Rem         | ark         |             | 18/07/2023      | DCSTE Forward Remark Report submitted View     |        |  |
| HELPLINE NO                                                 | 5                     | 7436575985073434 | 18           | 1                 |             |             | 13/07/2023      | DCSTE Forward Remark Report submitted  View    |        |  |
| C VAT & EXCISE 1800-180-8066     GST Helpline 1800-180-8067 | 6                     | 2375407283566048 | gfdg         | f                 | remark<br>f |             | 19/06/2023      | Report submitted  View                         |        |  |

Fig-64: DCSTE Remark page